# brother

# Naudojimo instrukcija

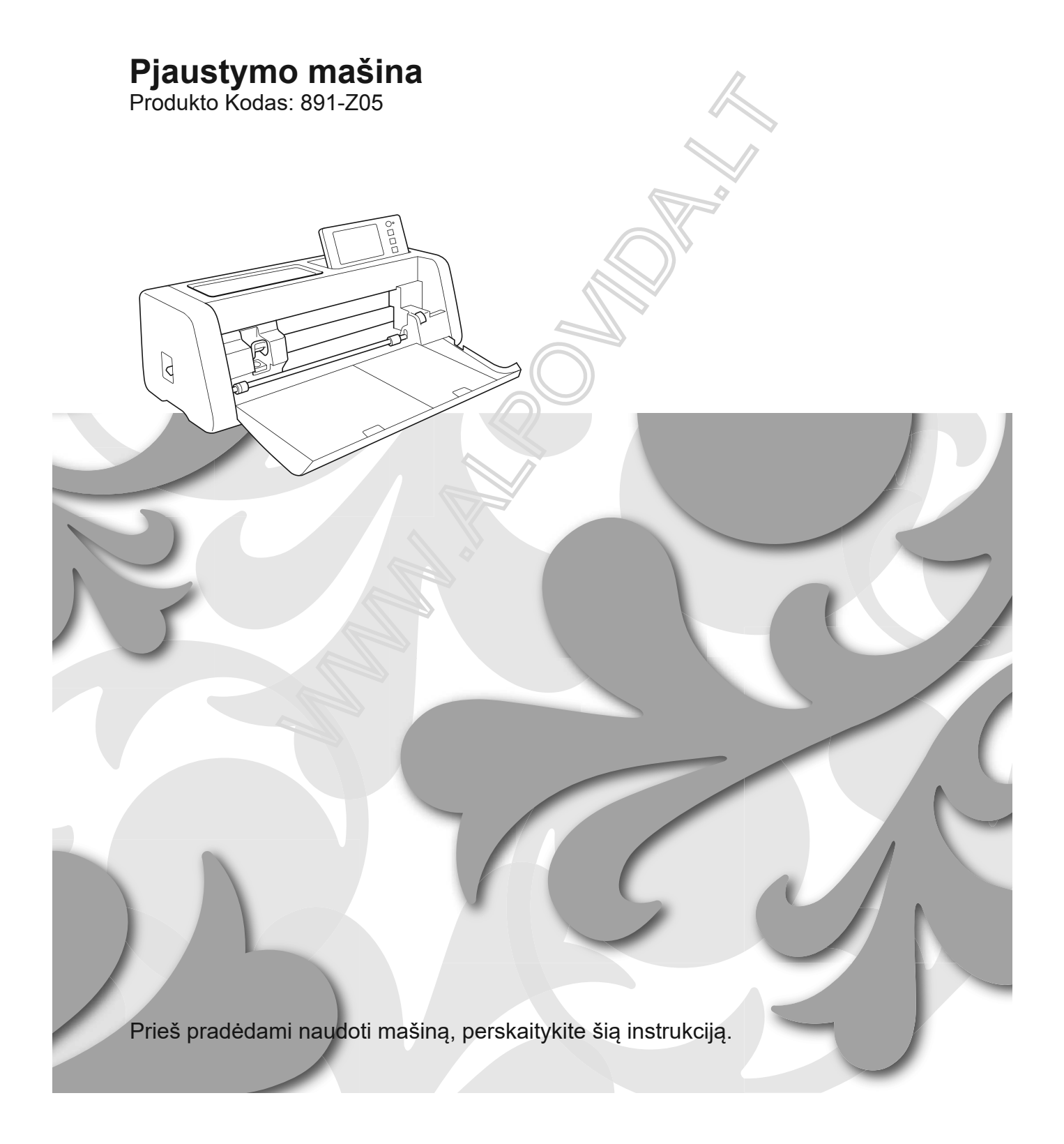

## Naudojimo sąlygos

# SVARBU-PRAŠOME ĮDĖMIAI PERSKAITYTI:

Ši Naudojimo sąlygos ("Sutartis") yra "Brother Industries, Ltd." (toliau - Bendrovė) ir jūsų teisinė sutartis, reglamentuojanti jūsų naudojimąsi bet kokia programine įranga, įdiegta ar teikiama bendrovės naudojimui siuvimo ar amatų produktais (" Įmonės produktas"). Terminas "programinė įranga" reiškia bet kokius turinio duomenis, projektavimo duomenis, duomenų formatą, įmonės gaminio programinę įrangą ir kompiuterio taikomąją programą arba mobiliojo įrenginio taikymą.

Naudodamiesi Programine įranga ir Įmonės produktu laikoma, kad sutinkate laikytis šios Sutarties sąlygų. Jei nesutinkate su šios Sutarties sąlygomis, Bendrovė nenori licencijuoti Programinės įrangos ir neleidžiama naudoti Programinės įrangos. Prie šios Programos gali būti pridedami šio Susitarimo pakeitimai ir papildymai.

Asmuo, kuris ūkio subjekto vardu priima šią sutartį, atstovauja bendrovei, kad jis turi teisinę teisę sudaryti privalomą teisinį susitarimą.

## Sąlygos ir taisyklės

## 1 Licencijos suteikimas.

1.1 Atsižvelgdama į šią Sutartį, Bendrovė suteikia Jums asmeninį, ne

perleidžiama ir atšaukiama licencija naudoti tik Programinę įrangą

1.2 Jūsų teisė naudoti Programinę įrangą yra licencijuota ir neparduodawa, ir tik jūsų naudojimui, atsižvelkite ar jos tiekėjai išlaiko visas teises, nuosavybę ir interesos, sosijus us su programine įranga, be kita ko, be kita ko, su tuo susijusias intelektinės nuosavybės tei ec

# 2 Apribojimai

2.1 Išskyrus tuos atvejus, kai tai aiškiai nurodyta šioje Sutartyje arba kaip reikalaujama pagal

vietinius įstatymus, jūs įsipareigojate: 2.1.1. Neišardyti, negrąžinti, perstatPrograminės įrangos šaltinis (įskaitant duomenis ar turinį,

sukyti, versti ar kitaip bandyti mokytisurta naudoja 1. Bendi ovės produkto ar turinio redagavimo programinė įrangą; toliau tas pats taikomas ir šiame punkte);

2.1.2 nesukurti išvestinių kūrinių, par ratų visa programine įranga ar jos dalimi;

2.1.3. Nenaudoti, nepateikti ir nepateikti Programinės įrangos bet kokia forma, visiškai ar iš daliesto any person without prior written consent irom Company;

2.1.4 nekopijuoti Programinės irango: išskyrus atvejus, kai toks kopijavimas yra atsitiktinis naudojant įprastą

Programinė įranga su įmorės produktu arba, kai tai būtina atsarginiam ar operatyviniam saugumui užtikrinti;

2.1.5 neperduovisos programinės įrangos ar jos dalies, taip pat neleiti, išsinuomoti, nuomoti, sublicencijuoti, paskoliati, versti, džia programinei įrangai ar betsujungti, pritaikyti, eisti ar ,keistikumen jos daliai sujungti ar įtraukti į kitas programas.

2.1.6. Įtraukti visus įmonės ir autorių teisių pranešimus ir šią Sutartį visose ir dalinėse kopijose programinės yrangos; ir

2 i.7 novaudoti Programinės įrangos bet kokiam tikslui (įskaitant, bet neapsiribojant,

## sustanno 1 punkte.)

tvirtinti siuvimo / amatų produktai ar programinė įranga), išskyrus nurodytus šio

## 3 Be garantijos

ŠIUOSE PROGRAMINĖSE ĮRENGINIUOSE, KURIUOSE TAIKOMAS TAIKOMAS TEISĖ, TEIKIAMA "KAS YRA" BEI GARANTIJŲ ARBA BŪTINŲ BŪTINŲ SĄLYGŲ, KURIOMS ARBA NURODYTA, IŠSKYRUS ARBA ĮTAKA. BENDROVĖ YRA ATSIŽVELGIANT ATSAKINGAS GARANTIJAS ARBA PREKYBOS, SUTEIKIAMOS KOKYBĖS, NEPRIKLAUSO IR / ARBA TINKAMUMO YPATYBĖMS.

## 4 Atsakomybės apribojimas

4.1 ĮMONĖ NEGALI BŪTI ATSAKINGA JŪSŲ, JŲ GALIMYBIŲ VARTOTOJŲ ARBA KITŲ ĮMONIŲ BŪTINA PELNO ARBA PAJAMŲ ARBA IŠSKYRIMO, DUOMENŲ NUTRAUKIMO, NAUDOJIMO ARBA NEPRIKLAUSOMŲ, NEPRIKLAUSOMŲ, YPATINGŲ, NEPRIKLAUSOMŲ ŽALIŲ, KURIŲ PAGRINDAS SUTEIKTA SUTARTIES ARBA TORTAS, NEGALIMA, JEI BŪTINA ĮMONĖ PRIVALOMA \ t ŠIŲ ŽALIŲ GALIMYBĖ, ATSIŽVELGDAMAS AR PROGRAMINĖS ĮRANGOS, PAGALBOS PASLAUGŲ ARBA ŠĮ SUSITARIMĄ. ŠIE

## APRIBOJIMAI TAIKOMI TAIKOMI TEISĖMS, KURIEMS TAIKOMAS DIDŽIAUSIAS PAGRINDAS, NEPRIKLAUSANT, KAD YRA PAGRINDINIO BENDROSIOS PRIEMONĖS TIKSLAS. NEPRIKLAUSYTI 3 SĄLYGĄ ARBA 4.1 ŠĮ SUSITARIMA NĖRA

4.2

## IŠORĖS AR APRIBOJIMO BENDROVĖS ATSAKOMYBĖ DĖL NUSIKALSTO ARBA ASMENINIO ŽALOS, ATSIŽVELGIANT Į NEGLIGENCIJOS ARBA APRIBOJIMĄ VARTOTOJO TEISES.

## 5 Nutraukimas

5.1 Bendrovė turi teisę bet kuriuo metu nutraukti šią Sutartį, pateikdama raštišką pranešimą įspėti jus, jei jūs padarote reikšmingą šio Susitarimo sąlygų pažeidimą ir nepavyko nedelsiant ištaisyti tokį pažeidimą pagal Bendrovės prašymą.
5.2 Nutraukus bet kokia priežastį, jums suteikiamos visos pagal šį Susitarimą suteiktos teisės

nutraukia visą pagal šią Sutartį leidžiamą veiklą ir tuoj pat ištrinsite arba pašalinsite Programinę įrangą iš visos jūsų turimos kompiuterinės įrangos ir ištrinsite ar sunaikinsite visas jūsų turimas Programinės įrangos ar jos išvestinių kūrinių kopijas. Be to, jūs ištrinsite to imą turinį ar dizaino duomenis, kuriuos sukūrėte iš jūsų įmonės turimų produktų.

## 6 Kitos sąlygos

6.1 Jūs neturite eksportuoti ar reeksportuoti Programinės įrangos ar jos kopijos as pritaikymo pažeidžiant galiojančius įstatymus ar kitus teisės aktus.

6.2 Neišleisite visos šios Sutarties dalies ar jos dalies jokiai trečiajai šalini ar jos interesams,

be išankstinio raštiško Bendrovės sutikimo. Jūsų kontrolės au recuganizavimo pakeitimas pagal susijungimą, turto ar akcijų pardavimą laikomas perleizimu pagal sį Susitarimą.

6.3 Jūs sutinkate, kad šio Susitarimo pažeidimas sukels nepersionną žalą bendrovei

piniginės žalos atlyginimas nebūtų tinkama priemonė, o Bendrovė turi teisę siekti teisingo palengvinimo be bet kokių teisių gynimo priemonia, kurias ji gali turėti pagal įstatymus ar įstatymus be obligacijų, kito užstato ar žalos prygozimo įrodymo.

6.4. Jei kuri nors šio Susitarimo nuostata yra paskel y a negal ojančia ar neįgyvendinama, a

kompetentingos jurisdikcijos teismas, totas nuestatos turi būti atskirtos ir nepriklausomos nuo kitų šio Susitarimo nuostatų, o kitų nuostato $_t$ ir visos sutarties galiojimas neturi įtakos.

6.5 Ši Sutartis kartu su visais čia paminėtais eksponetais ar kitais priedais yra

visas susitarimas tarp šalių dėl šios temos ir pakeičia visus pasiūlymus žodžiu ir raštu tarp šalių šiuo klausimu. 6.6 Jei Bendrovė neprašo, kad atliktur me bet kokius įsipareigojimus pagal šią Sutartį, arba jei

Bendrovė nepažeidžia jokių teisių poieš jus arba jei Bendrovė vėluoja tai daryti, tai nereiškia, kad Bendrovė atsisakė jokių teisių poieš jus ir nereiškia, kad jums nereikia laikytis šių įsipareigojimų. Jei įmonė atsisako įsipareigojimų nevykdymo, bendrovė tai padarys tik raštu, o tai nereiškia, kad įmonė automatiškai atsisako bet Kokų vėlesnių įsipareigojimų.

6.7. Valstybės ar šalies, kurico gyvenate, įstatymai (arba, jei verslas yra jūsų pagrindinė vieta

(verslo įmonės) valdo as pretenzijas ir ginčus, susijusius su Programine įranga ar šia Sutartimi.

# ĮVADAS

## Dėkojame Jums, kad įsigijote šią mašiną.

Prieš naudodamiesi šia mašina ar bandydami atlikti techninę priežiūrą, atidžiai perskaitykite "SVARBIAS SAUGUMO INSTRUKCIJAS" produkto saugos vadove, ir perskaitykite naudojimo instrukciją, kad tinkamai veiktų įvairios funkcijos. Be to, baigus skaityti šį vadovą, jį laikykite ten, kur jis gali būti greitai pasiekiamas jo prireikus ateityje. Jei nesilaikysite šių nurodymų, gali padidėti susižalojimo ar turto sugadinimo rizika, įskaitant gaisrą, elektros smūgį, nudegimus ar uždusimą.

# **SVARBI PASTABA**

- Mašina skirta naudoti buityje.
- Mašina skirta naudojimui tik pirkimo šalyje.
- Norėdami pageriti mašiną, jos specifikacijos ar išvaizda galėjo būti pakeista.
- Šiame vadove esantys ekranai skirti tik iliustracijai ir gali skirtis nuo tikrų ekranų.
- Šio dokumento turinys gali būti keičiamas be įspėjimo.
- Šio dokumento turinys negali būti kopijuojamas, iš dalies ar visiškai kopijuojamas be leidimo.
- Mes neprisiimame jokios atsakomybės už žalą, atsiradusią dėl žemės drebėjimų, gaisrų, kitų nelainių, trečiųjų šalių veiksmų, vartotojo tyčinio ar aplaidumo, netinkamo naudojimo ar naudojimo kitomis ypatingemis.
- Norėdami gauti papildomos informacijos apie produktą, apsilankykite mūsų interneto systemieje www.brother.com

# **SVARBIOS SAUGUMO INSTRUKCIJOS**

# Šiame dokumente naudojami simboliai

Šiame dokumente naudojami šie simboliai.

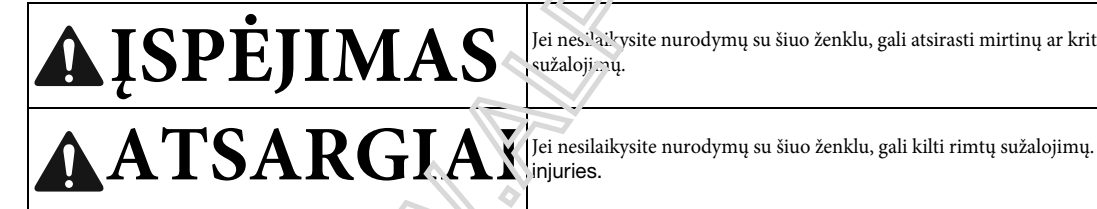

Jei nesi'ai'ysite nurodymų su šiuo ženklu, gali atsirasti mirtinų ar kritinių sužalojimų.

# TURINYS

| Svarbios pastabos                      | 1 |
|----------------------------------------|---|
| Svarbios saugumo instrukcijos          | 1 |
| Simboliai nuadoti šiame dokumente      | 1 |
| FUNKCIJOS                              | 4 |
| Pveikslėliai("Pattern" režimas)        | 4 |
| Nuskaitymas ("Scan" režimas)           | 4 |
| Duomenų perdavimas naudojant belaidžio |   |
| tinklo ryšio funkciją                  | 5 |

| Dalys ir jų funkcijos                  | 6  |
|----------------------------------------|----|
| Dalies aprašymas - priekinė dalis      | 6  |
| Dalies aprašymas - galinė dalis        | 7  |
| Dalies aprašymas - operacinis skydelis | 7  |
| Įtraukti aksesuarai                    | 7  |
| Prieš naudojimą                        |    |
| Įpakavimo medžiagų pašalinimas         | 8  |
| Įrenginio įjungimas / išjungimas       | 8  |
| Pasiruošimas prieš kilimėlio įdėjimą   | 9  |
| LCD skydelio veikimas                  | 9  |
| MAŠINOS NUSTATYMAI                     | 10 |
| Nustatymų ekranas                      | 10 |
| Automatinis išjungimas                 | 12 |

# PAPRASTOS OPERACIJOS 2...13

| PIRMIEJI ŽINGSNIAI 1                             | 3  |
|--------------------------------------------------|----|
| Medžiagai tinkamo kilimėlio pasirinkimas         | 12 |
| Kilimėlių ir medžiagų derinių lentelė            |    |
|                                                  | 14 |
| Medžiagos pritvirtinimas prie kilimėlio          | 16 |
| Peilių ir medžiagų derinimas 2                   | 23 |
| Laikiklio įdiegimas ir pašalinimas               | 24 |
| Bandomasis pjovimas 2                            | 25 |
| PAVEIKSLĖLIŲ PJOVIMAS 2                          | 29 |
| Pamoka 1 - paveikslėlių pjovina ar a antinina 2  | 29 |
| Pamoka 2 - Sudėtingesnių paveikslėlių pjovimas 3 | 32 |
| PAVEIKSLĖLIŲ PASIRINKIMAS                        | 88 |
| Vieno paveiklėlio pasitiekienis                  | 38 |
| Kelių paveiklėlių rasirinkimas                   | 88 |
|                                                  |    |

# SUDĖTINGESNĖS OPERACIJOS 3...40

PJOVIMO IR REDAGAVIMO FUNKCIJOS ...... 40

| Paveikslėlio redagavimo funkcija                       | . 40 |
|--------------------------------------------------------|------|
| Paveikslėlio redagavimo funkcijos - keli paveikslėliai | . 41 |
| Išdėstymo ant kilimėlio ekranas                        | 41   |
| Išdėstymo Redagavimo funkcijos                         | 42   |
| Objekto redagavimo ekranas                             | 43   |
| Operacijos atšaukimas                                  | 44   |
| Paveikslėlių grupavimas/išgrupavimas                   | 44   |
| Sujungimas (kelių paveikslėlių kontūrų sujungimas)     |      |
|                                                        | 46   |
| Raštų išdėtymas vienoje linijoje                       | .47  |

| Automatinio išdėstymo funkcijos                | 49        |
|------------------------------------------------|-----------|
| Fono paveikslėlio skanavimas                   | 50        |
| Ženklų rašymo funkcija                         | 51        |
| ATMINTIES FUNKCIJOS                            | 53        |
| Saugojimas                                     | 53        |
| Duomenų gavimas                                | 54        |
| Duomenų gavimas iš "CanvasWorkspace"           |           |
| (per belaidį tinklo ryšį)                      | 55        |
| Duomenų gavimas iš "CanvasWorkspace"(Naudo     | ojant USB |
| Kabeli) (tik su Windows)                       | 56        |
| Dizainų įkėlimas                               | 57        |
| Siuvinėjimo duomenų gavimas pjovimui (t        | ik        |
| suderinami modeliai                            | 58        |
| .phc arba .pes failu paruosimos                | 58        |
| Atsiuskite paveikslėli i piovimo mašina        | 58        |
| Dekoraciju duomene kūr rias                    | 59        |
| Siuvinėjimo linijos duomenų kūrimas            | 59        |
| PIEŠIMO FUNKCIJOS                              | 62        |
| Piešimas                                       | 62        |
| Pjovines aplick piešinius                      | 63        |
| Brażźymo tunkcjų naudojimas užpildyti raštus / |           |
| Padarvi kortarų storesnius                     | 67        |
|                                                |           |

# 4 skynus SKANAVIMO FUNKCIJOS. 69

| SKANAVIMASPJOVIMUI(tiesioginis pjo         | ovimas).69 |
|--------------------------------------------|------------|
| 3 pamoka - nuskaitymas ir pjovimas         | 69         |
| Išplėstinės pjovimo funkcijos "Direct Cut" | 73         |
| PJOVIMO DUOMENŲ KŪRIAMS (nuska             | aityti     |
| į pjovimo duomenys)                        | 75         |
| 4 pamoka - pjovimo duomenų kūrimas         | 75         |
| Vaizdo aptikimo lygių reguliavimas         | 81         |
| PAVEIKSLĖLIŲ SKANAVIMAS ( iš USB).         | 83         |
| Skanavimo pastabos                         | 83         |
| 5 Pamoka - Skanaviams iš USB               | 83         |
| Norimos išsaugoti srities pasirinkimas     | 85         |
| Vaizdo perkėlimas į "CanvasWorkspace"      | 85         |

# 5SKYRIUS PRIEDAS......87

| VARTOJIMO GALIMYBĖS                                                                       | . 87   |
|-------------------------------------------------------------------------------------------|--------|
| Pakeičiamieji kriterijai                                                                  | 87     |
| Peiliuko keitimas                                                                         | 87     |
| PRIEŽIŪRA                                                                                 | 89     |
| Valymas                                                                                   | 89     |
| Skaitytuvo stiklo valymas                                                                 | 91     |
| Ekrano reguliavimas                                                                       | 92     |
| Nuskaitymo / pjovimo padėties nustatymas                                                  | 92     |
| Tiekimo ritinio padėties nustatymas                                                       | 94     |
| PROBLEMŲ SPRENDIMAS                                                                       | 95     |
| ERROR PRANEŠIMAI                                                                          | 99     |
| PROGRAMINĖS ĮRANGOS ATNAUJINIMA                                                           | AS 102 |
| Automatinio naujinimo funkcija                                                            |        |
| Atnaujinimo procedūra Naudojant USB atmintinę<br>Atnaujinimo procedūra naudojant programa | 103    |
| (CanvasWorkspace)                                                                         | 103    |
| PASIRENKAMI AKSESUARAI                                                                    |        |

PRODUKTŲ SERTIFIKACIJA ..... 105

A MANY AND A MANY AND A MANY

# **FUNKCIJOS**

## Paveikslėliai ("Pattern" režimas)

Pasirinkite paveikslėlį ir redaguokite, kad sukurtumėte savo dizainą. Paprastai įdėdami amatų popierių ar audinį, galite greitai sukurti tikslią popieriaus ir audinio išpjovą.

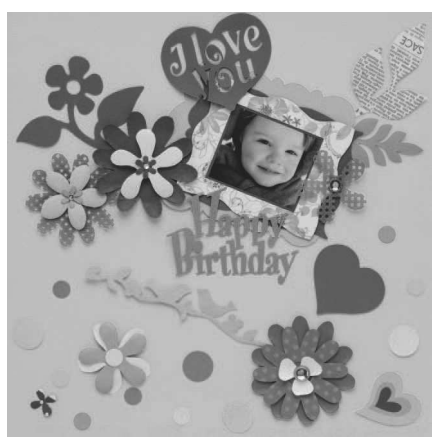

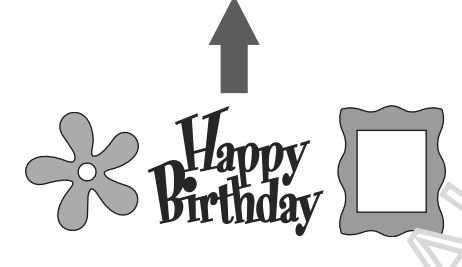

"ScanNCut DX" redagavimo funkcijos leis l "ngvai redaguoti įmontuotus paveikslėlius, kad suku temėt savo dizainą.

## Nuskaitymas ("Scan" režimas)

Nuskaitykite iliustraciją, nuotrauką ar savo piešinį, kad sukurtumėte asmeninius dizainus. Tada dizainas gali būti išpjautas arba išsaugotas kaip duomenys.

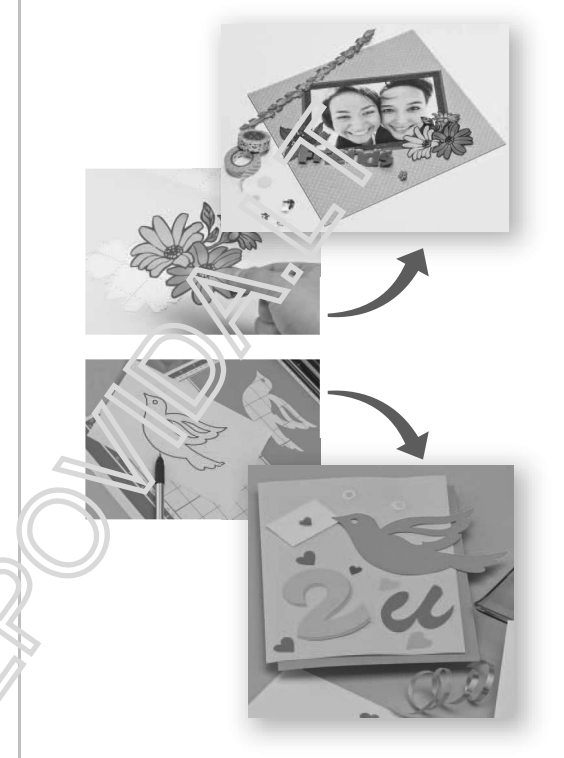

Be kompiuterio ar mobiliojo įrenginio galite nuskaityti pasirinktą paveikslėlį, naudoti / redaguoti nuskaitytą dizainą ir išsaugoti paveikslėlį vėliau.

Pradinis ekranas Nuskaitykite vaizdą. 3 "3 pamoka - nuskaitymas ir Pasirinkite paveikslėlį. "1 pamoka - pjovi uo rošte" 29 pjovimas" puslapyje 69 puslapyje "4 pamoka - pjovimo duomenų "2 mokomoji movilova kūrimas", 75 psl sudėtingesn u pavorkslėlių "5 pamoka - nuskaitymas į Raštas Skanuot pjovimas" puslapyje 22 USB", 83 psl Atgauti du 2 ¢ ∽

## Duomenų perdavimas naudojant belaidžio tinklo ryšio funkciją

Ši mašina turi belaidžio tinklo ryšio funkciją. Naudojant šią funkciją, specialioje programoje "CanvasWorkspace" redaguoti paveikslėliai gali būti perkelti į įrenginį belaidžio tinklo ryšiu. Norėdami naudotis belaidžio tinklo ryšio funkcija, žr. Toliau.

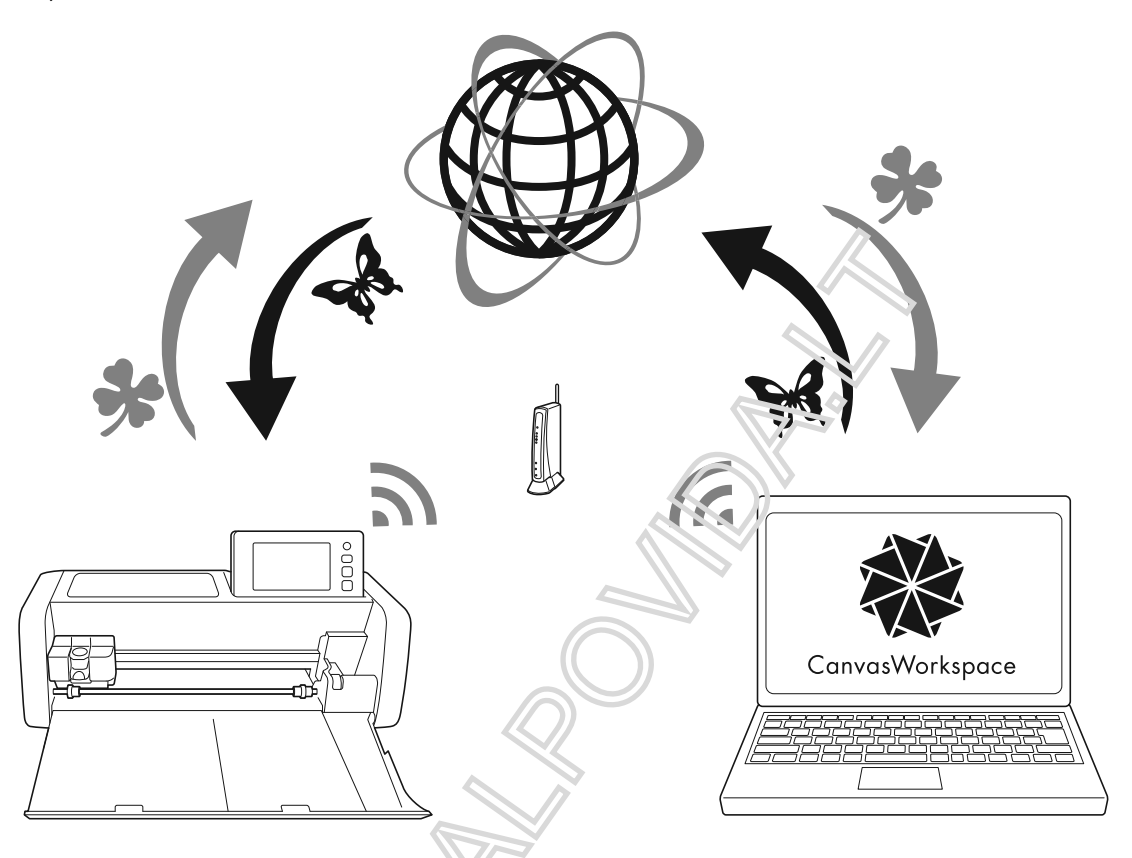

1. Prisijungimas prie belaidžio tinklo:

Palieskite pradiniame ekrane nurodyki e belaj žio tinklo ryšio parametrus. Dėl ryšio prijungimo procedūros žr. "Belaidžio ir dato carankos vadovas".

- 2. Prisijunkite prie "CanvasWorksp. ce" in crneto versijos.
- 3. Norint naudoti "CanvasWorkspace", būtina "CanvasWorkspace" (anksčiau ScanNCutCanvas) prisijungimo ID. Jei neturite nemokamos paskyros, cikire; <a href="http://CanvasWorkspace.Brother.com">http://CanvasWorkspace</a>
- 4. Užregistruokite mašiną provinka vorkspace". Kad išsaugotumėte ar atkurio meno prveikslėlius, jūsų mašina pirmiausia turi būti užregistruota "CanvasWorkspace". Daugiau informacijos samo Belaidžio tinklo sąrankos vadove".
- 5. Gaukite / išsaugokite vaveikslenus.
- 6. Paveikslėlius galima atsistų i arba įkelti, nenaudojant USB atmintinės. Išsamesnės informacijos žr. "Išsaugojimas", 53 psl., Ir "Priimti duomenis", 54 psl.

"CanvasWorkspace" (PC versija) yra kompiuterinė programa, leidžianti kurti ir redaguoti pjovimo arba piešimo paveikslėlio duomenis, kad juos būtų galima atsisiųsti į pjovimo mašiną. PC versija leidžia redaguoti paveikslėlio duomenis be interneto ryšio.

Šią programą galite atsisiųsti iš šio URL:

http://s.brother/cuoad/

"CanvasWorkspace" interneto versija suteikia jums prieigą prie įvairių projektų, atlikus tam tikras instrukcijas.

## Skyrius 1 PRADŽIA

# DALYS IR JŲ FUNKCIJOS

## Dalies aprašymas - priekinė dalis

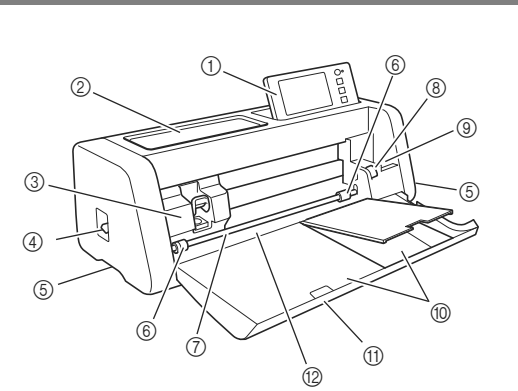

## (1) Valdymo skydas

Leidžia valdyti įrenginį ir nustatyti nustatymus LCD skydeliu ir valdymo mygtukais. Valdymo pulto kampą galima reguliuoti.

## ② Įrankių dėklas

Sandėliuoja priedus, kad juos būtų lengva pasiekti naudojimo metu.

③ Vežimas

Perkelia įdiegtą laikiklį pjovimui ar piešimui.

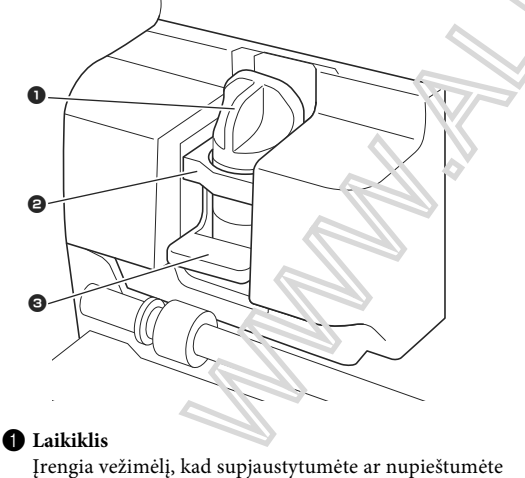

amatų popierių ar audinį. Naudokite specialiai pjovimui ar piešimui skirtą laikiklį.

## **2** Laikiklio navigatorius

Vadovas apsaugo laikiklį.

```
3 Laikiklio užraktas
```

Atleidus laikiklį, kai svirtis yra pakelta. Kai svirtis nuleidžiama, užraktas laikiklis.

#### Skaitytuvo svirtis

Pritaikyta pagal atliktą operaciją. Išsamesnės informacijos ieškokite skyriuje "Pasiruošimas kilimėlių maitinimui" 9 puslapyje.

#### ⑤ Laikikliai

- Suimkite kai judinate mašiną
- 6 Padavimo volai

Turi būti nustatoma dešinėje pusėje, kai naudojamas papildomas padavimo volas. Išsamesnės informacijos ieškokite skyriuje "Padavir. o volų padėties nustatymas" puslapyje 94.

⑦ Velenas

Kiekviename gale ileiožiames padavimo ritinėlis, kad galėtumėte įdėti kilimėlį.

## (8) Padavimo vo'a svietis

Kai naudoiama. papildomas padavimo volas, užraktes arba nileio žia veleną. Normaliai veiklai nusta.vicite užr: l intą padėtį. Išsamesnės informacijos ješkokite skyriuje "Padavimo volo nusiatyrea: " puslapyje 94.

## 🔿 Įrankių laikiklis

Priedai laikomi vertikaliai, kad juos būtų lengva pasiekti naudejimo metu.

1 Set gojimas

## Candeliuoja aksesuarus.

1 Priekinio dėklo dangtis

Apsaugo tiekimo velenus, laikiklį ir laikiklį. Atidarykite dangtelį, kai mašina veikia.

## 1 Idėjimo lizdas

Įdeda į kilimėlį, kai jis yra įkeltas.

## Dalies aprašymas - galinė dalis

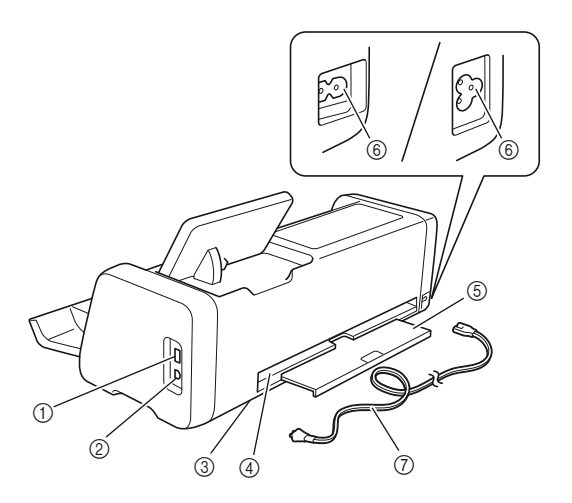

#### (1)USB prievadas (USB atmintinei)

Leidžia prijungti USB atmintinę duomenų išsaugojimui ir atšaukimui.

## ② USB prievadas (kompiuteriui)

Leidžia prijungti USB kabelį duomenims išsaugoti ir atšaukti. "Kompiuteriai ir operacinės sistemos" žr. "Prietaiso prijungimas prie kompiuterio", 56 psl

## ③ Skaitytuvo stiklas (mašinos viduje)

Galima išlaikyti, kai galinis dėklas pašalintas. Daugiau informacijos žr. "Skaitytuvo valymas Stiklas "puslapyje 91.

## (4) Lizdas

Leidžia matą operacijos metu tiekti atgal ir atgal. Nedėkite jokių objektų šalia lizdo būtų užkirstas kelias kilimėliams.

## (5) Galinis dėklas

Palaiko kilimėlį, kai jis eksploatuojar. 13 iždo. Prieš naudodami mašiną, būtinai ištraukite šį del lą.

# 6 AC matinino inc. 7 AC maitinimo laidas

## Dalies aprašymas - operacinis skydelis

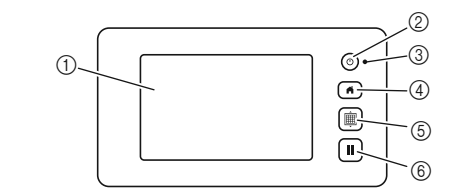

## 1 LCD Skydelis

Rodo operacinius ekranus, peržiūrėti vaizdų vaizdus ir klaidų pranešimus.

## ② Jungiklis

Įjungia / išjungia įrengi i...

③ Maitinimo indikatoriv • Įsijungia, kai mašina įjungta, ir mirksi, kai aparatas patenka į miego režuna (energijos taupymo režimą) arba įrenginio programinė pranga yra atnaujinta.

## **④** Pagrindinis

mygtukas Rodo prami ekianą (šio įrenginio valdymo ekran (s').

## 5 Tie'imo myg'ekas

Įdean jačta kilimėlį į tiekimo angą arba iš jos. Būtinai pasp.u skite šį mygtuką, jei norite įdėti kilimėlį, kai jį pakraupate arba iškraunate.

## 6 Pauzės / sustabdymo mygtukas

Sestabdo arba pristabdo įrenginio veikimą.

## Įtraukti priedai

Išsamesnės informacijos apie pridėtus priedus žr.

# PRIEŠ NAUDOJIMĄ

## Įpakavimo medžiagų pašalinimas

Prieš įjungdami mašiną, atidarykite priekinio dėklo dangtelį ir išimkite visas transportavimo juosteles (mašinos priekyje ir gale) ir kartoną, sugeriančią medžiagą.

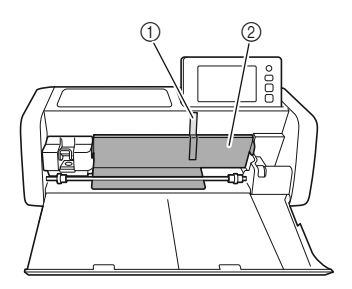

- 1 Pristatymo juosta
- ② Kartoninė amortizacinė medžiaga

#### . → Pastaba 🗉

 Jei pakavimo medžiagos buvo pašalintos po to, kai mašina buvo įjungta, išjunkite mašiną ir vėl įjunkite. Tęsiant mašiną, nepradedant jos paleisti, gali įvykti netinkamas veikimas.

## Įrenginio įjungimas / išjungimas

# Prijunkite maitinimo laidą prie mašinos.

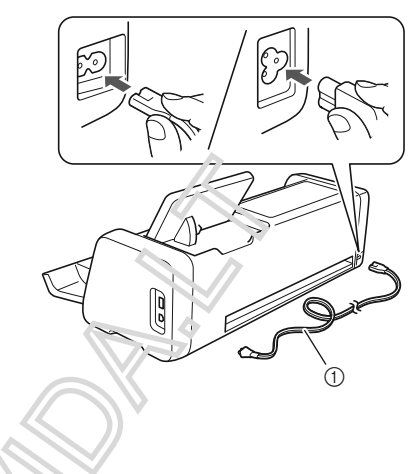

ن. Maitinimo laidas

😩 🖂 zvije nkite maitinimo laidą į elektros lizdą.

**3** Fa spauskite (b) valdymo pulte.

Kai pasirodys atidarymo ekranas, palieskite bet kur ekrane.

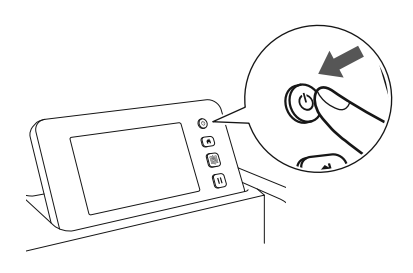

Kai pasirodo šis pranešimas, palieskite "OK" mygtuką.

| The carriage and mat will move to the initial position. |
|---------------------------------------------------------|
| Keep your hands away from the carriage.                 |
| ОК                                                      |

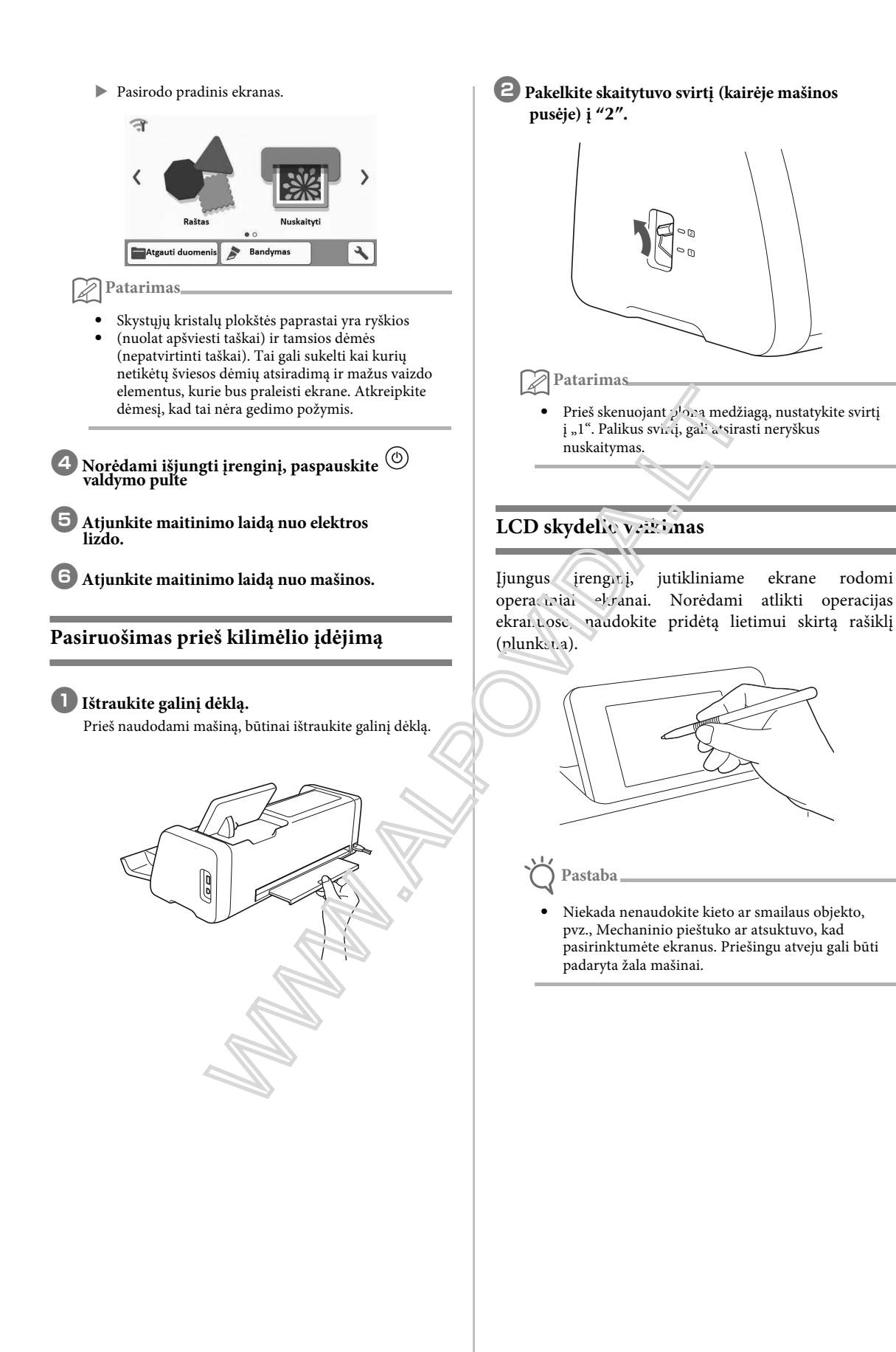

# MAŠINOS NUSTATYMAI

## Nustatymų ekranas

LCD skydelyje palieskite kad pasirinktumėte ir nustatytumėte kiekvienos funkcijos nustatymus Šiame skyriuje pateikiami mašinos aprašymai kurie bus rodomi, kai yra paspaustas pagrindiniame ekrane.

## ■ 1 Grupė

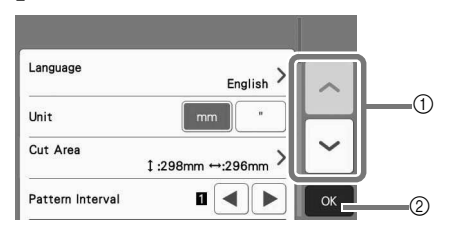

 Palieskite, kad būtų rodomas ankstesnis arba kitas elementas.
 \* Paspaudus jutiklinį rašiklį (rašiklį) ekrane taip pat bus rodomas kitas ekranas.

② Palieskite, kad baigtumėte nustatymų nustatymą. Kalba

Pasirinkite ekrano kalbą. Palieskite šį mygtuką, pasirinkite norimą ekrano kalbą ir palieskite "OK" klavišą.

#### Vienetas

Pasirinkite matavimo vienetais milimetrus arba colius.

## Iškirpti plotą

Nurodykite pjovimo / braižymo plotą pagal naucernos medžiagos dydį. Palieskite šį mygtuką, tada palieskies ir vilkite srities dydžio keitimo klavišus, kad nurodytur čte sritį. Naudojant 12 "× 24" (305 mm × 610 mm), kilimėlį

palieskite 12"× 24" kad pasirinktume'e ardosoj matmenų tada nurodykite ploto dydį. . Naudojoni (2) × 12"

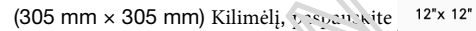

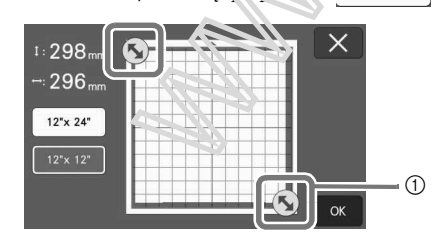

① Ploto keitimo klavišas (naudojant lietimui jautrui rašikliu palieskite klavišą, tada vilkite jį aplink ekraną, kad nustatytumėte sritį).

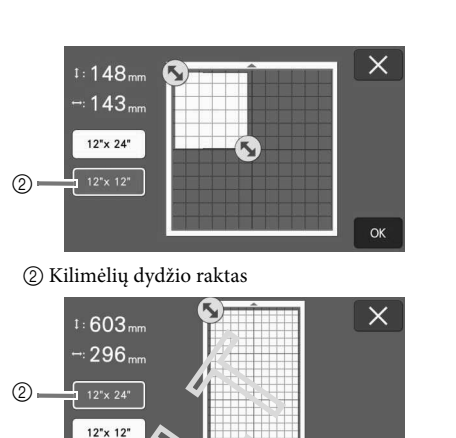

NoreJamo taikyti nustatymus, palieskite "OK"

myg uka. Paspa sku: Kad grįžtume į ankstesnį ekraną pepak: į us nustatymų

## Modelio intervens

Nurodykie tarpą tarp raštų ir baltos erdvės aplink pjovimo zonos Fraštus, kai matmenys matinio ekrano ekrane yra autometiškai išdėstyti. Kuo didesnis skaičiaus nustatymas, tolesnis tarpas tarp modelių.

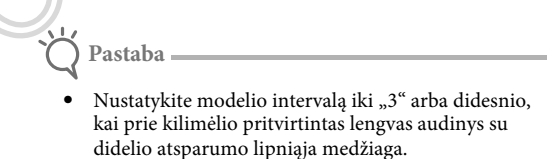

#### Fonas

Sureguliuokite foninio vaizdo, nuskaityto fono nuskaitymo funkcija, kontrastą. Išsamesnės informacijos ieškokite "Fono vaizdo nuskaitymas" puslapyje 50.

## 2 Grupė

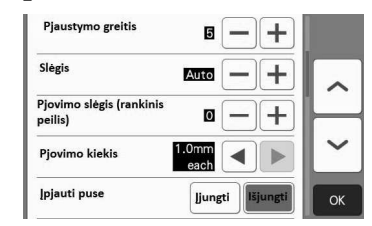

### Pjaustymo greitis

Nustatykite pjovimo greitį.

## Slėgis

Nustatykite pjovimo slėgį. Pjovimo slėgis (rankinis peilis)

Nurodykite pjovimo slėgį, kai naudojamas

papildomas rankinis peilis.

## Pjūvio dydis

Nurodykite pjovimo gylį. Sureguliuokite ašmenų pjovimo kiekį, kai modelis su aštriu kampu nupjaunamas iš minkštos, storos medžiagos.

## Pjovimas perpus

Pasirinkite, ar atlikti pusiau pjovimus. Išsamesnės informacijos žr. "Pusiau supjaustyti (" Kiss Cut "nustatymai)" puslapyje 28.

## Pjovimo slėgis (Pjovimas perpus)

Nurodykite pjovimo slėgį pusiau pjovimams.

## Peiliuko įdėjimo vieta

Pasirinkite nuo 1/4, 1/2, 3/4 arba visą pjovimo plotą, naudojamą ašmenų reguliavimui. Prieš pjaustant modelį, ši mašina atlieka automatinį ašmenų reguliavimą, kuris reguliuoja mentės kryptį už matinio paviršiaus.

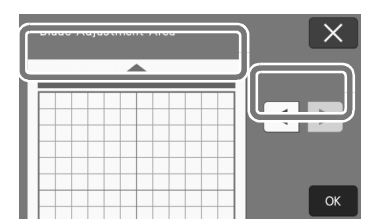

 Paspaudus kairijį arba dešinijį rodyklės klavišą, ašmenų reguliavimo srities dydis keičiasi 1/4.

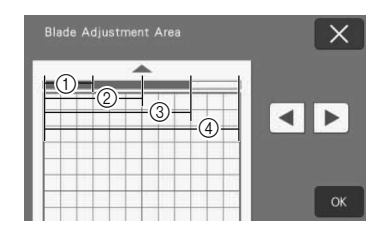

## 1/4

- 2 2/4
- ③ 3/4
- ④ Visas plotis

## Piešimo greitis

Adjust the drawing speed.

## Piešimo slėgis

Nustatykite traukimo slėgį. Pjūvio slėgio regena i mas paveiks galutinį produktą. Naudokito rajena medžiagą, kuria bus imtasi modelio, kad atlikturi ėte kori gavimus iš anksto. Jei slėgis yra per didelis, grii briti pažeistas rašiklio galas. Tinkamai sureguliuokite slėgi

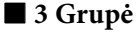

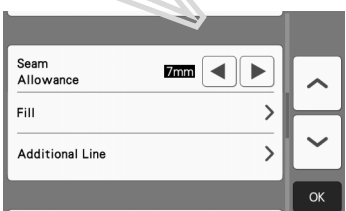

#### Papildoma vieta siūlei

Nurodykite siūlę. Tai taikoma, kai piešiama ant audinio, tada pjaustoma, pvz., Gaminant antklodė. Išsamesnės informacijos ieškokite skyriuje "Brėžinių supjaustymas", 63 psl.

## 🖉 Atsimintinė

- Kai tuo pačiu metu sumažinami keli paveikslėliai, šiame ekrane pasirinkti nustatymai taikomi visiems paveikslėliaims.
- Jei importuojami ir panaudojami pjovimo linijos duomenys, išsaugoti skirtingomis siūlėmis, šiame ekrane nurodytas nustatymas turės pirmenybę prieš išsaugotą nustatymą.

## Užpildyti

Pasirinkite dizainą, kuris bus naudojamas užpildyti modelius. Išsamesnės informacijos žr. "Piešimo funkcijų naudojimas, norint užpildyti rašmenis / padaryti kontūrus storesnius" puslapyje 67.

### Papildomos linijos

Naudodami [Papildomų <sup>1</sup>c.ijų skaičius], nurodykite pridėtinų linijų skaičių Aandodamiesi [Papildoma eilutės tarpas], nurodykite pridedamų <sup>1</sup>b.ijų atstumą.

## 🖉 Atsimintinė

For details for Fill and Additional Line setting, refer to "vising Drawing Functions to Fill Patterns,".vake Outlines Thicker" on page 67.

## ■ 4 G: upė

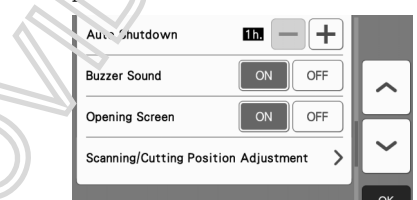

#### Automatinis išjungimas

Nurodykite automatinio išjungimo funkcijos trukmę. Nustatymas gali būti nustatytas per 1 valandą. Išsamesnės informacijos žr. "Automatinis išjungimas", 12 psl.

## Veikimo garsas

Pasirinkite, ar sukuriamas veikimo garsas, pavyzdžiui, kai paliečiamas raktas.

### Atidarymo ekranas

Pasirinkite, ar atidarius skaidrių demonstravimą, kai įrenginys įjungtas. Jei rodomas skaidrių demonstravimas, palieskite ekraną ir pamatysite pradinį ekraną.

## Nuskaitymas / pjovimo padėties reguliavimas

Skenavimo / pjovimo padėtį galima reguliuoti. Norėdami reguliuoti padėtį, palieskite šį mygtuką, kad būtų rodomas nustatymų ekranas. Išsamesnės informacijos ieškokite "Nuskaitymo / pjovimo padėties nustatymas" puslapyje 92.

11

## **5** Grupė

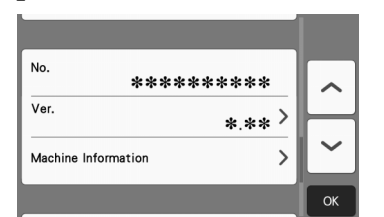

## No.

Parodo šio įrenginio numerį.

## Ver.

Rodo šios programinės įrangos versijos informaciją. Palieskite šį mygtuką, jei norite atnaujinti mašinos programinę įrangą. Daugiau informacijos žr. "PROGRAMINĖS ĮRANGOS ATNAUJINIMAS", 102 psl.

## **Machine Information**

Palieskite šį mygtuką, šiame puslapyje bus rodoma mašinos informacija.

## 📕 6 Grupė

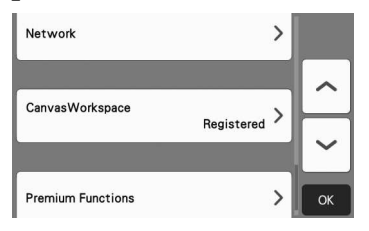

## Tinklas

Palieskite šį mygtuką, kad nustatytumėte belaidį tinklą. Daugiau informacijos rasite "Belaidžio tinklo sąrankos vadove".

## Atsimintinė

 Belaidžio tinklo ryšį taip pat galima nustatyti paliesdami pradiniame ekrane.

# 📕 7 Grupė

## CanvasWorkspace

Palieskite šį mygtuką, jei norite nust. tyd masinos registravimo parametrus su "Canvas Workspace". Šie nustatymai būtini norint persiys'i modeltus per belaidį tinklo ryšį. Daugiau informacijos rasite "Belaidžio tinklo sąrankos vadovad

## **8** Grupė

## Premium funkcijos

Įjunkite papildomus priedus ir nurodykite jų funkcijų nustatymus.

## Automatinis išjungimas

Jei aparatas nenaudojamas tam tikrą laiką, jis automatiškai išsijungs. Laiko, kol mašina išsijungs, trukmė gali būti nustatyta nustatymų ekrane.

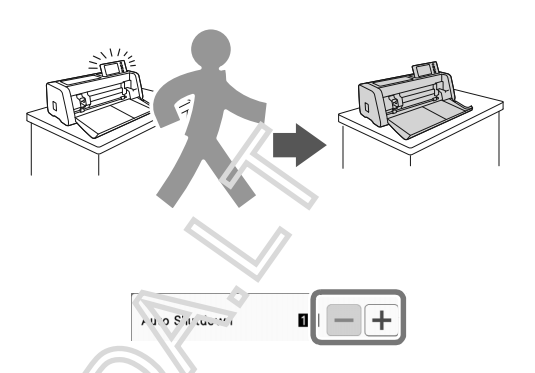

Jei mašioa autonistiškai išsijungia, kai pasiekiate matinuo ekrane skraną, išsaugota informacija gali būti atšaulita, kai oparatas vėl įjungiamas. Vadovaudamiesi prenešioto ekrane pateiktomis instrukcijomis, kurios pasirodo tėl įjungus įrenginį, palieskite "OK" mygtuką, kad būtų rodomas matinio ekrano ekranas, arba valieskite "Cancel" mygtuką, kad grįžtumėte į pradinį ekraną.

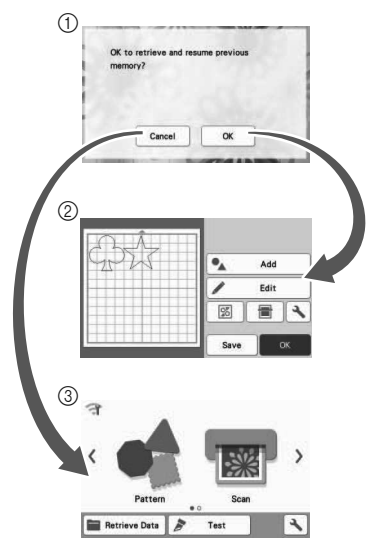

1) Pranešimų ekranas

② Išdėstymo ant kilimėlio ekranas

③ Pradinis ekranas

Jei aparatas automatiškai išsiunčiamas, kol bus pripildytas ekranas, pradinis ekranas bus rodomas vėl įjungus įrenginį.

# Skyrius 2 PAPRASTOS OPERACIJOS

# PIRMIEJI ŽINGSNIAI

Toliau aprašytos pagrindinės operacijos nuo medžiagos paruošimo iki bandomojo pjovimo.

- 1. Medžiagai tinkamo kilimėlio pasirinkimas.....P.13
- Medžiagos pritvirtinimas prie kilimėlio......P.16
   Medžiagai tinkamo peiliuko pasirinkimas . .....P.23
- 5. Bandomasis pjovimas ......P.25

## Medžiagai tinkamo kilimėlio pasirinkimas

Atitinkamą kilimėlį ir lakštą, skirtą audinio pjovimui pagal medžiagą, naudojamą piovimui ar piešimui, žr. Toliau pateiktoje lentelėje ir "Matinių ir medžiagų derinių informacinėje lentelėje" 14 pustapyje. Priklausomai nuo mašinos modelio, kai kurie priedai, išvardyti lentelėje, gali būti neįtraukti. Tokiu atveju jie turi būti įsigyti atskirai.

|                                     | Kilimėlis                                                                                                    |                                                                                          | Au <b>dinių pjovimo lapas</b><br>Karpydami audinį naudokite<br>vieną iš šių lapų.                                                                                                    |
|-------------------------------------|----------------------------------------------------------------------------------------------------|------------------------------------------------------------------------------------------|----------------------------------------------------------------------------------------------------|
| Standartinė lipni<br>kiliminė danga | <ul> <li>Mūsų standartinis lipnus kilimėlis turi<br/>aukštą sukibimo stiprumą.</li> <li>* Naudokite žemo sukibimo lipnus<br/>kopijuoti popierių ir lygų popierių.<br/>Kadangi standartinis sukibimo<br/>lipdukas turi didelę sukibimo jėgą,<br/>medžiagos gali likti prilipusio. vrie<br/>kilimėlio, todėl kilimas tampa<br/>nenaudojamas.</li> </ul> | Kieta andin't<br>aniiracijos<br>kontakt nis lapas<br>(balta: pagrindas)<br>(žr. 17 psl.) | <ul> <li>Sustiprina audinį, kad būtų galima<br/>iškirpti įvairius raštus.</li> <li>Originali tekstūra gali pasikeisti, nes<br/>ji lieka prie audinio nugaros.</li> <li>* Skirta naudoti su standartiniu klijų<br/>klijais.</li> <li>* Nedėkite audinio, ant kurio<br/>pritvirtintas geležies kontaktinis lakštas,<br/>tiesiai ant kilimėlio, turinčio didelį<br/>audinį.</li> </ul>            |
| Mažai lipnus<br>kilimėlis           | Silpnai limpantis; tinka kopijavir ui<br>popieriui ir lygiam popieriu:                                                                                                    | Didelio lipnumo<br>atraminis lapas<br>(žr. 20 psl.)                                      | <ul> <li>Norėdami gauti geriausius rezultatus,<br/>kai pjauti audinį, pritvirtinkite didelio<br/>sukibimo lipnią audinio atraminę<br/>plokštę prie standartinio klijų lipnios<br/>medžiagos, kad padidėtų klijų<br/>stiprumas.</li> <li>Priklausomai nuo formos, modelis<br/>gali būti nešvarus.</li> </ul>                                                                                    |
| Mažai lipnus<br>kilimėlis           | Silpnai limpantis; tinka kopijavir i ai<br>popieriui ir lygiam popieriu:                                                                                                    | Didelio lipnumo<br>atraminis lapas<br>(žr. 20 psl.)                                      | <ul> <li>pritvirtintas geležies kontaktinis l<br/>tiesiai ant kilimėlio, turinčio dide<br/>audinį.</li> <li>Norėdami gauti geriausius rezul<br/>kai pjauti audinį, pritvirtinkite dio<br/>sukibimo lipnią audinio atraminę<br/>plokštę prie standartinio klijų lipr<br/>medžiagos, kad padidėtų klijų<br/>stiprumas.</li> <li>Priklausomai nuo formos, mode<br/>gali būti nešvarus.</li> </ul> |

## Matinių ir medžiagų derinių lentelė

Naudokite kilimėlį tinkamą medžiagai, naudokites lentelės duomenimis. Prieš pradėdami naudoti medžiagas projektui, išbandykite ar jos tinkamai sukimba su kilimėliu.

|        |                                                      |                       | Kilimėlis ( ScanNCut DX)                |                            | Audinių pjovimo lapas                                                 |                                                        |
|--------|------------------------------------------------------|-----------------------|-----------------------------------------|----------------------------|-----------------------------------------------------------------------|--------------------------------------------------------|
|        | Medžiaga                                             | Storis                | Standartinio storio<br>lipnus kilimėlis | Plonas lipnus<br>kilimėlis | "On-on Fabric<br>Appliqué"<br>kontaktinis lapas<br>(baltas pagrindas) | Aukštos talpos<br>lipnios medžiagos<br>atraminis lapas |
| ierius | Spausdintuvo popierius                               | 80 g/m² (0.1 mm)      | $\otimes$                               | $\checkmark$               |                                                                       |                                                        |
|        | Iškarpų albumo<br>popierius (plonas)                 | 120 g/m²<br>(0.15 mm) |                                         | $\checkmark$               | 7                                                                     |                                                        |
|        | "Scrapbook" popierius<br>(vidutinio storio)          | 200 g/m²<br>(0.25 mm) | $\checkmark$                            | ✓*                         |                                                                       |                                                        |
| Pop    | Kortelės                                             | 280 g/m²<br>(0.35 mm) | $\checkmark$                            | √*                         |                                                                       |                                                        |
|        | Plonas pergamentinis<br>popierius                    | 0.07 mm               |                                         | <b>√</b> (6)               |                                                                       |                                                        |
|        | Plakatų lenta                                        | 400 g/m²<br>(0.5 mm)  | $\checkmark$                            | Í                          |                                                                       |                                                        |
|        | Plonas medvilninis<br>audinys (antklodė)             | 0.25 mm               | $\checkmark$                            |                            |                                                                       | $\checkmark$                                           |
|        | Plonas medvilninis<br>audinys (išskyrus<br>antklodę) | 0.25 mm               | 1                                       |                            | $\checkmark$                                                          |                                                        |
| udinys | Flanelinė<br>antklodė                                | 0.5 mm                | $\checkmark$                            | )                          |                                                                       | $\checkmark$                                           |
| A      | Flanelis (išskyrus<br>antklodę)                      | 0.5 mm                |                                         |                            | $\checkmark$                                                          |                                                        |
|        | Veltinis                                             | 3 mm                  | $\checkmark$                            |                            | $\checkmark$                                                          |                                                        |
|        | Džinsas 14 oz                                        | 0.75 mm               | , v                                     |                            | $\checkmark$                                                          |                                                        |
|        | Plastikinis lakštas (PP)                             | 0.2 mm                | $\checkmark$                            |                            |                                                                       |                                                        |
| Giti   | Vinilas                                              | 0.2 mm                | $\checkmark$                            |                            |                                                                       |                                                        |
|        | Magnetas                                             | 0.3 tam               | $\checkmark$                            |                            |                                                                       |                                                        |
|        | Lipdukas arba antspaudas                             | 0.2 mm                | $\checkmark$                            | $\checkmark$               |                                                                       |                                                        |
|        | Putplastis                                           | 3 mm                  | $\checkmark$                            |                            |                                                                       |                                                        |

✓\* Pjaustant popieri; wgiu vaviršiumi

Atsimintinė-

Naudojant 12 "× 12" (305 mm × 305 mm) kilimėlį, didžiausia pjovimo / brėžinys darbo vieta yra 296 mm × 298 mm (11,65 "× 11,73").

Naudojant papildomą 12 "x 24" (305 mm x 610 mm) kilimėlį, didžiausia pjovimo / brėžinys darbo vieta yra 296 mm × 603 mm (11,65 "× 23,74").

• Kai kurie audiniai su nelygiais paviršiais gali būti nupjauti, jei jie apversti.

#### ) Pastaba

- Nenaudokite amatų popieriaus ar audinio, padengto dekoratyviniu sluoksniu (kuris gali būti lengvai atskiriamas), pvz. Atskiras sluoksnis veikimo metu gali prilipti prie mašinos nuskaitymo įrenginio arba padavimo volų, dėl to gali būti pažeista mašina. Taip pat gali sugadinti pjovimo diską. Naudojant tokią medžiagą, būtinai išvalykite skenerio stiklą mašinos viduje po kiekvieno naudojimo (91 psl.).
- Juostos medžiaga, kurią galima lengvai nuplėšti, pvz., putų lakštai, kad jie būtų apsaugoti.
- Būkite atsargūs, nes juosta, kurioje yra labai didelis sukibimo stiprumas, gali sugadinti kilimėlį.
- Nepažeiskite lipnumo juostos ir pan. Priešingu atveju matuoklis gali būti netinkamai atpažintas arba vaizdai gali būti netinkamai nuskaityti.

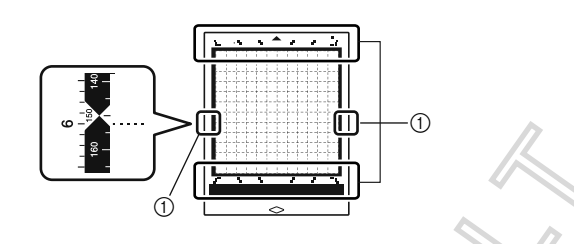

#### Skenavimo ženklai

- Neklyjuokite juostos ant abiejų ilgų pjovimo kilimėlio kraštų, nes jis gali prijungti pilo padavimo ritinių operacijos metu.
- Deprijunkite jokių medžiagų, kurios viršytų kilimėlį, nes automatinis peilių laikil tis gali neatpažinti medžiagos storio ir gali ne tiksliai nupjauti medžiaga.

## Medžiagos pritvirtinimas prie kilimėlio

Paruošę matinį ir lakštą (pjaustant audinį), atitinkančią medžiagą, pritvirtinkite medžiagą prie kilimėlio. Medžiagai tinkančiam kilimėliui ir lapui žr. "Kilimėlių ir medžiagų derinių lentelė" 14 puslapyje.

Pastaba

- Neišmeskite apsauginio lakšto, nulupto iš kilimėlio; išsaugokite jį vėlesniam naudojimui.
- Norint išlaikyti sukibimo stiprumą, po naudojimo pritvirtinkite apsauginį lakštą prie lipnumo.
  Kai nenaudojate kilimėlio, prieš laikydami jį
- Kai nenaudojate kilimėlio, prieš laikydami jį išvalykite lipniąją pusę ir pritvirtinkite apsauginį lapą. Išsamesnės informacijos ieškokite skyriuje "Kilimėlių valymas" 89 puslapyje.

| Meterialas                                  |
|---------------------------------------------|
| "Popierius", 16 psl                         |
| "Audinys (kitas nei antklodė)" 17 puslapyje |
| "Audinys (antklodėms)" puslapyje 20         |
|                                             |

## Popierius

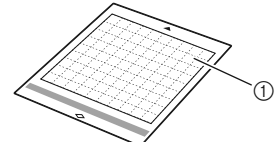

① Kilimėlis tinka medžiagai

## Medžiagos (popieriaus) prijunginas

1 Nuvalykite apsauginį lakštą nuo kirjų matinės pusės.

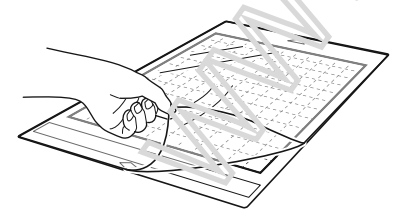

## 🔁 Bandymas pridedant medžiagą.

Prieš pritvirtindami medžiagą prie kilimėlio, naudokite matinio lipniosios pusės kampą, kad jį patikrintumėte. Jei bandymo tvirtinimo metu atsiranda bet kuri iš toliau išvardytų problemų, kilimėlio sukibimo stiprumas yra per didelis. Naudokite kitą medžiagą.

- Kai medžiaga nulupama, medžiaga iš medžiagos išlieka.
- Kai medžiaga yra nulupta, ji plyšta arba deformuota.

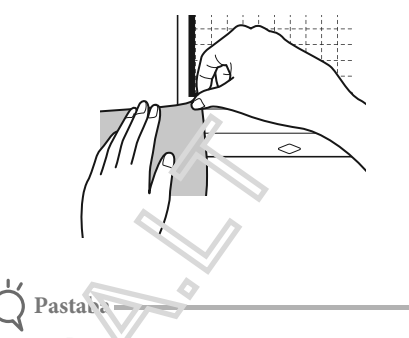

Naudolita žemo sukibimo lipnią kilimėlį su Vopijavino popieriumi ir lygiu popieriumi. Kadangi standartinis lipnus klijai turi didelę sukibimo jėgą, medžiagos gali likti pritvirtintos prie kilimėlio, todėl kilunas tampa nenaudojamas

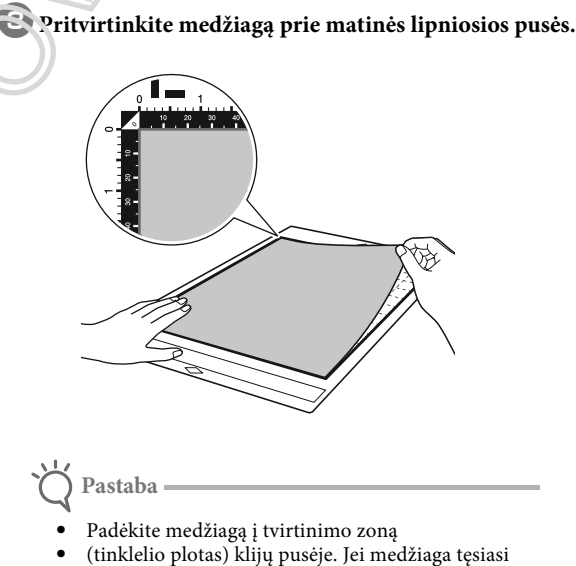

- (tinklelio plotas) klijų pusėje. Jei medžiaga tęsiasi nuo tvirtinimo zonos, ji gali būti užsikimšusi ant padavimo ritinių, kai kilimėlis yra paduodamas, sugadinant mašiną.
- Įdėkite kilimėlį į mašiną rodyklės kryptimi. Atkreipkite dėmesį į kilimėlio orientaciją, kad įdėtumėte kilimėlį netinkamai.

# ④ Tvirtai pritvirtinkite visą medžiagą prie kilimėlio, kad ■ Audinys (išskyrus antklodę) nebūtų raukšlių, ir nė viena dalis negali susitraukti.

Priešingu atveju, įdėjus kilimėlį, medžiagos • garbanos gali sugauti.

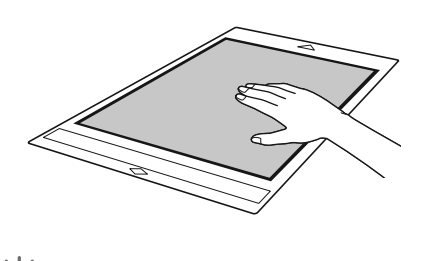

## Pastaba

Jei kilimėlis yra purvinas, nuvalykite jį. Išsamesnės informacijos ieškokite skyriuje "Kilimėlių valymas" 89 puslapyje.

## Medžiagos nuėmimas (popierius)

Nupjaustę medžiagą, popieriumi lėtai nuvalykite mentele.

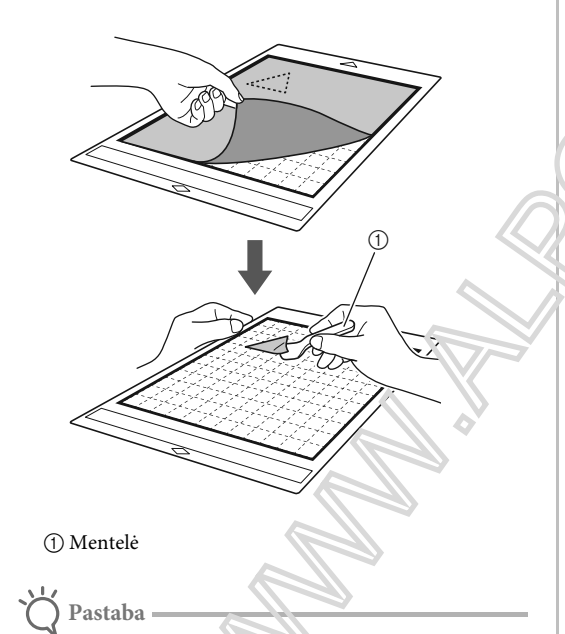

Nuimant med<sup>×i</sup>agą, il<sup>\*</sup>iškuc mentelę kiek įmanoma lygiau į tarpą tarp mediagos ir matinio. Tvirtai patrinkite lipniąją pakloto pusę.

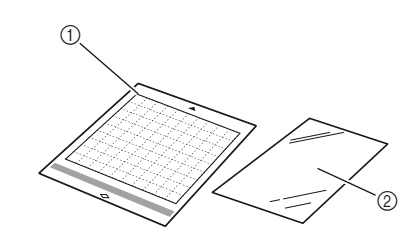

1) Standartinė lipni kiliminė danga ② Ketaus audinio aplikacijos kontaktinis lapas

(baltas pagrindas)

# Audinio medžiagos pritvirtinimas (išskyrus antklode)

Ispecialiai sukurta kontaktini lapą pritvirtinkite prie audinių nugaros (išekyrus intklodę) ir po to pritvirtinkite juos prie standartinio klijų lipnios medžiagos. Ovisluoksne geležies ir audinio aplikacijos kontaktinė pložstė sustiprina audinį ir leidžia lengvai nupjave modelius, įskaitant aplikacijas. Lapas negali būti pašalinta, kai jis pritvirtintas prie audinių nugaros.

□ "Quilt Precing" naudokite didelio atsparumo lipnią audinio atraminę plokštę ir venkite dengiamojo audino aplikacijos kontaktinio lapo. Išsamesnės informacijos apie audinio naudojimą antklodei žr. " vudinys (antklodėms)" puslapyje 20.

## Pastaba

Kontaktinis lakštas negali prilipti prie audinio paviršiaus, kuris yra toks grubus, kad abu paviršiai negali būti šildomi, kad sukibtų vienas su kitu.

## 🕕 Nuplėškite apsauginį lakštą nuo lipnios standartinės

## medžiagos.

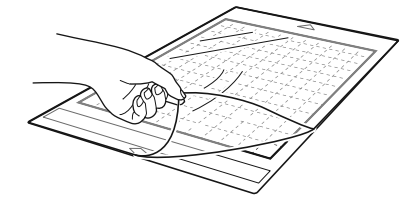

**2** Nupjaukite audinio aplikacijos kontaktinį lapą iki 2 cm (3/4 ") daugiau nei Jūsų norimo pjaustyti modelio kontūras.

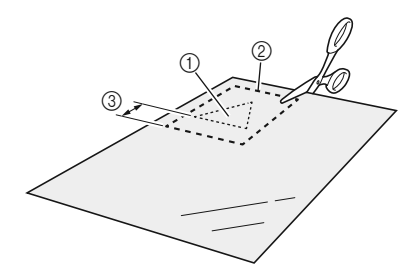

- 1) Raštas, kurį kirpsite
- Kirpimo linija
- ③ Medžiaga atsargai 2 cm (3/4") arba daugiau

**3** Blizgioji kontaktinio lapo pusė turi būti nukreipta žemyn, padėkite ją ant blogos audinio pusės.

Įsitikinkite, kad pirmiausia išlyginote audinį ir pašalinote visas raukšles. Prieš dėdami kontaktinį lapą ant audinio, įsitikinkite, kad po lyginimo jis jau atvėso.

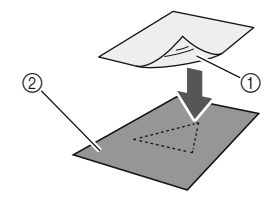

Blizgioji kontaktinio lapo pusė
 Blogoji audinio pusė

# 4 Vienodą laiką lyginkite visą kontaktinį lapą ! ad pritvirtintumėte jį prie blogos audinio pusės.

Su lygintuvu esant vidutinei temperatī rai (140° C iki 160° C), kiekvieną lapo dalį laikykite prispaudę naždaug 20 sekundžių (laiko trukmė prikla 100 ruo 200 žudžiagos). Įsitikinkite, kad spausdami pagrindo viršų isstumkite bet kokį orą esantį tarp lakšto ir au tužio

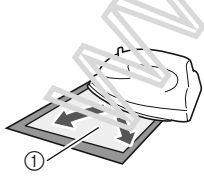

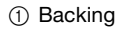

) Pastaba

- Prieš pritvirtindami kontaktinį lapą prie audinio, bandymui pritvirtinti naudokite audinio atraižą. Jei bandymo tvirtinimo metu kyla problemų, naudokite kitą medžiagą.
  Per ilgai paliekant lygintuvą toje pačioje vietoje,
- Per ilgai paliekant lygintuvą toje pačioje vietoje, medžiaga gali užsideginti arba ištirpti.

5 Nuplėškite plėvelę nuo kontaktinio lapo. Prieš nuimdami plėvelę, leiskite visoms dalims atvėsti.

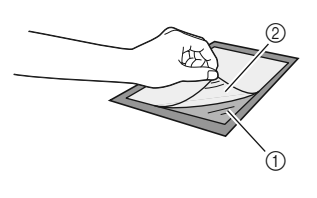

Kontaktinis lapas
 Plėvelė

## **6** Ta audinio puse prie kurios pritvirtintas kontaktinis lapas, pritvirtinkite medžic gą prie kilimėlio.

Lėtai pritvirtinkite vise predžiagos paviršių pradėdami nuo jo kraštų, išstumoami organ liniuote ir pan., kad tarp kilimėlio ir medžiagos nebūtų oro.

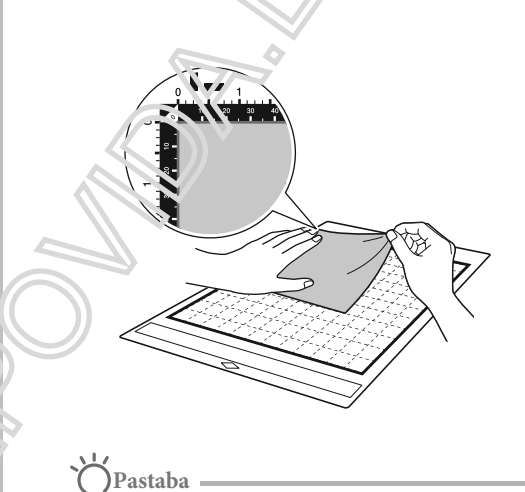

 Padėkite medžiagą į tvirtinimo zoną (tinkluotas plotas) klijų pusėje. Jei medžiaga netelpa tvirtinimo zonoje, padavimo ritinėliai gali būti sugadinti, kai paduodamas kilimėlis.

 Įkiškite kilimėlį į mašiną taip kaip nurodyta rodyklėmis. Atkreipkite dėmesį į kilimėlio padėtį, kad nejdėtumėte kilimėlio netinkamai.

Atmintinė -

 Įsitikinkite, kad pridedamas audinys pritvirtintas vertikaliai, tiesiai . Įmontuoti modeliai yra išdėstyti tinkami audiniams, kurio pluoštas vertikalus .

## Tvirtai pritvirtinkite visą medžiagą prie kilimėlio, kad nebūtų raukšlių, ir nė viena dalis negalėtų susiraukšlėti.

 Priešingu atveju, įdėjus kilimėlį, medžiagos raukšlės gali trugdyti tinkamam mašinos darbui.

## Medžiagos nulupimas (išskyrus antklodę)

Po medžiagos pjovimo, su mentele nuvalykite audinį kartu su pridedamu kontaktiniu lakštu.

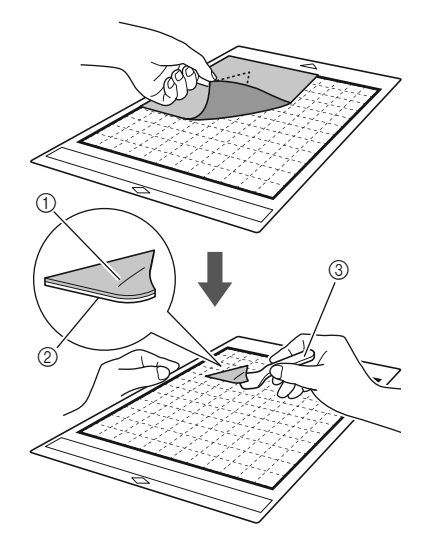

- ① Raštas, kuris buvo išpjautas
- ② Kontaktinis lakštas
- ③ Mentelė
- 🔿 Pastaba
  - Nedėkite nieko įkaitinamo ant audinio, pritvirtinto prie kontaktinio lapo. Jis gali deformuotis.
  - Nuvalydami medžiagą, įkiškite mentelę kiek įmanoma lygiau į tarpą tarp medžiagos ir bilmėlio Stipriai trindami galite pakenti gaminiui.

## Dvipusio kontaktinio lapo tvirtunimas prie audinio

Ant pagrindinio audinio uždėkite is piovą ir, naudodami lygintuvą, spauskite iš piovos viršų. (Kontaktinis lapas gali net asamoi prisitvirtinti prie kai kurių audinių.) Rankinis arba mašininis dygsnis, užtikrinantis, kad išpjova lista, vietoje.

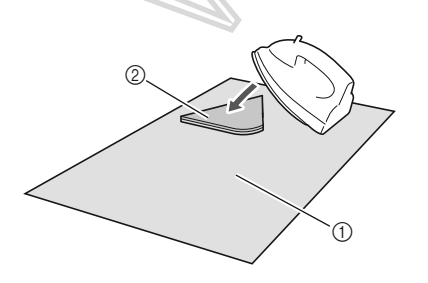

Pagrindinis audinys
 Išpjova su kontaktiniu lapu

# 🗙 Pastaba

- Negalima plauti audinių prie kurių pritvirtintas dvipusis lipnus kontaktinis lapą.
- Pritvirtindami audinius prie lakšto su dvipusiais klijais, kruopščiai lyginkite, įsitikinkite, kad medžiaga ir lipnieji paviršiai yra tinkamai šildomi.
- Pritvirtindami skirtingų svorio audinius su dvipusiais klijais, pirmiausia išlyginkite lengvesnį audinį, kad pritvirtintumėte kontaktinį lapą.
- Pritvirtinus audinį su prilygintu lakštu arba popieriumi prie kilimėlio, švariai nuimkite plėvelę nuo kilimėlio arba pritvirtinkite medžiagą prie skirtingo standartinio klijų lipnios medžiagos, be pritvirtinto lapo.

## 🗖 Pastaba apie prilyginamų lapų naudojimą

 Kontaktinį apa laikykite kambario temperatūroje ir vietoje, kur nėre didelės temperatūros, didelės drėgmės ar tiesioginių saulės spindulių. 2

## Audinys (antklodėms)

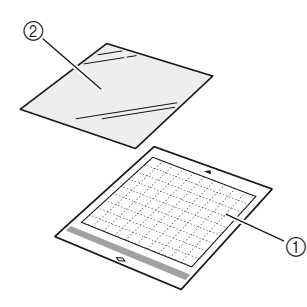

Standartinio sukibimo kilimėlis
 Diduktoria kilimėlia

② Didelio lipnumo atraminis lapas

## Medžiagos pritvirtinimas (antklodėms)

Naudokite didelio sukibimo lipnią audinio atraminę plokštę, kad pritvirtintumėte antklodės audinius prie standartinio klijų lipnios medžiagos. Šie lapai turėtų būti naudojami tik su modeliais, turinčiais siūlių leidimą. Didelio atsparumo klijų audinio atraminis lakštas gali būti pakartotinai naudojamas, kol sumažės jų sukibimo stiprumas. (Kai atraminis lapas buvo nuluptas, jis nebegali būti naudojamas.)

## Nulupkite apsauginę plevelę

Su blizgančia pusę nukreiptą žemyn, pritvirkintę ją prie kilimėlio lipniosios pusės.

Lėtai pritvirkinte visą atraminio lapo paviršių pradėdami nuo jo kraštų, taip kad tarpe nebūtų oro.

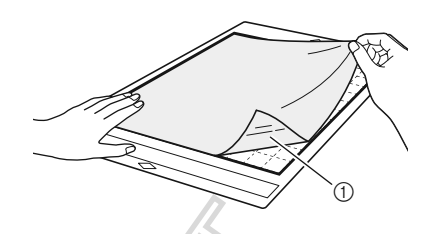

1) Blizganti atrami no lapo pusė

Atsiminti
 Įdėkit, etraminį ', pą į tvirtinimo plotą (tinkliotą vietą) et tupnio ios matinės pusės. Jei lapas išeina iš tvirtinino zonos, padavimo ritinėliai gali pažeisti jį.

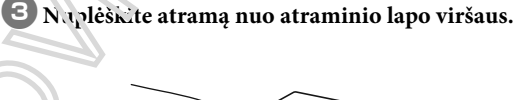

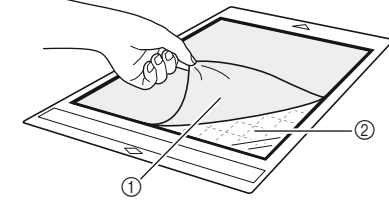

Atrama
 Klijai

## 4 Bandymas pridedant medžiagą.

Prieš pritvirtindami medžiagą prie kilimėlio, bandymui pritvirtinti naudokite matinės lipniosios pusės kampą. Jei bandant pritvirtinus kyla problemų, kilimėlio klijų stiprumas yra per didelis. Naudokite kitą medžiagą.

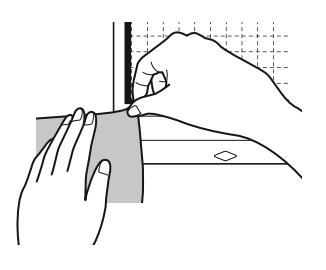

# 2

## Iš jos kraštų pritvirtinkite medžiagą prie klijų lipniosios pusės, kad medžiagoje nebūtų raukšlių.

Be sure to first iron the fabric to remove any wrinkles.

# 

## Pastaba

- Įdėkite atraminį lapą į tvirtinimo plotą (tinkliotą vietą) ant lipniosios matinės pusės. Jei lapas išeina iš tvirtinimo zonos, padavimo ritinėliai gali jį pažeisti.
- Įkiškite kilimėlį į mašiną rodyklės kryptimi. Atkreipkite dėmesį į kilimėlio orientaciją, kad neįdėtumėte kilimėlį netinkamai.

## Atsiminti

- Įsitikinkite, kad prijungto audinio vertikalūs grūda: eina tiesiai aukštyn ir žemyn. Įmontuoti modeliai yra automatiškai išdėstyti tinkami audiniams su vertikaliais grūdais.
- Ruošiant siūlių atramą, pritvirtinkite audinį prie kilimėlio su netinkama puse į viršų.

## 6 Tvirtai perkelkite mentelės rankeną pe

audinio paviršių, kad pašalintumėte visu raviršlių ir tvirtai pritvirtintumėte audinį prie kulimelio.

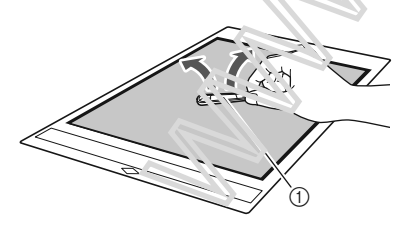

1) Mentelė

## Medžiagos nuėmimas (Audinys antklodėms) Kai jau raštas yra išpjautas, naudokite mentelę išpjovai nuimti. Stenkitės nenulupti atraminio lapo.

Pastaba Išimdami audinį iš kilimėlio, atraminis lakštas gali būti netyčia nuimamas, jeigu:

1) Acdinio išpjova

(2) Mentelė

Pagaibinis lapas likęs and kilimėlio

- Po pakartotinio naudojimo klijai tarp pakloto ir atraminio lapo tampa silpni.
- Atraminis lakštas yra stipriai pritvirtintas prie tam tikrų rūšių audinių.
- Šio atveju naudokite mentelę laikydami atraminį lapą ant kilimėlio ir išimkite audinį naudodami ranką.
- Po pjovimo kruopščiai nuimkite likusius pluošto pluoštus.
- Nepalikite medžiagos, pritvirtintos prie kilimėlio, su ilgaamžišku laikikliu; kitaip klijai pralaidos medžiagoje.
- Nuvalydami medžiagą, įkiškite mentelę kiek įmanoma lygiau į tarpą tarp medžiagos ir matinio. Tvirtai patrinkite lipniąją pakloto pusę.

# Pastaba naudojant labai lipnius audinius kaip atraminį lapą.

- Kai lapo lipnumo stiprumas mažėja arba audinys tampa supjaustytas, lapą pakeiskite nauju.
- Nuvalykite lapą nuo kilimėlio arba pakeičiant lapą, atsargiai ištraukite mentelę senam lapui.
- Laikykite kilimėlį tarp naudojimo ir apsauginio lapo, pritvirtinto prie atraminio lapo.
- Jei tam tikrą laiką negalima naudoti kilimėlio su pritvirtintu atraminiu lakštu, atraminį lapą nuimkite nuo kilimėlio ir pritvirtinkite apsauginį lakštą prieš laikydami jį.
- Nenaudokite pakartotinai pagalbinio lapo, pritvirtinto prie kilimėlio.
- Laikykite atraminį lapą kambario temperatūroje ir vietoje, kur nėra didelės temperatūros, didelės drėgmės ar tiesioginių saulės spindulių.
- Nelankstykite atraminio lapo kai jį sandėliuojate.
- Rekomenduojame pritvirtinti prie naujo pjovimo kilimėlio.

## Peilių ir medžiagų derinimas

Tinkamas peilis skiriasi priklausomai nuo medžiagos tipo ir storio. Prieš pjaustant medžiagą, būtinai atlikite bandomąjį pjovimą (bandomąjį pjovimą). Išsamesnės informacijos apie bandomąjį pjovimą žr. Naudokite toliau pateiktą lentelę, kad pasirinktumėte tinkamą pjovimo diską pagal nupjautą medžiagą. Medžiagų suderinamumas gali skirtis. Visada atlikite bandymą / bandymą, kad patvirtintumėte sėkmingą supjaustymą. Jei jums reikia papildomos pagalbos, "Brother Solutions Center" siūlo naujausius DUK ir trikčių šalinimo patarimus. Aplankykite mus "http://s.brother/cpoac/".

| Medžiagos |                                                   |                       | Automatinis ašmenų laikiklis |                                      |  |
|-----------|---------------------------------------------------|-----------------------|------------------------------|--------------------------------------|--|
|           |                                                   | Storis                | Automatinis peilis (juodas)  | Plonas audinio<br>automatinis peilis |  |
|           | Spausdintuvo popierius                            | 80 g/m² (0.1 mm)      | $\checkmark$                 |                                      |  |
| Popierius | "Scrapbook" popierius                             | 200 g/m²<br>(0.25 mm) | ✓ /\                         |                                      |  |
|           | Kortelės                                          | 280 g/m²<br>(0.35 mm) | ×                            | ~                                    |  |
|           | Plonas pergamentinis popierius                    | 0.07 mm               | $\checkmark$                 |                                      |  |
|           | Plakatų lenta                                     | 400 g/m²<br>(0.5 mm)  |                              |                                      |  |
|           | Plonas medvilninis audinys (antklodė)             | 0.25 mm               |                              | $\checkmark$                         |  |
| a         | Plonas medvilninis audinys (išskyrus<br>antklodė) | 0.25 mm               |                              |                                      |  |
| džiag     | Flanelinė antklodė                                | 0.5 mm                |                              | $\checkmark$                         |  |
| Me        | Flanelis (išskyrus antklodę)                      | 0.5 mm                | $\checkmark$                 |                                      |  |
|           | Veltinis                                          | 3 mm                  | $\checkmark$                 |                                      |  |
|           | Džinsas 14 oz                                     | 0.75 mr               | $\checkmark$                 |                                      |  |
|           | Plastikinis lapas (PP)                            | 0.2 mm                | $\checkmark$                 |                                      |  |
|           | Vinilas                                           | 0.2 ຳໆ                | $\checkmark$                 |                                      |  |
|           | Lipnios amatų vinilo (pagrindo lapas:<br>0,1 mm)  | 0.0m                  | $\checkmark$                 |                                      |  |
| Ħ         | Magnetas                                          | 0.3 nm                | $\checkmark$                 |                                      |  |
| K         | Lipdukas arba antspaudas                          | 0.2 mm                | $\checkmark$                 |                                      |  |
|           | Lipduko lapas (atraminis lakštas:<br>0,15 mm)     | 0.15 mm               | $\checkmark$                 |                                      |  |
|           | Putplastis                                        | 3 mm                  | $\checkmark$                 |                                      |  |

• Nupjaukite audinio gabelei na dodami didelio atsparumo lipnią audinio atraminę plokštelę arba geležies audinio aplikacijos kontaktinį lapa. Usamesnės informacijos ieškokite skyriuje "Kilimėlių ir medžiagų derinių lentelė" 14 puslapyje.

Priklausomai nuo medene, ponas audinio automatas gali būti neįtrauktas. Tokiu atveju jį galima įsigyti kaip papildomą priedą.

# Pastaba-

- Prie šio įrenginio yra automatinis peilių laikiklis. Naudojant šį peilių laikiklį aptinkamas medžiagos storis, o ašmenų plėtinys automatiškai reguliuojamas.
- Storoji arba kieta medžiaga bus automatiškai iškirpta kelis kartus.

## Laikiklio įdiegimas ir pašalinimas

Pasirinkite medžiagą atitinkantį laikiklį ir įdėkite jį į mašiną. Išsamesnės informacijos apie medžiagą turintį laikiklį žr. "Peilių ir medžiagų derinys" 23 puslapyje.

Paspauškite valdymo pulte, kad įjungtumėte mašiną.

Išsamesnės informacijos žr. "Įrenginio įjungimas / išjungimas" 8 puslapyje.

🗋 Pastaba-

- Prieš įdėdami laikiklį, būtinai įjunkite mašiną. Jei laikiklis yra sumontuotas, kai mašina yra
- išjungta, ašmenys gali sulūžti ir medžiaga negali būti švariai nupjauta.

2 Nuimkite apsauginį dangtelį.

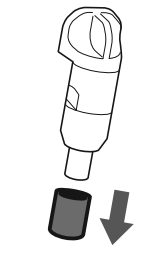

# **▲**ĮSPĖJIMAS

 Tai nėra žaislas ir nėra skirtas vaikams. Sie iam išvengti užspringimo pavojaus, neleiskite kūdikiams / vaikams įkišti apsauginius dangturius į burna.

# ATSARGIAI

- Prieš įdėdami į mašinos vežinitų a umkite apsauginį dangtelį nu مقتعة v laikiklio.
- Negalima spausti laikikijo anterilo in rankomis ar
- pirštais, nes ašmenų gales išsiplės ir gali sužeisti.

**3** Suimkite laikiklio rankenėlę ir įdėkite laikiklį į vežimėlį.

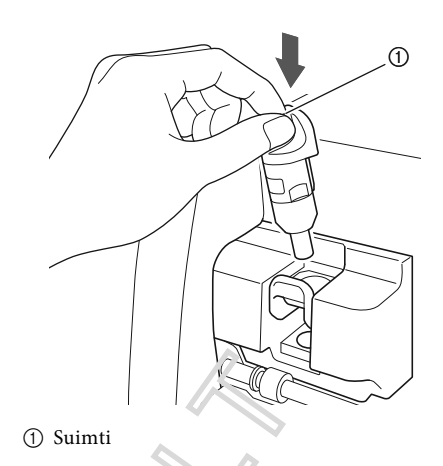

A Paspauskite laikikho r<sup>i</sup>ksatoriaus svirtį. Tvirtai sturgkite, kol laikiklis užsifiksuos.

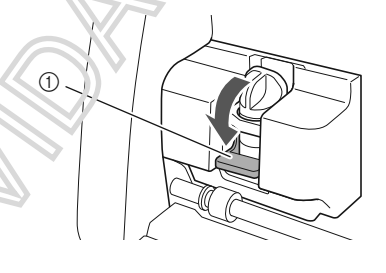

① Laikiklio fiksavimo svirtis

5 Atšaukite diegimo procedūrą, kad pašalintumėte laikiklį.

# **▲**ĮSPĖJIMAS

 Tai nėra žaislas ir nėra skirtas vaikams. Siekiant išvengti užspringimo pavojaus, neleiskite kūdikiams / vaikams įkišti apsauginius dangtelius į burną.

# **A**ATSARGIA<del>I</del>

- Ištraukę ašmenų laikiklį iš mašinos, būtinai pritvirtinkite apsauginį dangtelį.
- Negalima spausti laikiklio antgalio rankomis ar pirštais, nes ašmenų galas išsiplės ir gali sužeisti.

## **Bandomasis** pjovimas

Atlikite bandymų / bandymų supjaustymą arba naudokite medžiagos, kuri bus naudojama jūsų projekte, tipą, kad patikrintumėte, ar galima pasiekti norimą rezultatą.

Šiame skyriuje aprašoma bandymo iškirpimo procedūra.

## Mašinos įjungimas.

Paspauskite (<sup>(b)</sup>valdymo pulte, kad įjungtumėte mašiną.

 Išsamesnės informacijos žr. "Įrenginio įjungimas / išjungimas" 8 puslapyje.

## Nustatome Holderį.

Sumontuokite pjovimo ašmenų laikiklį į mašinos vežimėlį.

• Išsamesnės informacijos ieškokite skyriuje "Laikiklio įdiegimas ir pašalinimas", 24 psl.

Pasirenkant bandomąjį modelį

Iškirpkite bandymo raštą.

🕕 Pradiniame ekrane palieskite mygtuką "Test".

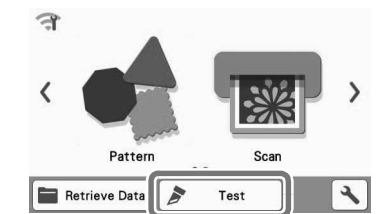

Modelis automatiškai išdėstomas bandymų ekrane.

Atsiminti

 Bandymo / bandymo iškirpimas taip pat gali bidi atliktas pasirinkus operaciją perž vioc errane, pasirodžius pasirinkus modelį. Išsamesnice informacijos žr. "1 pamoka - riovimo raštai" 29

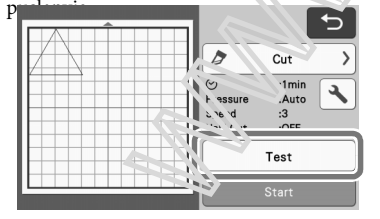

Patikrinkite, ar nupjautinas modelis yra išdėstytas pjovimo zonoje, nurodytame pagal medžiagos dydį.

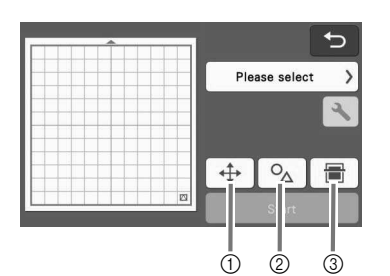

2

## Šablono išdėstymo raktas

Palieskite norėdami į ataisyti matinio redagavimo ekraną, keisdami incidelio išdėstymą. Jei modelio išdėstymui taiko ni pakcitimai, modelis bus automatiškai išdėstytas toje pačioje vietoje, kai bus atliktas kitas bandymas./bandymas.

#### ② Dydžio / formos kor egavimo raktas Palieskite norėda ni nustatyti modelio formą ir

dydį. Estresnes informacijos apie pakeitimus žr

#### 3 Fono n. w kentymo raktas

Neskait/'tite fono vaizdą. Išsamesnės informacijos ieškokite "Fono vaizdo nuskaitymas" puslapyje 50.

# Pase asukite OA .

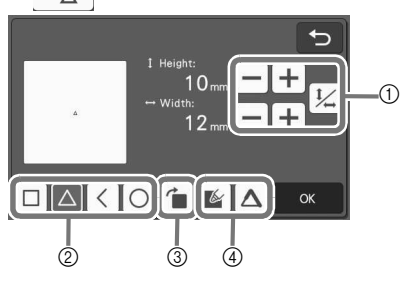

① Dydžio koregavimo raktai Pakeiskite modelio dydį. Išsamesnės informacijos žr. "Modelio redagavimo funkcijos", 40 psl.

#### 2 Bandymo modelis Pasirenkant raktus

Pasirinkite bandymo modelį.

③ Bandymo modelio pasukimo raktas

Pasukite bandymo modelį. Norėdami pasukti modelį, palieskite ekraną, kad būtų rodomas norimas kampas. Daugiau informacijos žr. "Objekto redagavimo ekranas", 43 psl.

# ④ Bandymo modelio užpildymas / papildomi linijos nustatymo klavišai

Pasirinkite, ar užpildyti ar pridėti bandomojo modelio eilutes. Šios funkcijos negalimos, kai pasirinksite "Cut" arba "Emboss" režimą.

 Palieskite "OK" mygtuką, kad grįžtumėte į bandymų ekraną.

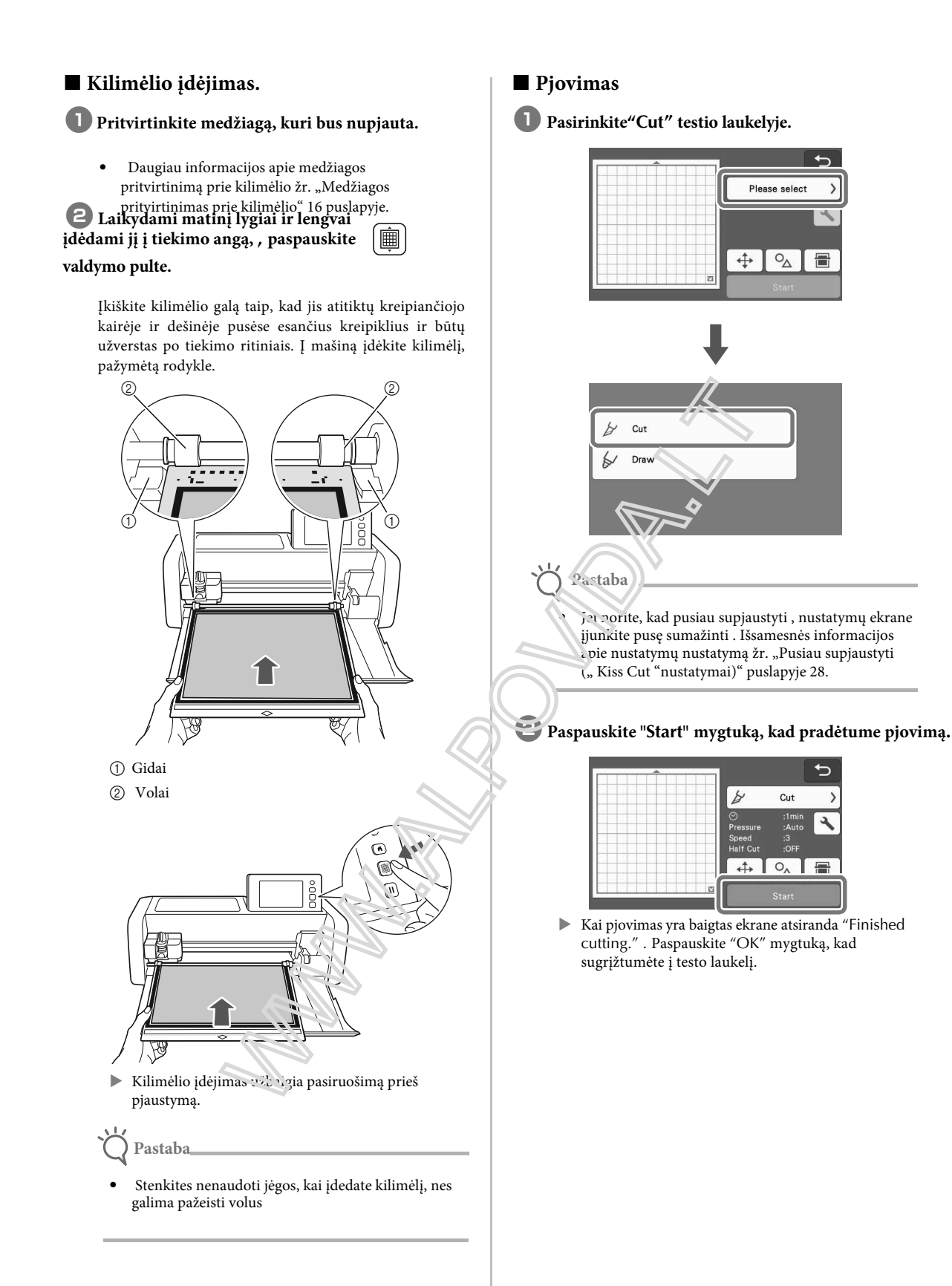

## Kilimėlio išėmimas

# Paspasukite waldymo skydelyje norėdami išimti kilimėlį.

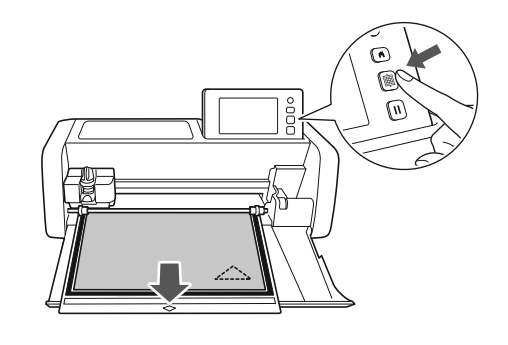

- 💛 Pastaba
  - Stenkites nenaudoti jėgos, kai išimate kilimėlį, nes galima pažeisti volus

Pradėkite nuiminėti medžiagą iš kampo, lėtai toliau plėškite išlaikydami pastovų slėgį.

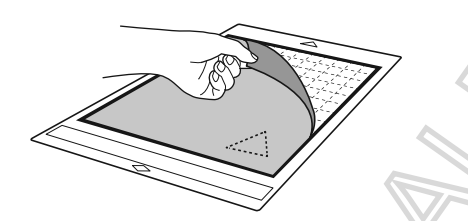

**3** Laikydami kilimėlį su mentelę atsargiai nubrikite išpjautą raštą.

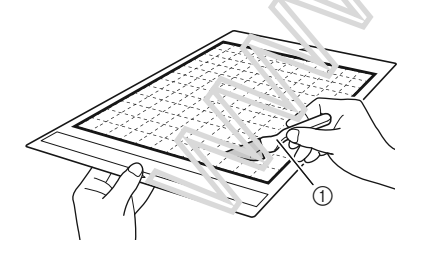

1) Mentelė

Pastaba

 Nuimant medžiagą, įkiškite mentelę kiek įmanoma lygiau į tarpą tarp medžiagos ir kilimėlio.

## Bandomojo iškirpimo rezultatų patikrinimas

Nustatykite pjovimo slėgį atsižvelgdami bandymo rezultatus. Pakartotinai atlikite bandomąjį pjovimą ir reguliuokite pjovimo slėgį, tol kol medžiaga bus pilnai įpjauta.

## **Tinkamas pjovimo slėgis**

Nulupus medžiagą, ant kilimėlio paviršiaus lieka silpnas pjūvio pėdsakas.

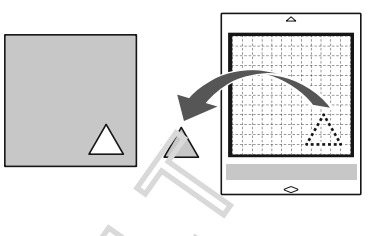

## Automatinio pisviras slėgio keitimas

Jei medžiaga negali būti švariai nupjauta, žr. Toliau pateiktą lentelę ir sureguluziekte piovimo slėgio nustatymus.

|   | Bandonojo piovuno                 | Patarimai koregavimui                                                                          |
|---|-----------------------------------|------------------------------------------------------------------------------------------------|
|   | Dalis rašto nežuvo<br>išpjauta    | Per mažas slėgis. Paspauskite +<br>nustatymų ekrane, kad<br>padidintumėte spaudimą.            |
|   | Visəs raštas nebuvo<br>Epicatas.  | Per mažas slėgis. Paspauskite<br>nustatymų ekrane, kad<br>padidintumėte spaudimą.              |
| * | Yra gylių įpjovimų<br>kilimėlyje. | Per didelis slėgis. Paspauskite<br>– nustatymų ekrane vieną<br>kartą, kad sumažintumėte slėgį. |

## Pjovimo slėgio nustatymo keitimas

Palieskite Sbandymo ekrane, kad būtų rodomas nustatymų ekranas.

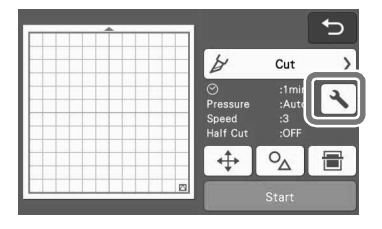

2

Palieskite + ar - kad sureguliuotumėte pjovimo slėgį ir tada paspauskite "OK" mygtuk.

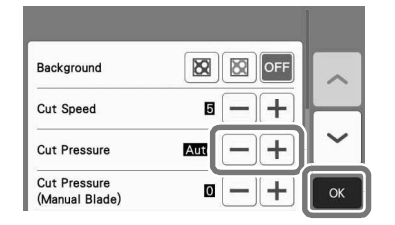

3 Patikrinkite, ar bandymų ekrane nustatymai pasikeitė, ir vėl atlikite bandymą.

| <b>^</b> |          |      | Ð |
|----------|----------|------|---|
|          | ¥        | Cut  | > |
|          | Pressure | :3   | 4 |
|          | Half Cut | :OFF |   |
|          | <b>+</b> | ⁰∆   |   |
|          |          |      |   |

# ) Pastaba

 Būkite atsargūs, kad per daug nepadidintumėte slėgio. Priešingu atveju peilis gali sulūžti. Jei slėgis per stiprus, medžiaga negali būti švariai nupjauta. Be to, kilimėlis greičiau pablogės.

## Pjovimo perpus (Kiss Cut) nustatymai

Kad pusiau supjaustytumėte (Kiss cut), prieš pradėdami pjauti, įjunkite pusę sumažinti (Kiss cut).

Palieskite peržiūros ekrane, kad būtų rodomas nustatymų ekranas.

|   |                              | € |
|---|------------------------------|---|
| ¥ | Cut                          | > |
|   | :1mir<br>:Aute<br>:3<br>:OFF | ٩ |
|   | ⁰⊿                           | ▤ |
|   | Start                        |   |

## ¿ Jjunkite "Half Cut"n tada paspauskite "OK" mygtuką.

Pjovimo perpus("Kiss cut") spaudimas gali būti reguliuojamas "Cut Pressure (Half Cut)". Sureguliu المناب المنابية والمنابية والمنابع المنابع منابع منابع منابع منابع المنابع منابع منابع منابع منابع المنابع المنابع منابع منابع منابع منابع منابع منابع المنابع المنابع منابع منابع منابع منابع منابع منابع المنابع المنابع منابع منابع منابع منابع منابع منابع منابع منابع منابع منابع منابع منابع منابع منابع منابع منابع منابع منابع منابع منابع منابع منابع منابع منابع منابع منابع منابع منابع منابع منابع منابع منابع منابع من

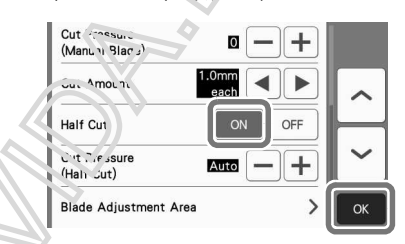

# PAVEIKSLĖLIŲ PJOVIMAS

Toliau aprašytomis procedūromis aprašomos visos operacijų serijos, nuo paveikslėlio parinkimo ir redagavimo iki pjovimo.

# Pamoka 1 - paveikslėlių pjovimas

Šioje pamokoje išpjausime du paveikslėlius.

# ■ Įjunkite mašiną

- Paspauskite () norėdami įjungti mašiną.
- Išsamesnės informacijos žr. "Mašinos Įjungimas / Išjungimas" žr. psl. 8.

## Laikiklio nustatymas

Sumontuokite pjovimo ašmenų laikiklį į mašinos vežimėli.

 Išsamesnės informacijos žr. "Laikiklio įdėjimas ir pašalinimas", 24 psl.

# Pirmojo paveikslėlio pasirinkimas ir redagavimas

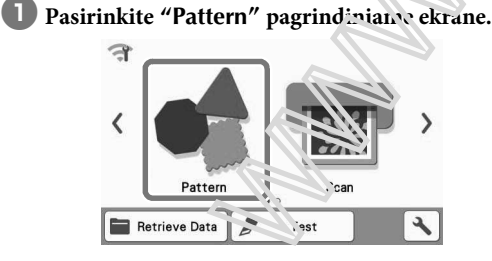

Paşirinkte paveikslėlio, kurį norėsite išpjauti, kategoriją pasirinkimo ekrane.

Šiam pavyzdžiui pasirinkite

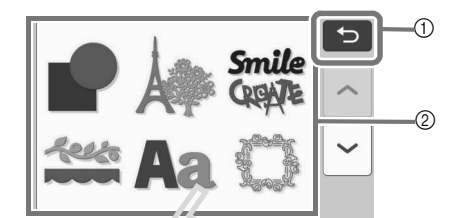

Palieskite norėdaini subričii į pagrindinį ekraną.
 Paveikslėlių lategorijos

Atmintinė

Paveil Ciou lategorijos ir įmontuoti modeliai, kurie yra rodopi, veikimo ekranuose, priklauso nuo masinos modelio. Išsamesnės informacijos apie montuo us paveikslėlius žr. "Pattern List" galima acisiust š "Brother Solutions Center" (http://s. brolis/cmoae/).

# Casirinkite pirmąjį paveikslėlį, kurį norėsite naucoti, pasirinkimo ekrane.

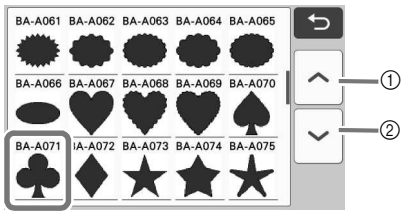

Norėdami slinkti aukštyn, palieskite.
 Norėdami slinkti žemyn, palieskite.

# 4 Redaguokite paveikslėlio dydį ir skaičių naudodami redagavimo ekraną.

Baigę redagavimą palieskite "Set" mygtuką.

- Išsamesnės informacijos apie redagavimo funkcijas žr. "Paveikslėlio redagavimo" 40 puslapyje.
- Norėdami pasirinkti kitą raštą, palieskite norėdami atš<u>aukti pasirinkima ir tada pasirinkite kitą</u> paveikslėlį.

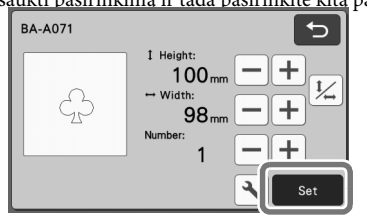

# Antrojo paveikslėlio pasirinkimas ir redagavimas

Palieskite "Add" mygtuką matymo ekrane.

| 25 | Add       |
|----|-----------|
|    | Edit Edit |
|    |           |
|    | Save OK   |

## Pasirinkite vietą, kur norite pridėti paveikslėlį.

Šiame pavyzdyje palieskite mygtuką "Pattern", kad pridėtumėte integruotą paveikslėlį. Išsamesnės informacijos apie duomenų atkūrimą žr. "Duomenų gavimas", 54 psl.

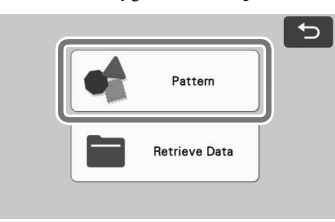

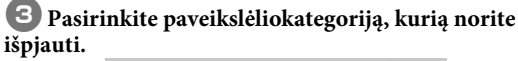

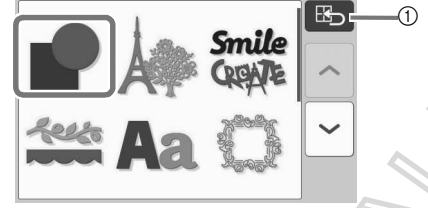

1) Palieskite, jei norite grįžti į ankstesnį ekran;

4 Pasirinkite antrąjį paveikslėlį, kurį norite naudoti.

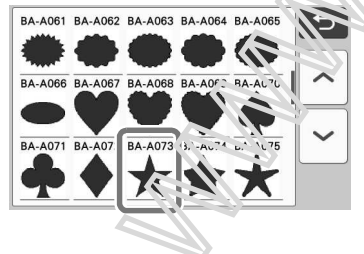

- **Baigę redagavimą palieskite "Set" mygtuką.** ٠ Išsamesnės informacijos apie redagavimo funkcijas žr.
  - "Paveikslėlio redagavimas" 40 puslapyje.
  - Norėdami pasirinkti kitą paveikslėlį, paliesk 🕤 norėdami atšaukti pasirinkimą ir tada pasirinkite paveikslėlį.

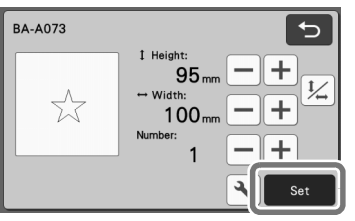

6 Patikrinkite paveikstelių išdėstymą.

Du paveikslėliai, kuric ous iškirpti, bus rodomi išdėstymo ant kilimėlio ekrane. Patikrinę išdėstymą, palieskite "OK" mjężuką.

Šiame ekrane galine redaguoti, perkelti arba ištrinti atskire paveikslėl. Išsamesnės informacijos apie funkcijas, kuras galima naudoti išdėstymo ant kilimėlio ekrane, 21. "Išdėstymo redagavimo funkcijos" 42 V'islar Vje

Naudoj u it automatinio išdėstymo funkciją, paveikslėlių isdestv.r ą galima lengvai reguliuoti. Išsamesnės informacijos žr. "Automatinio išdėstymo funkcija", 49 psl.

Pasirinkite "Cut Area" nustatymą, atitinkantį naudojamą kilimėli. (Žr. 10 psl.)

| 912 I.S. | Add  |
|----------|------|
|          | Edit |
|          |      |
|          | Save |

Atsiranda peržiūros ekranas.

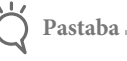

Priklausomai nuo paveikslėlio tipo ir pjaustomos medžiagos, paveikslėliai gali būti nešvariai nupjauti, jei tarpas tarp jų yra per mažas. Tokiu atveju pertvarkykite paveikslėlius, juos atskirdami.

## Atmintinė ,

 Norėdami perkelti modelį pjovimo / piešimo srityje, palieskite ekrano modelį ir vilkite jį į norimą padėtį.

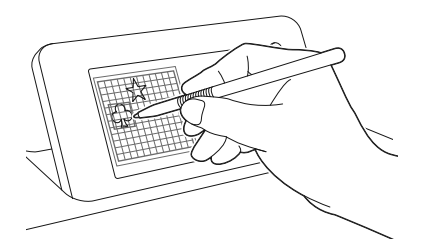

- Jei norite ištrinti modelį iš išdėstymo, redagavimo ekrane pasirinkite modelį ir pasirinkite ištrinimo.
- Palieskite "Edit" mygtuką matymo ekrano ekrane.
- Palieskite ekraną, kurį norite ištrinti. Jei norite ištrinti kelis modelius, naudokite funkciją, kad pasirinktumėte kelis modelius. Daugiau informacijos žr. "Kelių modelių pasirinkimas" puslapyje 38.

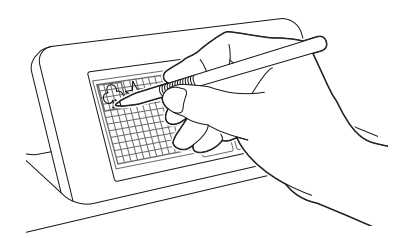

 Palieskite matavimo redagavimo ekrane, 'ad ištrintumėte pasirinktą (-us) modelį (-ius)

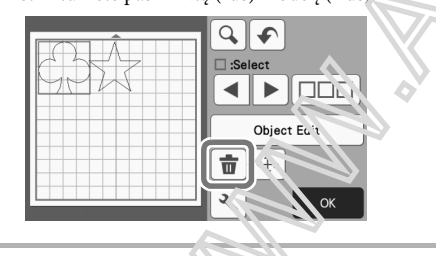

Kilimėlio idėjimas

Laikydami matinį lygį vengvai įdėdami jį į tiekimo angą, paspauskite in valdymo pulte.

 Išsamesnės informacijos ieškokite skyriuje "Kilimėlių įdėjimas" 26 puslapyje.

# Pjovimas

f astaba

**1** Pasirinkite "Cut" peržiūros ekrane.

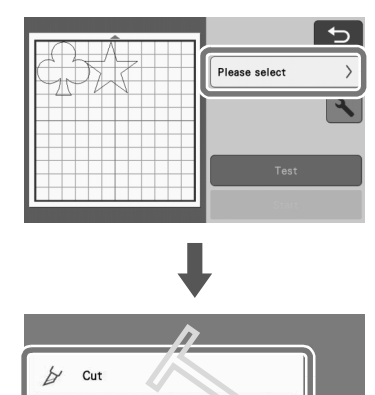

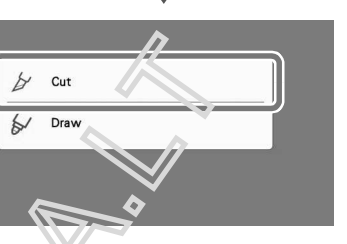

• Prieš cesdami darbą, įsitikinkite, kad pjovimo zonoje bus išdertyti nupjauti modeliai, atitinkantys naudojamos n edžiagos dydį.

• Vel norite, kad pusiau supjaustyti ("Kiss cut"), prieš pradėdami pjauti, įjunkite pusę sumažinti ("Kiss cut"). Išsamesnės informacijos žr. "Pusiau supjaustyti ("Kiss Cut "nustatymai)" puslapyje 28.

# Palieskite "Start" mygtuką. kad pradėtumėte pjovimą.

|      |                                    | l                            | • |
|------|------------------------------------|------------------------------|---|
| CDSZ | U                                  | Cut                          | > |
|      | ⊘<br>Pressure<br>Speed<br>Half Cut | :1min<br>:Auto<br>:3<br>:OFF | 4 |
|      |                                    | Test                         |   |
|      |                                    | Start                        |   |

Baigus pjovimą, vėl rodomas peržiūros ekranas.

- Pastaba
- "Test" mygtukas peržiūros ekrane, skirtas atlikti bandymams. Baigus bandymą, pasirodo šis ekranas.

| Test Completed.<br>To cut this pattern,<br>press "Start" key.<br>To test again, press<br>"Test again" key. |
|----------------------------------------------------------------------------------------------------|
| Test again                                                                                                 |
|                                                                                                    |

- Palieskite "Start" mygtuką, jei norite pradėti
- pjauti. Palieskite **"Test again**" mygtuką norėdami grįžti į bandymų ekraną. Pakeiskite nustatymus ir vėl atlikite bandymą.

## Kilimėlio išėmimas

Ištraukite kilimėlį ir naudokite įtrauktą mentelę, kad nuimkite raštus.

Išsamesnės informacijos žr. "Kilimėlių iškrovimas" 27 psl..

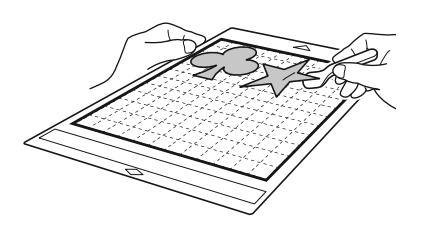

# Pamoka 2 - Sudėtingesnių paveikslėlių pjovimes

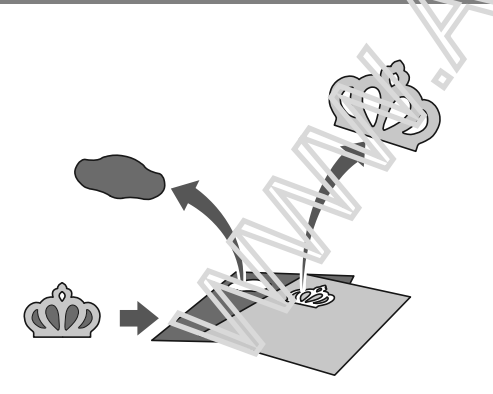

Šioje pamokoje mes išpjausime jau įdiegtą paveikslėlį

🖌 kategorijoje.

Pirmosios paveikslėlio dalies pasirinkimas ir redagavimas

**1** Pasirinkite "Pattern" pagrindiniame ekrane.

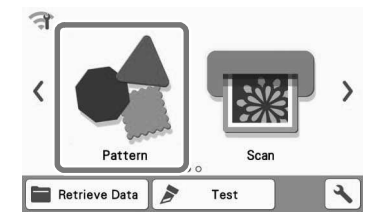

Pasirinkite jums reikiamą paveikslėlį ekrane.

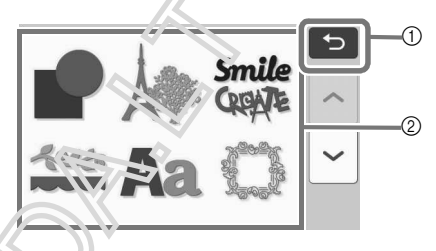

① Pahoski'e norėdami grįžti atlgal ⑦ Povoikslėlių kategorijos

Atmintinė.

Paveikslėlių kategorijos ir įmontuoti modeliai, kurie yra rodomi veikimo ekranuose, priklauso nuo mašinos modelio. Išsamesnės informacijos apie įmontuotus paveikslėlius žr. "Pattern List" galima atsisiusti iš "Brother Solutions Center" (http://s. brother / cmoae /).

# 3 Pasirinkite reikiamą pokategoriją ekrane.

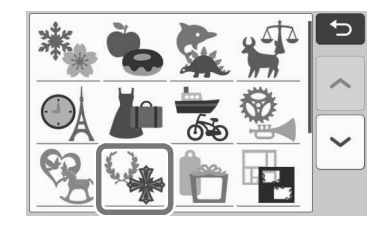

# 4 Pasirinkite paveikslėlį, kurį norite iškirpti pasirnkimo ekrane.

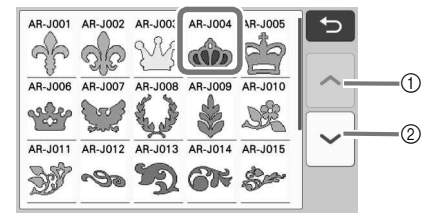

- ① Norėdami slinkti aukštyn, palieskite.
- Norėdami slinkti žemyn, palieskite.

# **5** Redaguokite viso paveikslėlio dydį naudojant paveikslėlio dydžio ekraną.

Kada redagavimas yra pabaigtas palieskite "OK" mygtuką.

• Daugiau informacijos apie detalių dydį rasite "Paveikslėlių dydžiai" žr. 41 psl..

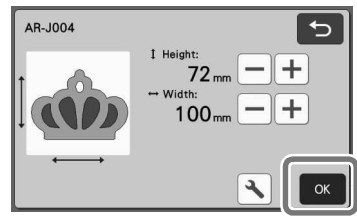

Pasirinkite paveikslėlį, kurį norite redaguoti pirmiausia paveikslėlio detalių sąrašo ekrane, tada palieskite"OK". Ekrane pasirodžiusiame paveikslėlio deatalių sąraše

palieskite vieną detalę, kad ją būtų galima redaguoti atskira

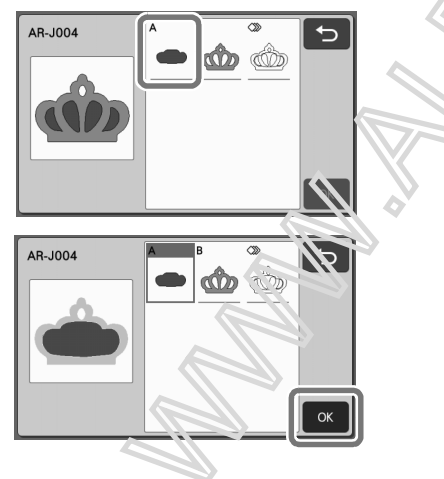

## Atmintinė

Paveikslėlio detalės sąrašo ekrane automatiškai išdėstomi taip, kad linijos būtų vertikalios, kai audinys naudojamas kaip pjovimo medžiaga. Todėl kampas, kuriame paveikslėlis pasirodo paveikslėlio detalių sąraše, gali skirtis nuo faktinio nupjautos paveikslėlio dalies kampo.

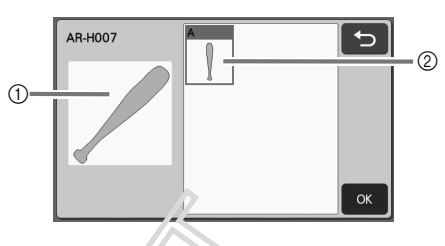

1) Išvaizda paveikslelio detalių sąraše

- ② Faktinis pav .: kslėlio išdėstymas, kai bus pjaunama.
- Pakeiskite paveiksičko kampą naudodami sukimosi funkcije Učermesnės informacijos žr. "Paveikslėlio dalies redagavimas", 41 psl.
- Pavcik slelio detalių sąrašo pabaigoje rodomas raktas, rodantis vicas paveikslėlio detales. Paspauskite šį klavišą, cid pasirinktumėte visas paveikslėlio detales ir ušočer/tumėte juos ant kilimėlio. Šis klavišas yra nacdingas pjaustant paveikslėlio kontūrą ir pjaustant kelias paveikslėlio deatels tame pačiame kilimėlyje, zr. "Antrojo paveikslėlio redagavimas ir pjovimas" 35

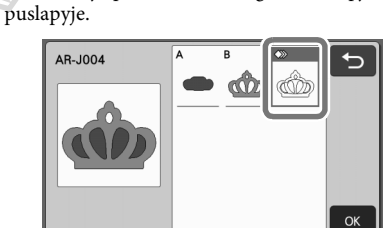

# **7** Redaguokite paveikslėlio detalę naudodami paveikslėlio detalės redagavimo ekraną.

Baigę redagavimą palieskite"Set"mygtuką.

 Išsamesnės informacijos apie redagavimo funkcijas žr. "Paveikslėlio detalės redagavimas" 41 puslapyje.

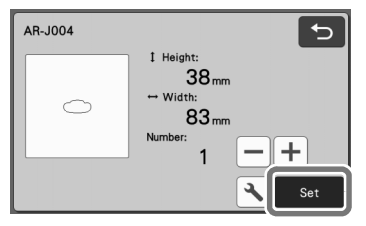
## B Patikrinkite paveikslėlio detalės išdėstymą kilimėlio ekraną.

Ekrane pasirodo paveikslėlis. Patikrinę išdėstymą, palieskite"OK" mygtuką.

- Šiame ekrane galima redaguoti, perkelti, ištrinti arba išsaugoti kaip atskirą paveikslėlį. Išsamesnės informacijos apie redagavimo funkcijas išdėstymo ant kilimėlio ekrane žr. 41 psl..
- Pasirinkite "Cut Area" nustatymą, atitinkantį naudojamą kilimėlį. (Žr. 10 psl.)

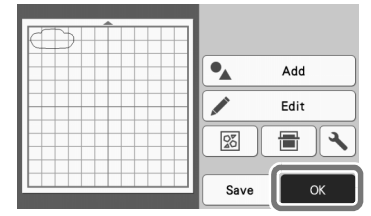

Pasirodo peržiūros langas.

## Kilimėlio įdėjimas

Pritvirtinkite medžiagą, kuri bus naudojame pirmojo paveiklėlio pjovimui, ir tada padėkite į kilimėlį iš tiekimo angos.

Pjaustant paveiklėlį susidedantį iš kelių skirtingų spalvų detalių, redaguokite kiekvienos spalvos paveikslėlio detalę ir pakeiskite medžiagą, kad kiekviena detalė būtų išpjauta.

 Išsamesnės informacijos apie medžiagos paruošimą ir įdėjimą žr. "Kilimėlių įdėjimas" 26 puslapyje.

## Pirmojo paveiklėlio pjovimas

Pasirinkite "Cut" peržiūros ekrane.

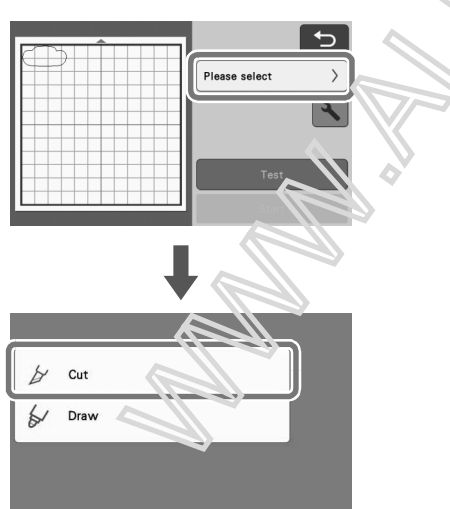

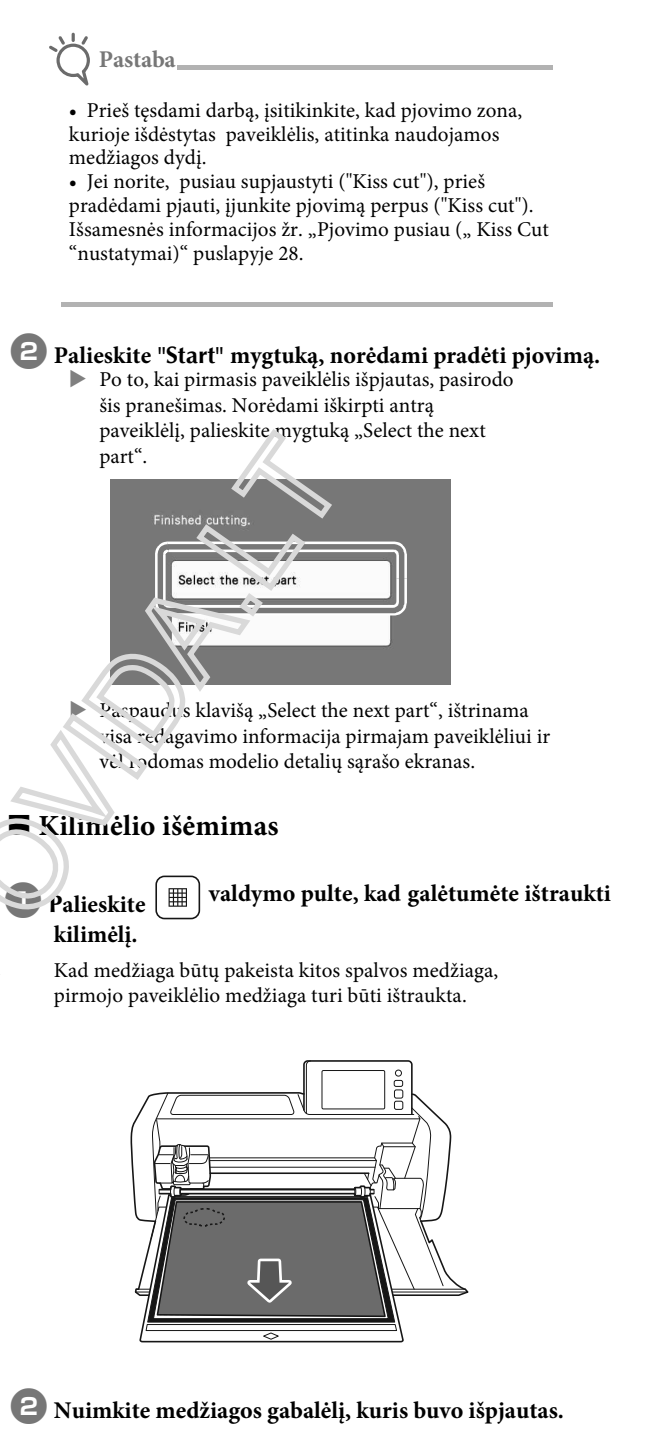

Išsamesnės informacijos apie medžiagos nuėmimą nuo kilimėlio žr. "Kilimėlių išėmimas" 27 puslapyje.

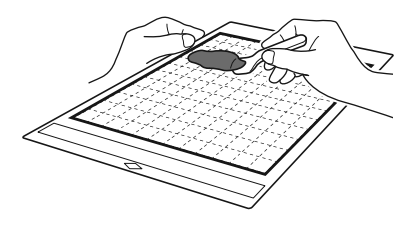

## Antrosios paveiklėlio dalies redagavimas ir pjovimas

## Pasirinkite ir redaguokite antrąją paveiklėlio detalę ir palieskite "OK" mygtuką.

Dėl paveiklėlio redagavimo detalių žiūrėkite ③-③ žingsnius (33 psl.) skyriuje "Pirmosios paveiklėlio dalies pasirinkimas ir redagavimas".

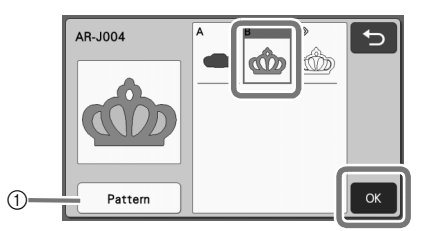

①Palieskite, kad grįžtumėte į paveiklėlio kategorijos pasirinkimo ekraną, kad pasirinktumėte kitą paveiklėlį.

# **2** Laikykitės skyriuje "Kilimėlių įdėjimas" (26 psl.) Ir "Pjovimas" (26 psl.) Aprašytos procedūros, kad išpjsutumėte antrą paveiklėlio detalę ir išimtumėte ją.

Baigus pjovimą, pasirodo pranešimas.

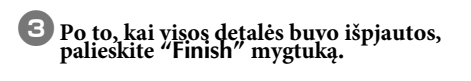

| Select the next part |  |
|----------------------|--|
| Finish               |  |

Ir vėl atsiranda peržiūros ekranas.

## Kilimėlio išėmimas

Nuplėškite kilimėlio gabalėlį, kuris buvo parjactos. Išsamesnės informacijos apie medžiagos natimuo nuo kilimėlio žr. "Kilimėlių išėmimas" 27 paraesto.

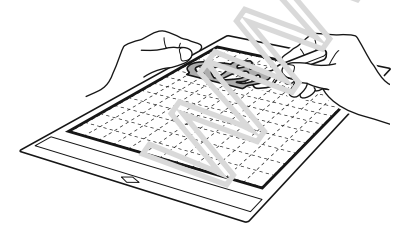

Visų paveiklėlio detalių redagavimas ir pjovimas

Paveiklėlio kontūro pjovimas.

Pasirinkite ir redaguokite visas paveiklėlio detales ir tada palieskite "OK" mygtuką.

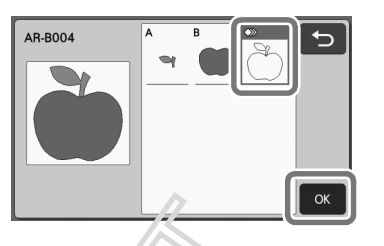

## **2** Redaguokite paveiklėlio detalę naudodami paveiklėlio detalės redagaviro ekraną.

 Išsamesnės informacijos apie redagavimo funkcijas žr. "Paveiklėlio dalies redagavimas" 41 puslapyje.

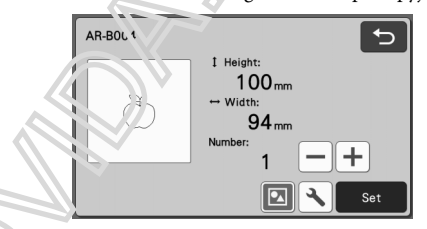

3 Falieskite 🔯 kad išgrupuotumėte paveiklėlio detales.

Kada redagavimas yra baigtas, palieskite "Set" mygtuką.

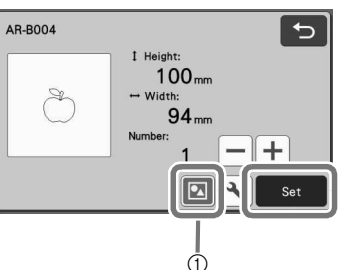

1) Grupavimo/išgrupavimo mygtukas

- - Paveiklėlio grupavimą / išgrupavimą taip pat galima reguliuoti paveiklėlio redagavimo ekrane. Išsamesnės informacijos žr. " Grupavimas / išgrupavimas", 44 psl.

**4** Patikrinkite paveiklėlio detalės išdėstymą naudodami išdėstymo ant kilimėlio ekraną ir palieskite "Edit"

mygtuką.

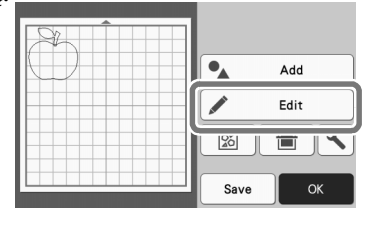

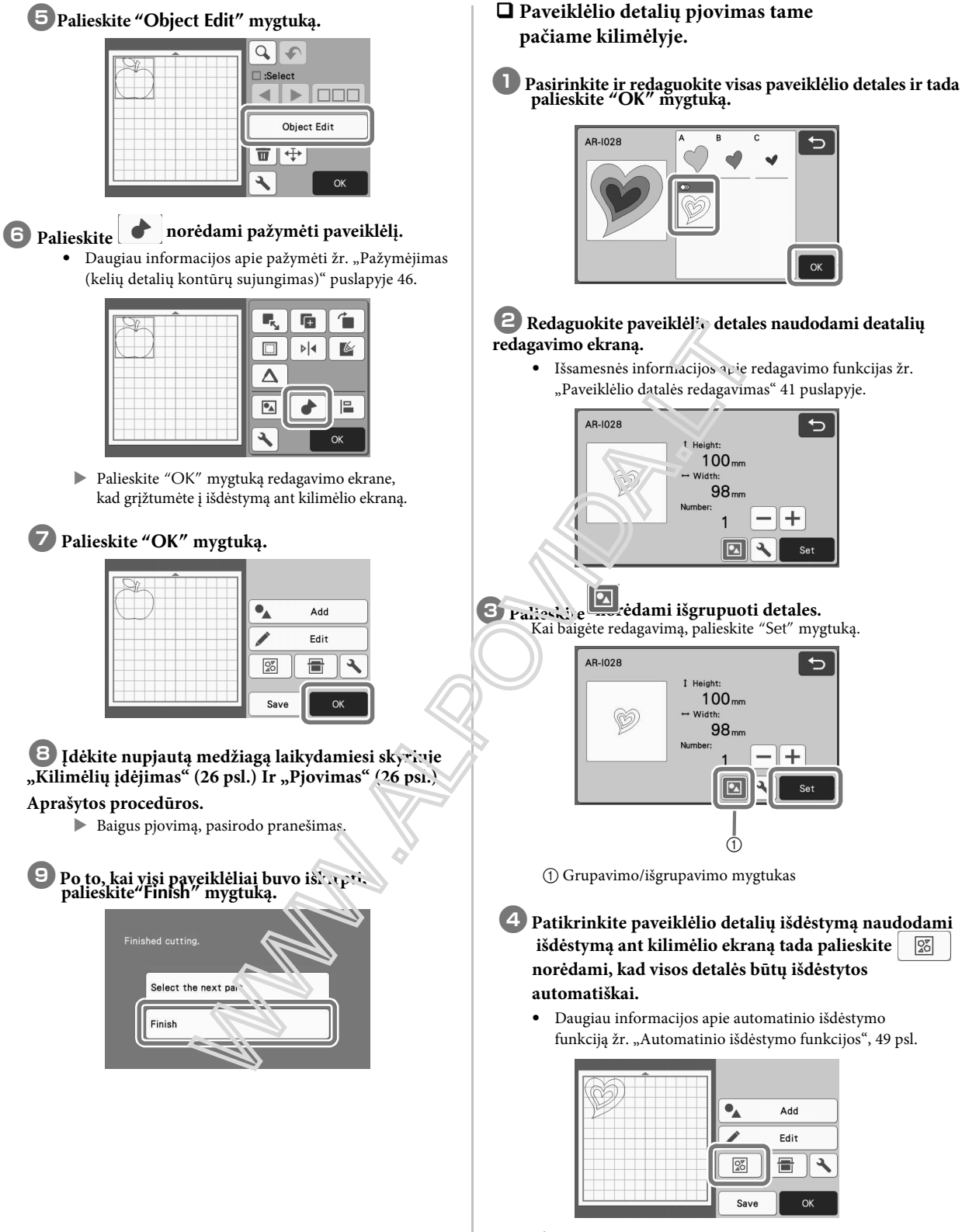

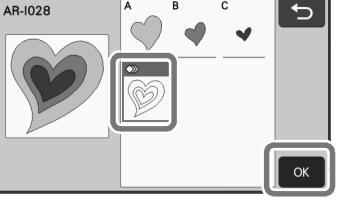

## Redaguokite paveiklėlio detales naudodami deatalių

• Išsamesnės informacijos acie redagavimo funkcijas žr. "Paveiklėlio datalės redagavimas" 41 puslapyje.

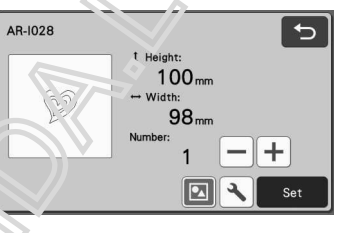

liesi, je edami išgrupuoti detales. Kai baigėte redagavimą, palieskite "Set" mygtuką.

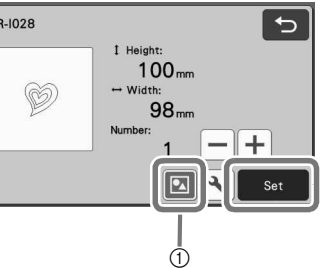

1) Grupavimo/išgrupavimo mygtukas

4 Patikrinkite paveiklėlio detalių išdėstymą naudodami išdėstymą ant kilimėlio ekraną tada palieskite 20 norėdami, kad visos detalės būtų išdėstytos

Daugiau informacijos apie automatinio išdėstymo funkciją žr. "Automatinio išdėstymo funkcijos", 49 psl.

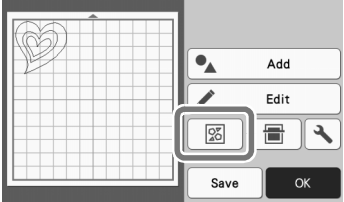

► Norėdami grįžti į išdėstymą ant kilimėlio ekraną, redagavimo ekrane palieskite "OK" mygtuką.

| 5 Palieskite "OK" mygtuką.                                                                                                    |  |
|----------------------------------------------------------------------------------------------------|--|
| 6 Vadovaudamiesi procedūromis, aprašytomis<br>skyriuje "Kilimėlio įdėjimas" (26 psl.) ir<br>"Pjovimas" (26 psl.) išpjaukite detales. |  |
| <ul> <li>Baigus pjovimą, pasirodo pranešimas.</li> </ul>                                                                             |  |
| Po to, kai visi paveiklėlisi bus išpjauti,<br>palieskite mygtuką "Finish"                                                            |  |
|                                                                                                    |  |

## PAVEIKSLĖLIŲ PASIRINKIMAS

Yra galimos keturios paveikslėlio paisrinkitmo funkcijos priklausomai nuo jūsų pageidavimų:

- Vieno paveiklėlio pasirinkimas
- Kelių paveiklėlių pasirinkimas
- Visų paveiklėlių pasirinkimas
- Pasirenkamo ploto specifikacija
  - Palieskite "Edit" klavišą ekrane, kad galėtumėte naudoti paveiklėlio pasirinkimo funkcijas.

| 1       |
|---------|
| Add     |
| Edit    |
|         |
| Save OK |

## Vieno paveiklėlio pasirinkimas

Pasirinkite atskirą paveiklėlį , kurį norite redaguoti jį paliesdami redagavimo ekrane arba na dami ir

, ir tada palieskite "OK" mygtuką.
 Pasirinktas paveiklėlis yra apsuptas raudonu langeliu.

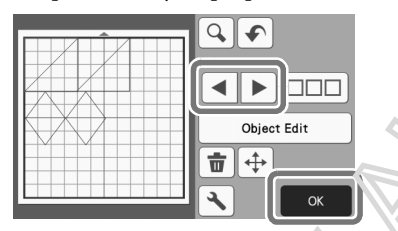

Kelių paveiklėlių pasirinkimas

Norimų paveiklėlių pasirinkinas

Palieskite Delieskite norėdami pasirinkti veicta į aveiklėlių.

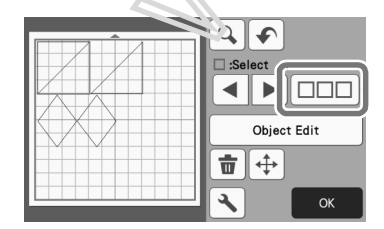

2 Individualiai ekrane palieskite visus paveiklėlius, kuri#0fite ir tada palieskite "OK" mygtuką.

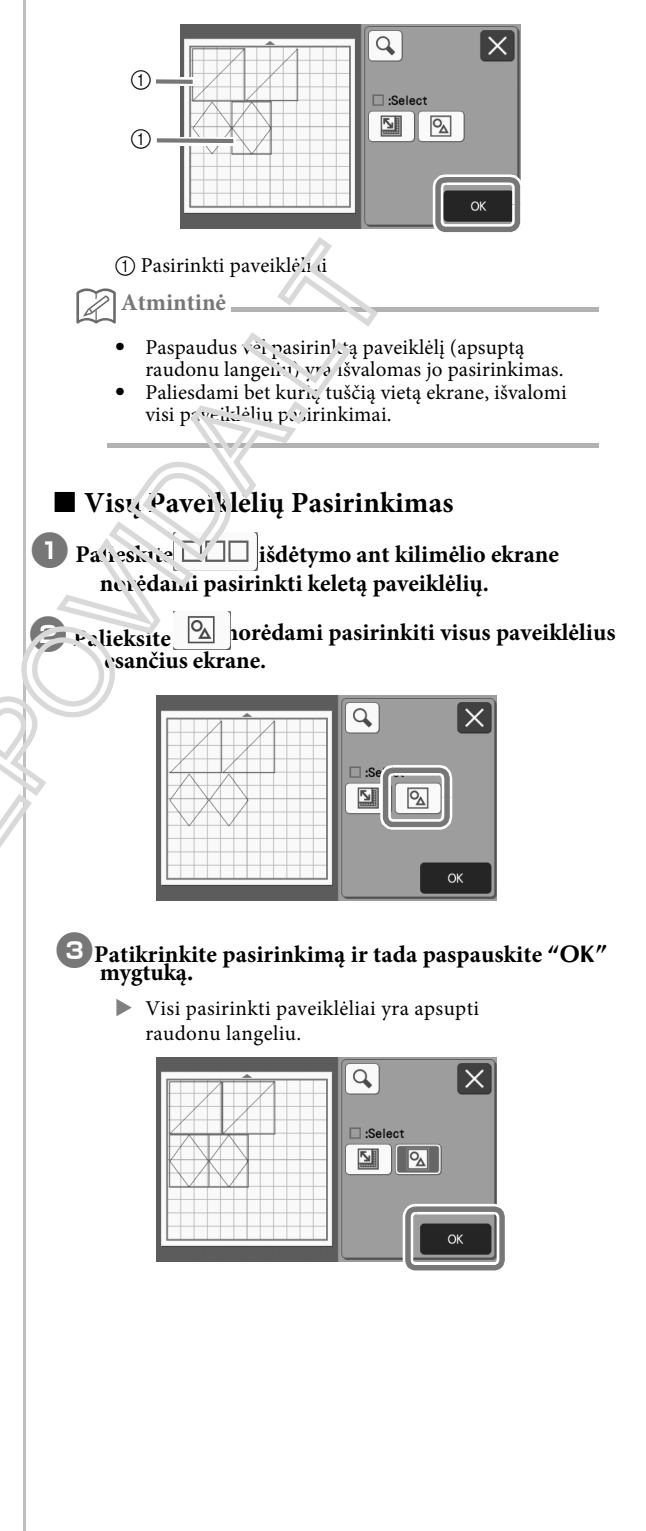

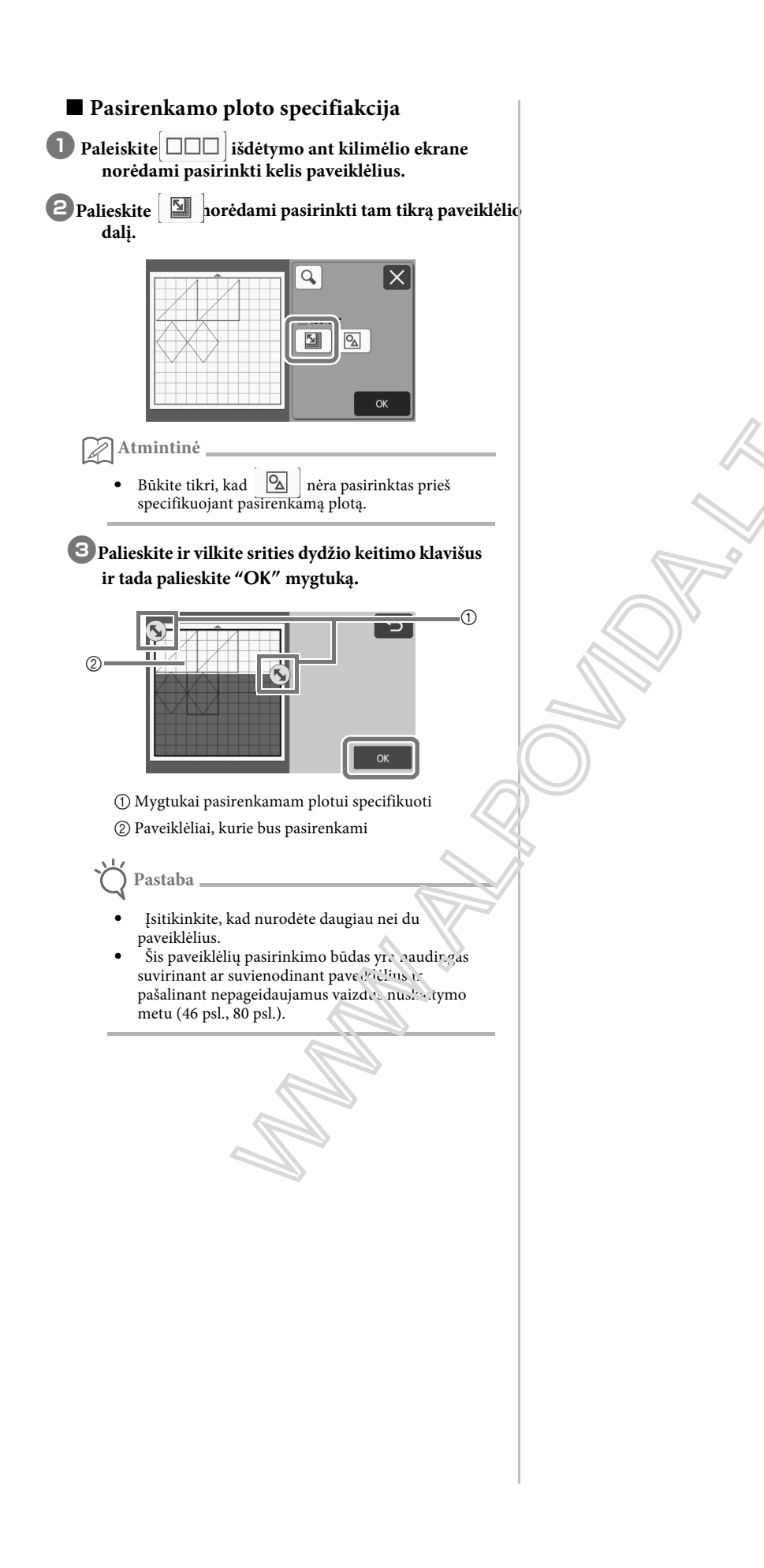

## SKYRIUS 3 SUDĖTINGESNĖS OPERACIJOS

## PJOVIMO IR REDAGAVIMO FUNKCIJOS

## Paveikslėlio redagavimo funkcija

Galimos paveikslėlio redagavimo funkcijos gali skirtis priklausomai nuo pasirinkto paveikslėlio. Vadovaukitės šiame skyriuje arba "Paveikslėlio redagavimo funkcijos - keli paveikslėliai", 41 psl.

### Galimas sekančiame ekrane

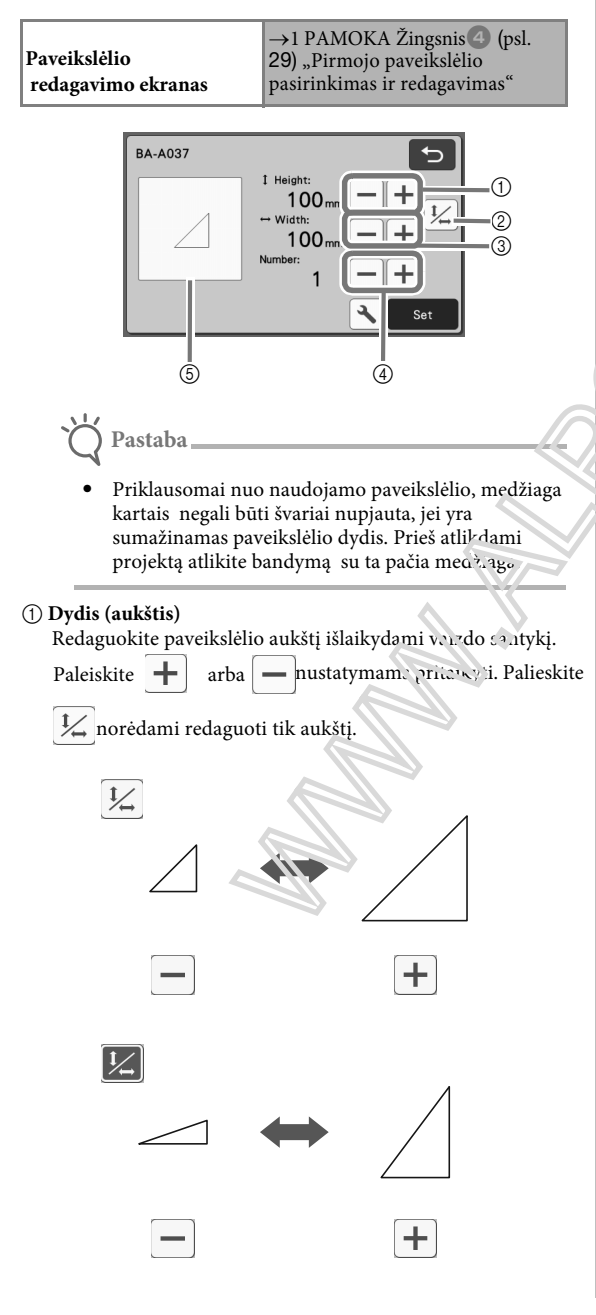

#### ② Atrankinkite vaizdo santykį

Palieskite norėdami redaguoti paveikslėlį dydį be vaizdo santykio išlaikymo. Ši funkcija prieinama priklausomai nuo pasirinkto paveikslėlio. Jei raktas nepasiekiamas, ir vaizdo santykis yra užrakintas, tada paveikslėlį galima redaguoti tik išlaikant vaizdo santykį.

③ Dydis (plotis) Redaguokite paveikslėlio plotį, išlaikydami vaizdo santykį

Palieskite 🕂 arba pustatymams pritaikyti. Palieskite

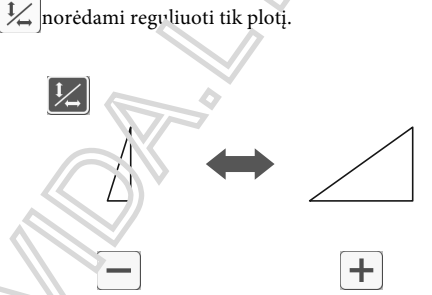

- ④ Loblikacija ( Paveikslėlių kiekis) Norėdami sukurti pasirinkto paveikslėlio dublikatą (-us). Palieskite
  - 🖌 arba 📒 hustatyti paveikslėlių kiekiui.

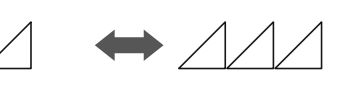

## 5 Peržiūra

Rodoma redaguoto paveikslėlio peržiūra.

## Paveikslėlio redagavimo funkcijos - keli paveikslėliai

Galimos paveikslėlio redagavimo funkcijos gali skirtis priklausomai nuo pasirinkto paveikslėlio. Vadovaukitės šiame skyriuje arba "Paveikslėlio redagavimo funkcijos", 40 psl.

## Paveikslėlio dydis

## Galimas sekančiame ekrane

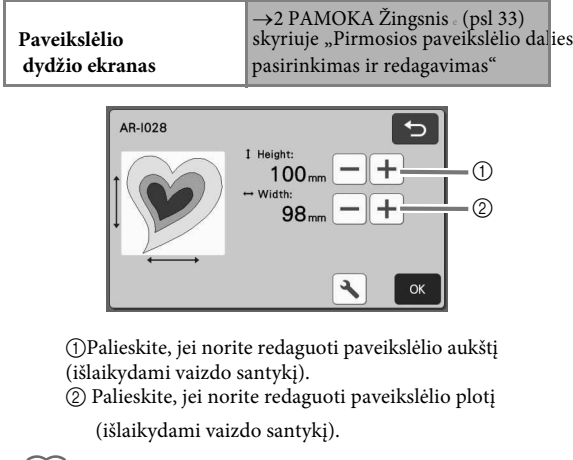

- Atmintinė \_\_\_\_
  - Visos paveikslėlio dalys, esančios paveikslėlio dydžio ekrane, gali būti keičiamos, išlaikant vaizdo santykį.

## Paveikslėlio dalies redagavimas

## Galimas sekančiame ekrane

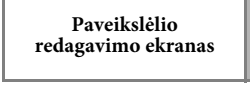

→2 PAMC \*\* Živysnis (psl 33) skyriuje "1\*1 nostavy veikslėlio da ies pasirin'stras i redagavimas"

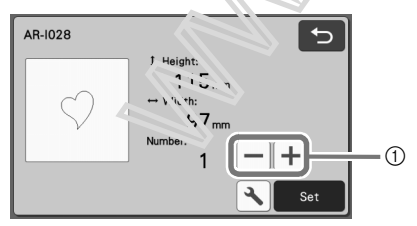

① Dublikacija (Paveikslėlių kiekis) Išsamesnės informacijos žr. "Paveikslėlio redagavimo funkcijos", 40 psl..

## Išdėstymo ant kilimėlio ekranas

Paveikslėlių išdėstymą galima redaguoti. Peržiūros ekrane rodomas pjovimo brėžinys, nustatytas nustatymo ekrane nustatytu "Cut Area" nustatymu (10 psl.). Redaguokite paveikslėlio išdėstymą taip, kad paveikslėliao atitiktų nurodytą sritį.

## Galimas sekančiame ekrane

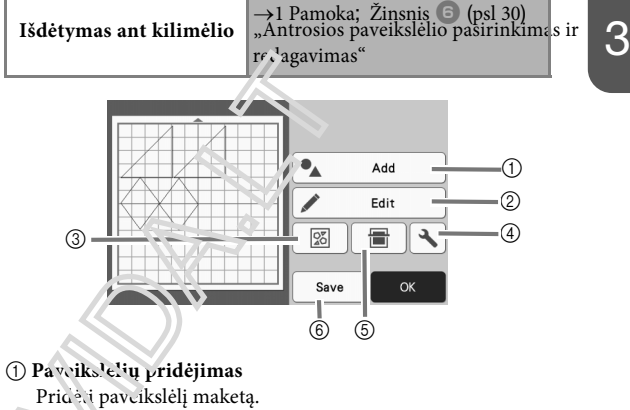

Paspaudus šį klavišą rodomas papildomo

- paveikslėlio pasirinkimo ekranas. Tame
- ekrane pasirinkite norimą paveikslėlio vietą.

#### 🕑 🧟 edagavimas

Paveikslėlių išdėstymą galima redaguoti, perkelti arba ištrinti. Išsamesnės informacijos žr. "Išdėstymo redagavimo funkcijos" 42 puslapyje.

#### ③ Auto Išdėstymas

Automatiškai sutvarkykite paveikslėlius, kad būtų sumažinti tarpai tarp jų. Išsamesnės informacijos žr. "Automatinio išdėstymo funkcijos", 49 psl.

### ④ Nustatymai

Nurodykite pjovimo sritį, tarpų ir fono kontrastą. Išsamesnės informacijos žr. "Nustatymų ekranas", 10 psl., Arba "Fono vaizdo nuskaitymas", 50 psl.

#### **5** Fono nuskaitymas

Nuskaitykite pjovimo / piešimo medžiagą, kuri bus rodoma išdėstymo ant kilimėlio fone. Galite iškirpti / nubrėžti tam tikras medžiagos sritis arba parodyti jau supjaustytą medžiagą, kad ją būtų galima pakartotinai naudoti. Išsamesnės informacijos ieškokite "Fono vaizdo nuskaitymas" 50 puslapyje.

#### **6**Išsaugojimas

Išsaugokite paveikslėlio išdėstymą kaip duomenis. Išsamesnės informacijos žr. "Išsaugojimas", 53 psl.

### Išdėstymo Redagavimo funkcijos

Padėties redagavimo funkcijos yra prieinamos, kai "Edit" klavišas paliečiamas išdėstymo ant kilimėlio ekrane.

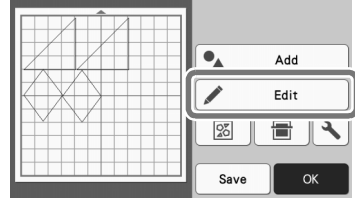

Pasirodo išdėstymo redagavimo ekranas.

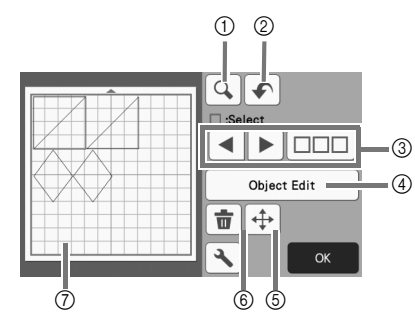

#### 1 Didinimas

Padidinkite vaizdą iki 200%. Tada palieskite

**200%** rodyti vaizdus, padidintus 400%. Norėdami peržiūrėti ekraną, palieskite rodyklių klavišus.

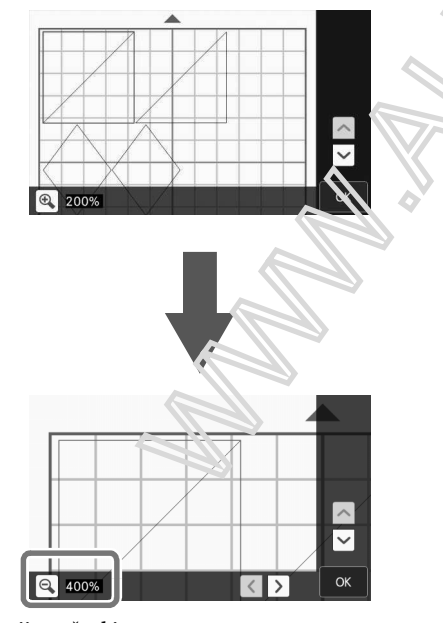

#### ② Operacijos atšaukimas

Jei norite grįžti prie ankstesnės būsenos, atšaukite paskutinę operaciją. Daugiau informacijos žr. "Operacijos atšaukimas", 44 psl.

#### ③ Raštų pasirinkimas

Pasirinkite atskirą modelį arba kelis modelius, kuriuos norite redaguoti. Išsamesnės informacijos ieškokite "RAŠTŲ PASIRINKIMAS" puslapyje 38.

#### 4 Detalės redagavimas

Pasirinktą modelį galima redaguoti išsamiau. Daugiau informacijos žr. "Dalies redagavimo ekranas", 43 psl.

#### 5 Judinimas

Laipsniškai perkelkite pasirinktus raštus. Palieskite rodyklių klavišus, kad nustatytumėte raštų padėtį.

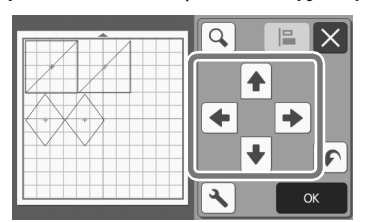

## Atmintinė \_\_\_\_\_

- Raštas taip pat gali būti perkeliamas paliesčiant jį išdėstymo redagavimo elimine ir vilkdami jį ekrane.
- Jei norite perkou rašte mastelio keitimo režimu, po modelio pasiru. vino vilkite raštą arba palieskite rodyklėe klavišą.
- Vieną kort, pelo skite rodyklės klavišą, norėdami perkelti pesirinktą modelį 0,5 mm (5 mm, kai leikon ak ki višas).

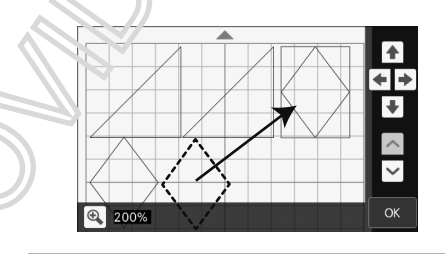

#### 6 Ištrinimas

Ištrinkite pasirinktus raštus.

#### ⑦Peržiūra

Rodyti redaguoto rašto peržiūrą.

### Objekto redagavimo ekranas

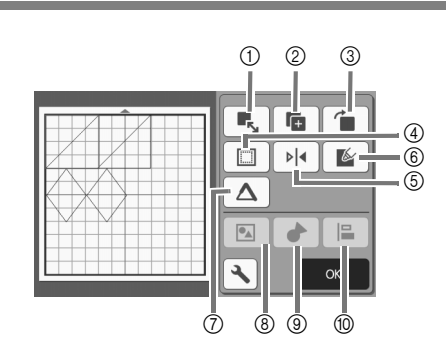

#### 1 Dydis

Pakeiskite pasirinkto paveikslėlio dydį.

Paliesdami šį klavišą rodomas paveikslėlio dydžio ekranas. Iš šio ekrano galima keisti paveikslėlio aukštį ir plotį.

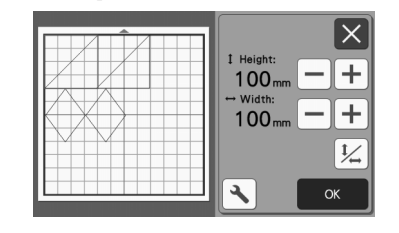

## 🚫 Pastaba

 Ši funkcija neveikia, kai pasirenkami keli paveikslėliai.

## ② Kopijavimas (paveikslėlio kiekis)

Sukurkite paveikslėlio dublikatą. ③ **Pasukimas** 

## Pasukite paveikslėlį.

 Paliesdami šį klavišą rodomas paveiks lėlio sukimosi ekranas. Tame ekrane paliesi ne norimą kampą norėdami pasukti paveiks leli.

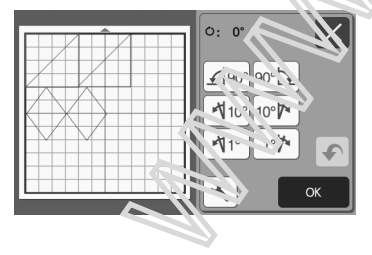

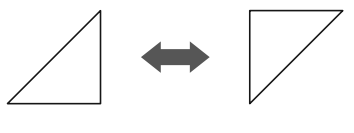

0: 0°

## **්: 180°**

#### ④ Vieta siūlei

Taikykite siūlių leidimo nustatymą. Taikykite šį nustatymą pjovę aplink paveikslėlį, pvz., Gaminant aplikaciją ar antklodę. Kai taikoma, atsiranda piešimo linija (mėlyna) ir pjovimo linija (juoda).

 Išsamesnės informacijos apie siūlės leidimo funkciją žr. "Pjovimas aplink paveikslėlius " 63 puslapyje.

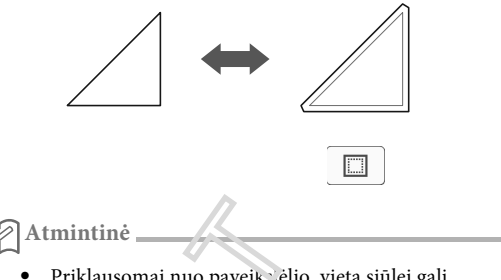

- Priklausomai nuo paveiks.ėlio, vieta siūlei gali būti naudoj ura kaip rumatyta. Patikrinkite nustatymą.
- Jei paveikslėlio pjo imo linija yra pjovimo / piešin o stivie dei redagavimo, pvz., Naudojant siūlių tei tiro a atoa keičiant paveikslėlį, linija taps pilko Tolu u redaguokite paveikslėlį, kad jį perkeičiunėte į pjovimo / piešimo sritį.

#### (5) Vendrodinis prisukimas

Apvorskite paveikslėlį palei vertikalią ašį.

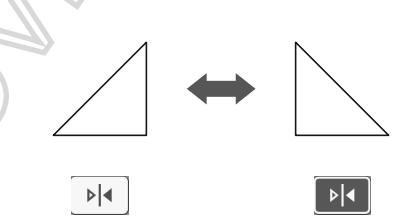

#### ⑥ Užpildymas

Pasirinkite paveikslėlio užpildymo nustatymą. Išsamesnės informacijos žr. "Piešimo funkcijų naudojimas, norint užpildyti paveikslėlius/ padaryti kontūrus storesnius", 67 psl.

## ⑦ Papildoma linija

Nurodykite pridėtinų eilučių skaičių. Išsamesnės informacijos žr. "Piešimo funkcijų naudojimas, norint užpildyti paveikslėlius/ padaryti kontūrus storesnius", 67 psl.

#### (8) Paveikslėlių grupavimas/išgrupavimas

Pasirinkus kelis modelius, šie modeliai gali būti sujungti ir redaguoti kaip vienas modelis. Tai naudinga didinant arba sumažinant kelių modelių dydį vie<u>nu metu.</u> Jei norite pasirinkti kelismodelius, palieskite matinio redagavimo ekrane. Išsamesnės informacijos žr. "Paveikslėlių grupavimas / išgrupavimas", 44 psl.

43

(9) Sujungimas (kelių paveikslėlių kontūrų sujungimas) Sujunkite kelių paveikslėlių kontūrus, kad sukurtumėte vieną kontūrą. Daugiau informacijos žr. "Sujungimas (kelių paveikslėlių kontūrų sujungimas)" puslapyje 46.

#### 1 Suderinimas

Pasirinkite kelis paveikslėlius, kad juos suderintumėte pagal jų padėtį ar aukštį. Išsamesnės informacijos ieškokite "Paveikslėlių derinimas" puslapyje 47.

### Operacijos atšaukimas

Redagavimo ekrane po paveikslėlio išdėstyti ant kilimėlį,

palieskite 🔹 kad atšauktumėte ankstesnę operaciją.

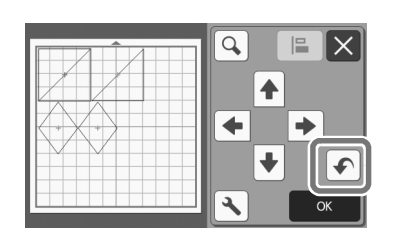

#### Atmintinė

- Galima atšaukti iki 10 ankstesnių operacijų.
- Atlikus operaciją, ji negali būti pakartota.
- Jei pakeitus, pašalinus, sujungus ar suvienodinus paveikslėlius, pasikeitėus paveikslėlių skaičių, galima atšaukti tik operacijas po paveikslėlių skaičiaus keitimo.
   Kai paveikslėliai automatiškai išdėstomi, operaciji
- Kai paveikslėliai automatiškai išdėstomi, operacija negali būti atšaukta.

### PAVEIKSLĖLIŲ GRUPAVIMAS/IŠGRUPAVIMAS

Keli atrinkti paveikslėliai, jie gali būti sujungti į vieną grupę, arba ši grupė gali būti atskirta į atskirus paveikslėlius.(Esant tam tikroms sąlygoms, gali būti neįmanoma išardyti grup. Atvejais, kai paveikslėliai negali būti išgrupuoti, žr. 45 psl.)

## Paveikslėlių grupavimas

- Palieskite išdėstymo ant kilimėlio redagavimo ekrane, kad galėtumėte sugrupuoti paveikslėlius ir palies<sup>1</sup>, i.e. "OK" mygtuką.
  - Daugiau informac<sup>i</sup>jos apie kelių paveikslėlių pasirinkimą žr. "Kelių paveikslėlių pasirinkimas" puslapyje 38.

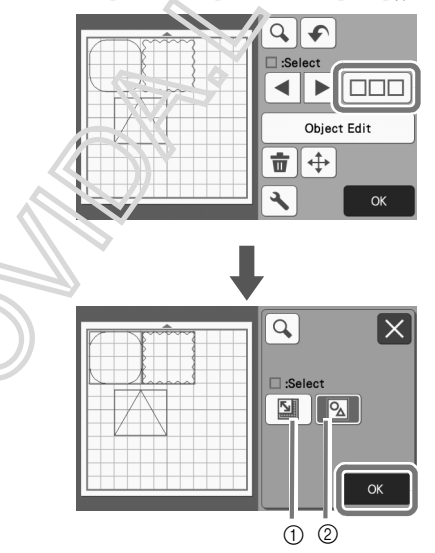

Pasirenkami paveikslėliai tam tikrome plote.
 Pasirenkame visi paveikslėliai.

**2** Palieskite "Object Edit" klavišą išdėstymo ant kilimėlios ekrane.

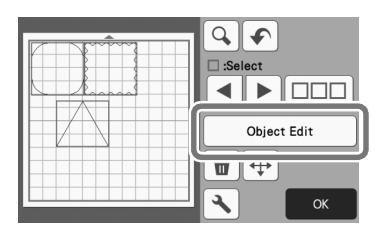

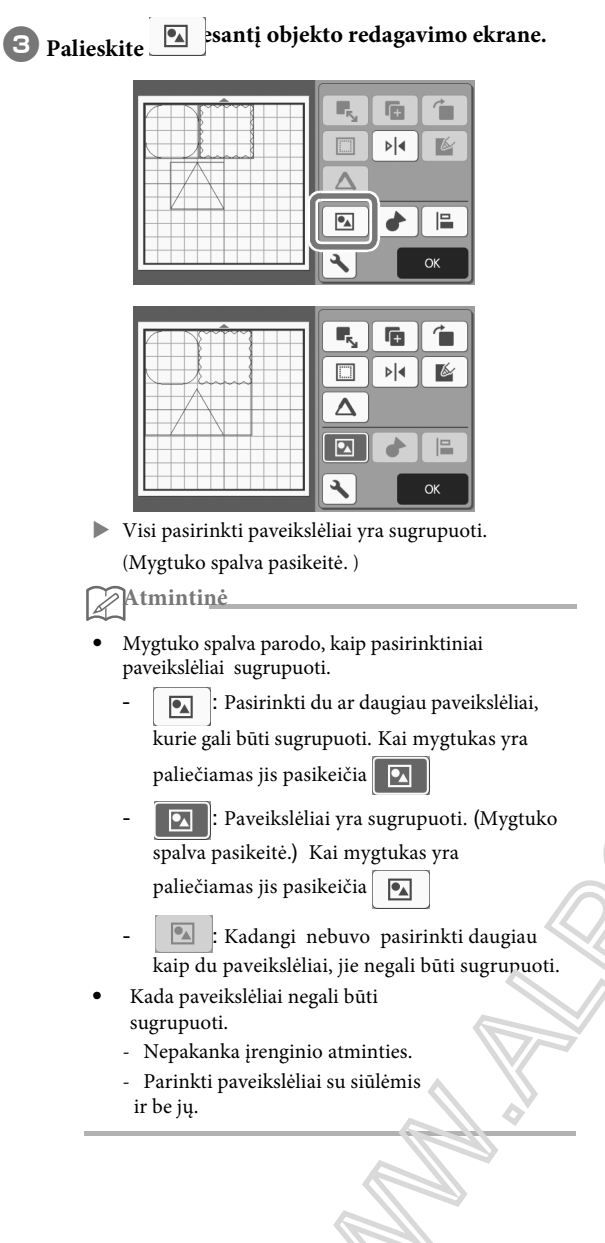

■ Paveikslėlių išgrupavimas.

Desirinkite sugrupuotus paveikslėliUS išdėstyme ant kilimėlio ekrane ir tada palieskite "Object Edit" mygtuką.

## Palieskite Dobjekto redagavimo ekrane.

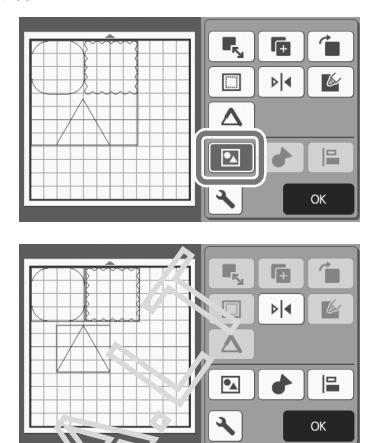

-Pasicink i paveikslėliai yra išgrupuoti. (Mygtuko palva pa ikeitė.)

Aminini

►

Je i šis mygtukas atsiranda paspaudus ant paveikslėlio, jis gali būti išgrupoutas. Grupuoti paveikslėliai yra išsaugomi kaip vienas paveikslėlis. Kai toks paveikslėlis yra išsaugomas, jis negali būti išgrupuotas. Įrašius paveikslėlį, kuriame yra sugrupuoti paveikslėliai, pasirodo šis pranešimas.

| Includes a grouped patter | m on the mat.        |
|---------------------------|----------------------|
| Cannot ungroup the patte  | rn once you save the |
| 0211410                   |                      |
|                           |                      |
|                           |                      |
|                           |                      |

Kada paveikslėliai negali būti išgrupuoti.
Išgrupavus paveikslėlį yra gaunama daugiau negu maksimumas galimų paveikslėlių skaičius.
Po automatinio išjungimo paveikslėlis buvo atkurtas iš atnaujinimo atminties. 3

## Sujungimas (kelių paveikslėlių kontūrų sujungimas)

Pasirinkus kelis paveikslėlius, šių paveikslėlių kontūrai gali būti sujungti, kad būtų sukurtas vienas kontūras.

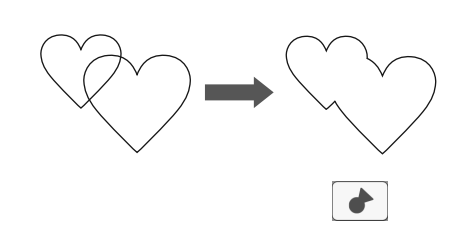

Pasirinkite du skirtingo dydžio širdies modelius ir išdėstykite juos išdėtymo ant kilimėlio ekrane.

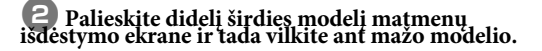

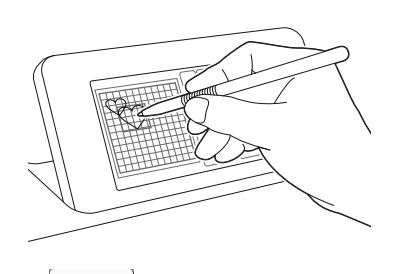

Belieskite išdėstymo ant kilimėlio redagavimo ekrane.

 Išsamesnės informacijos apie matavimo redaga imo ekrano funkcijas žr. "Išdėstymo redaga n.no funkcijos" 42 puslapyje.

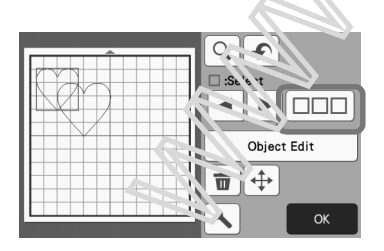

- 🕘 Pasirinkite 🔯 ir tada palieskite "OK" mygtuką.
  - Galimos dvi modelio pasirinkimo funkcijos, priklausomai nuo jūsų pageidavimų. Daugiau informacijos apie kelių modelių pasirinkimą žr. "Kelių modelių pasirinkimas" puslapyje 38.

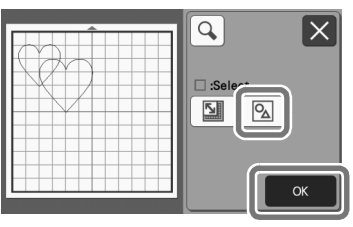

Palieskite "Object Edi?" mygtuką išdėstymo ant kilimėlio ekrane.

| C Select    |
|-------------|
| Object Edit |
| СК ОК       |

6 Pa'eisinia objekto redagavimo ekrane.

| <b>F</b> <sub>s</sub> |     |    |
|-----------------------|-----|----|
|                       | ▶ ◀ | M  |
|                       |     |    |
|                       |     |    |
|                       |     | ОК |

Pažiūrėkite peržiūra ir tada paspauskite "OK" mygtuką.

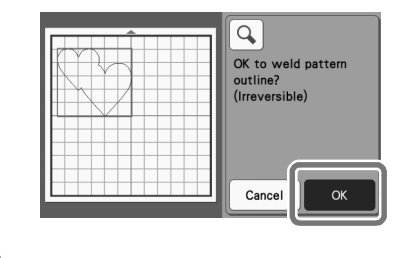

Raštų kontūro sujungimo negalima atšaukti. Jei norite atkurti pradinį raštų išdėstymą, vėl pasirinkite modelius ir tada juos išdėstykite.

Pastaba .

Pasirinktų paveikslėlių kontūrai yra sujungti.

| <b></b> |             |
|---------|-------------|
|         | :Select     |
|         |             |
|         | Object Edit |
|         | <b>•</b>    |
|         | ОК          |

#### ) Pastaba

- Ši funkcija suvirina atokiausius modelių kontūrus. Suvirinant tam tikrus modelius, kurių viduje yra iškirpti, išpjovos sritys nėra naudojamos kontūrai sukurti. Prieš baigdami procedūrą įsitikinkite, kad suvirinti modeliai peržiūros srityje atitinka jūsų pageidavimus.
  - Sujungti įmontuoti simboliai

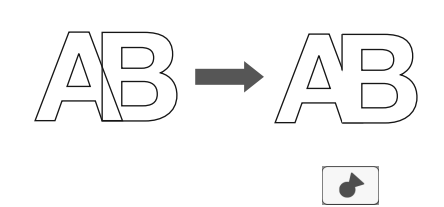

- Sujungti simbolių vaizdai, sukurti skanuojant

## Raštų išdėtymas vienoje linijoje

Kelis modelis galima pasirinkti ir suderinti juos pagal padėtį arba aukštį.

## Pasirinkite du ar daugiau raštų išdėstymo ant kilimėlio ekrane ir tada paspauskite "Object Edit" mygtuką.

• Daugiau informacijos apie kelių modelių pasirinkimą žr. "Kelių modelių pasirinkimas" puslapyje 38.

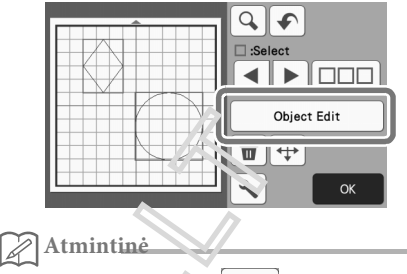

 Išdėstynos mystakas (E) taip pat gali būti rodoma, ekrane judinant raštą.

|  | C C C C C C C C C C C C C C C C C C C |
|--|---------------------------------------|
|  | СК                                    |

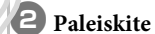

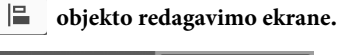

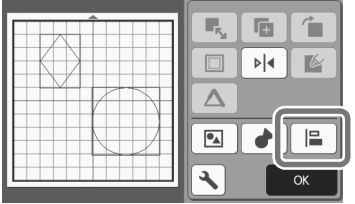

## 3 Raštų orentavimas

• Raštų išdėstymas toliau priklauso nuo pasirinkto mygtuko.

• Jeigu yra pasirenkami daugiau nei trys raštai tai jie gali būti sulygiuoti lygi<br/>agrečiai (⑦) arba vertikaliai (⑧).

X

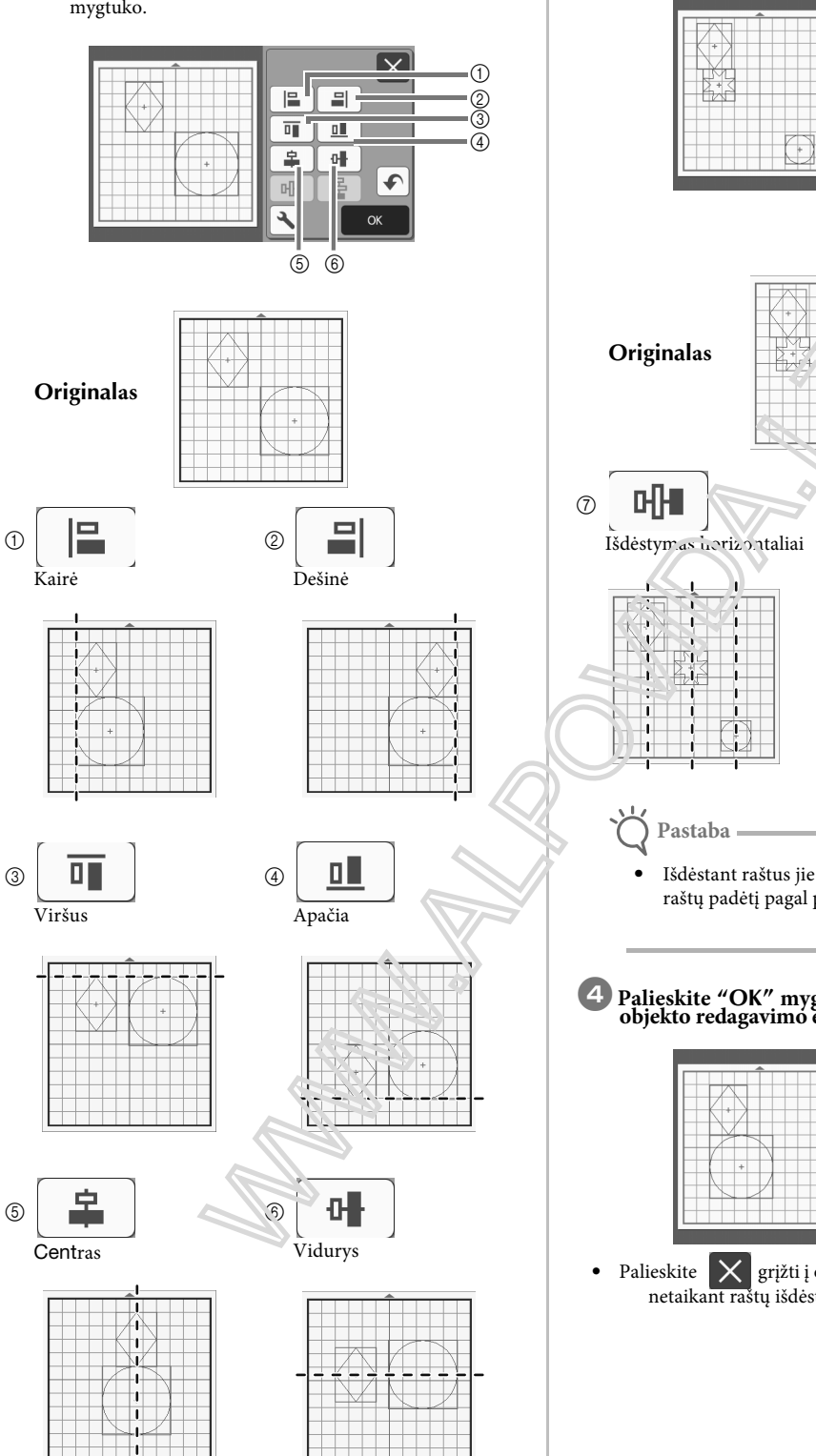

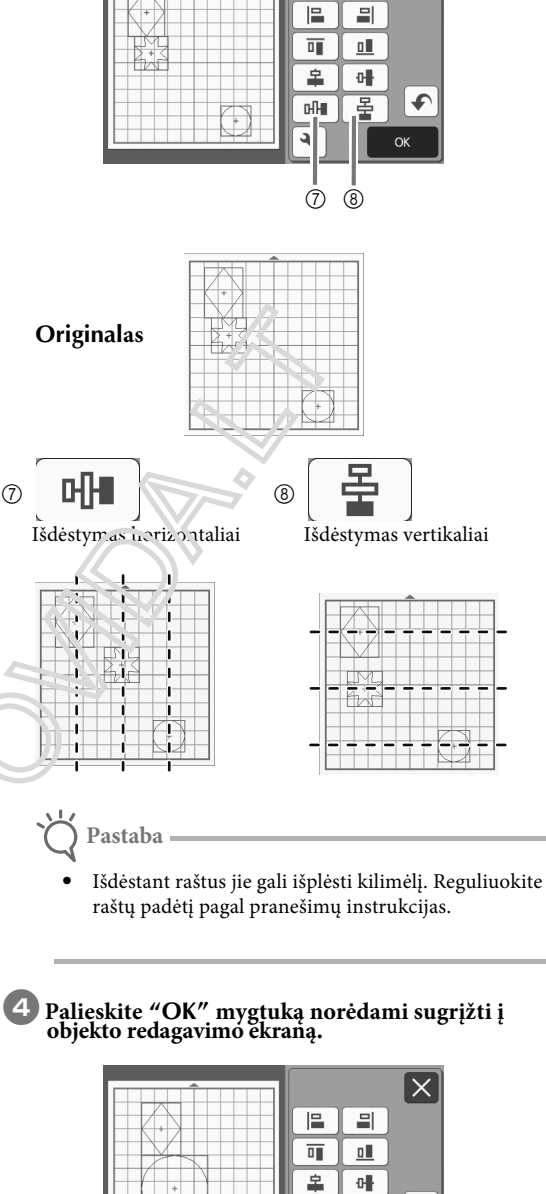

Palieskite grįžti į objekto redagavimo ekraną netaikant raštų išdėstymo.

머

٩

**F** 

## Dviejų ar daugiau paveikslėlių centravimas

## Pridėti du apskritimo modelius ir pakeiskite vieno dydį.

• Daugiau informacijos apie paveikslėlių dydį žr. "Objekto redagavimo ekranas", 43 psl.

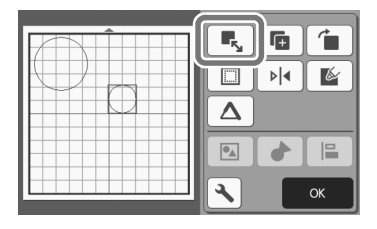

Pasirinkę du modelius, palieskite bolieskite objekto redagavimo ekrane, kad būtų rodomas toks

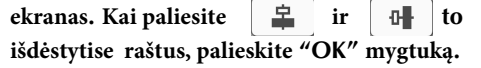

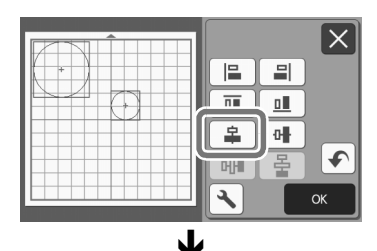

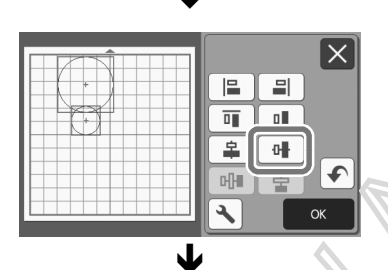

 Raštai yra išdes.yti

### Automatinio išdėstymo funkcijos

Pastaba \_

Automatinio išdėstymo funkcija yra naudinga, kai nenorite švaistyti medžiagos, pritvirtintos prie kilimėlių.

Palieskite Sdėstymo ant kilimėlio ekrane (41 psl.) norėdami atlikti automatinį išdėstymą.

> Priklausomai nuo pjūvio ir nupjautos medžiagos, modeliai gali būti švariai nupjauti, jei jų tarpas yra per mažas. Tokiu atveju pertvarkykite modelius, kad juos šiek tiek atskirtumėte.

- Tarpas tarp išdėstvo, modelių gali būti nustatytas nustatymų ekrare (žr. Modelio intervalas" 10 puslapyje). Atlikite automatinio išdėstymo funkciją, kiekvieną kartą reguliuojant tarpą tarp modelių, kad būtų taikom pakeitimai.
- Nustatydami "Patter, Interval" nustatymą, skaičiui nustatykite "3" arba aukštesnį, kai prie kilimėlio prityinturas iengyas audinys su didelio atsparumo lipniąja nuržiaga.

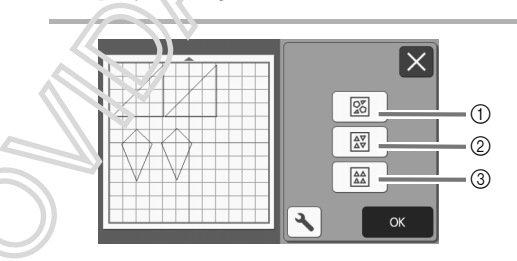

① Pertvarkyti pasukant raštus bet kuriuo kampu. Tai naudinga, norint ribotoje erdvėje patalpinti daug modelių.

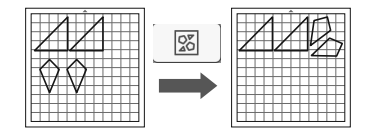

② Raštų išdėstymas juos sukant 0° arba 180° laipsnių. Tai naudinga rengiant spausdintą dizainą ant popieriaus ar audinio tokią kaip pjovimo / piešimo medžiaga arba naudojant vertikaliais linijas.

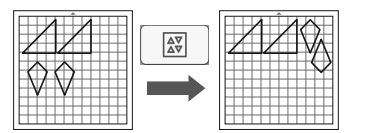

#### ③ Išdėstymas nesukant raštų.

Tai naudinga, kai spausdinamas dizainas yra popieriuje ar audinyje tokiame kaip pjovimo / piešimo arba liniuota medžiaga.

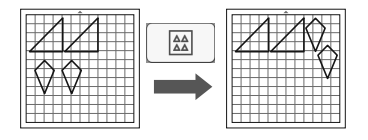

49

### Fono vaizdo nustatymas

Šiame pavyzdyje naudosime medžiagą su išpjovą viršutinime kairiajame kampe, kaip fono vaizdą.

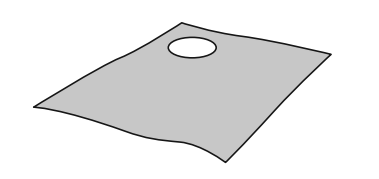

#### Atmintinė

 Fono nuskaitymo funkcija taip pat yra naudinga, kai iškirpti paveikslėliai iš medžiagos su raštu. Nustačius paveikslėlius ekrane pageidaujamoje tekstūros srityje, gali būti sukurtos specialios konstrukcijos išpjovos.

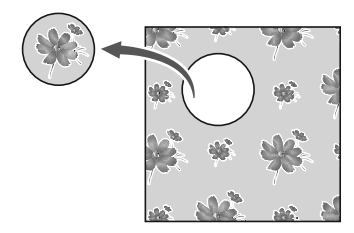

- Ši funkcija negali būti naudojama kai įjungtsa skanavimas.
- Priklausomai nuo mašinos modelio, naudojamų kilimėlių dydžiai skirsis. Patikrink
- "Maksimalus nuskaitymo plotas", esantis nustatymų ekrano "Mašinos informacija". Išsamesnės informacijos ieškokite skyriuje "Nustatymų ekrenes", 10 psl

Attach the material for the background to the

## mat, and then press in the operation panel.

For details on preparing the material and loading the mat, see "Loading the Mat" on page 26.

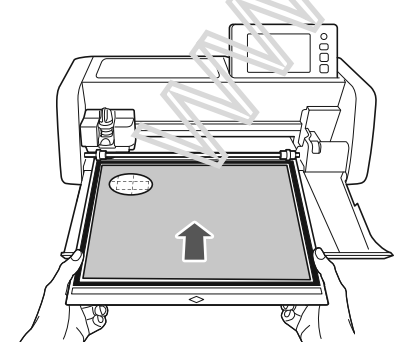

**2** After selecting the cutting/drawing pattern,

touch in the mat layout screen to start the background scanning function.

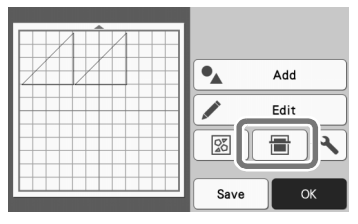

The following message appears.

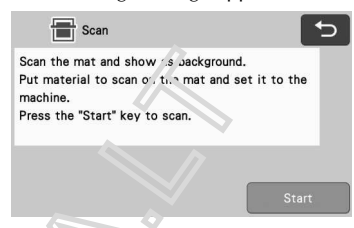

## **3** Touch the "Start" key to start scanning.

• the the thetrial has been scanned, it appears as the background in the mat layout screen.

| 0- | •    | Add      |
|----|------|----------|
|    |      | Edit     |
|    | 22   | <b>I</b> |
|    | Save | ОК       |

Material with a cutout displayed as background
 Memo

• If it is difficult to see the arranged patterns, adjust the background contrast in the settings screen. Touch in the mat layout screen to display the settings screen.

| Background |  |  | OFF |
|------------|--|--|-----|
|------------|--|--|-----|

- Makes the background image darker.
- Makes the background image lighter.
- OFF : Does not display the background image.

## **4** Touch the "Edit" key.

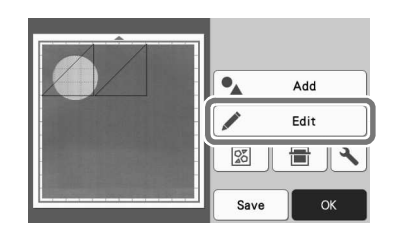

▶ The mat editing screen appears.

Memo .

• The pattern can also be moved by touching and dragging it in the screen.

**5** Use the layout editing functions to move the patterns.

• For details on moving patterns, see "Layout Editing Functions" on page 42.

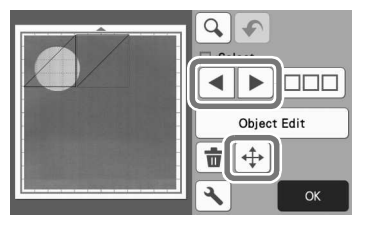

Memo 🖉

- The pattern can also be moved by touching the pattern(s) displayed in the layout editing screen and dragging it in the screen.
- Check that the patterns in the screen do not overlap the cutouts in the background material and then touch the "OK" key.

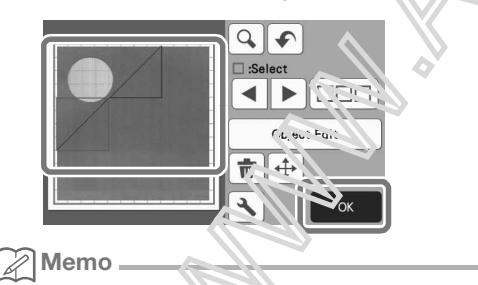

When the science material is unloaded, the background is cleared.

## Ženklų rašymo funkcija

Simbolius galima pasirinkti, redaguoti, iškirpti ir piešti kaip vieną modelį. Pasirinkite simbolių tipą iš modelio kategorijos pasirinkimo ekrano.

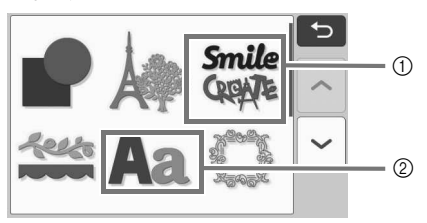

① Pasirinkite dekoru ot as simbolius. Simboliai gali būti redaguojami, iškirp'u n piešti. Daugiau informacijos apie redagavimą žr. "Modelio redegavimo funkcijos", 40 psl.

(2) Įveskite norimą curbolių derinį.

## Įrašykite žodį, "RALINBOW"

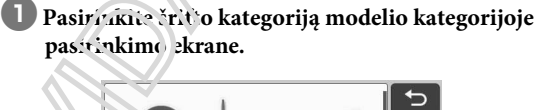

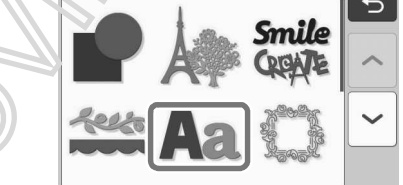

Palieskite norimą šrifto tipą.

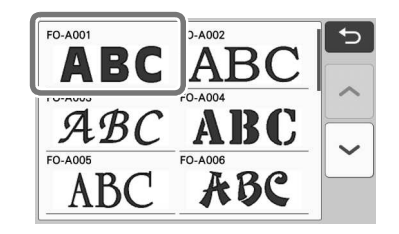

## **3** Rašykite simbolius.

Klaviatūra yra QWERTY išdėstyme. Kai baigėte įvedinėti simbolius, paspauskite "OK" mygtuką.

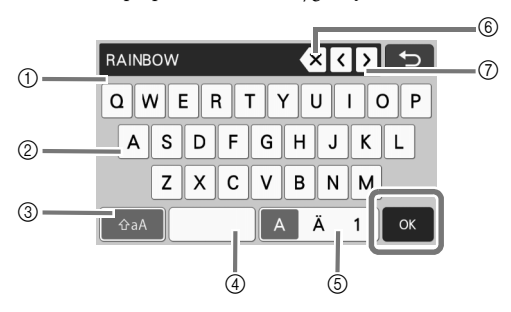

- Simbolių įvesties ekranas
- Simbolių mygtukai
- ③ Didžiosios / mažosios raidės klavišas
- ④ Tarpo mygtukas

(5) Raidės / diakritinio simbolio / numerio pasirinkimas mygtukas

⑥ Backspace mygtukas (ištrinamas vienas simbolis iš

rodomų pabaigos)

Žymeklio judėjimo klavišai A Atmintine

Jei įvesti simboliai netelpa pjovimo / piešimo srityje, simbolių dydis automatiškai sumažinamas.

## **4** Sureguliuokite simbolių dydžio ir tarpo tarp jų nustatymus.

Palieskite 🕂 ar 💻 sureguliuoti simbolių dydį arba tarpą simbolių. Baigę reguliavimą, palieskite "Set" mygtuką.

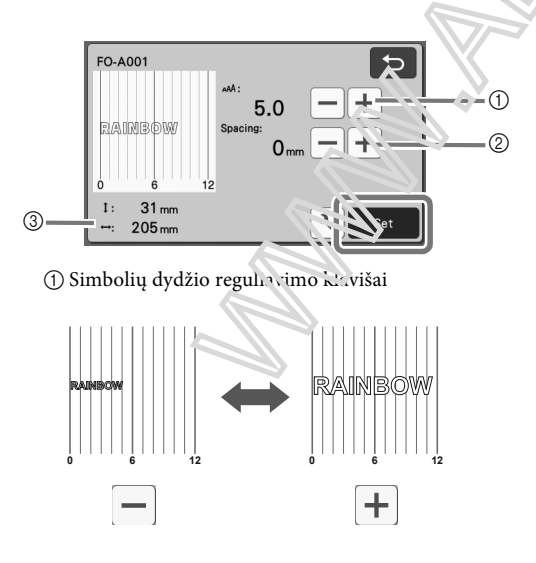

② Tarpų tarp simbolių reguliavimo klavišai

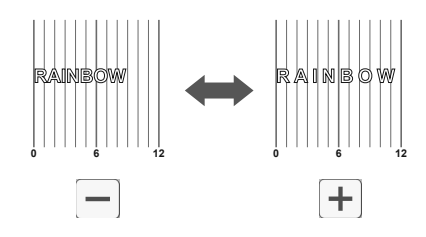

③ Visos simbolių eilutės dydis

#### 5 Patikrinkite simbolių išdėstymą.

Norėdami iškirpti arba pridėti, palieskite "OK" mygtuką. Norėdami išsaugoti simbolius kaip duomenis, palieskite mygtuką "Save". Išsamesnės informacijos api : Juomenų išsaugojimą žr. "Išsaugojimas" 53 puslapyje.

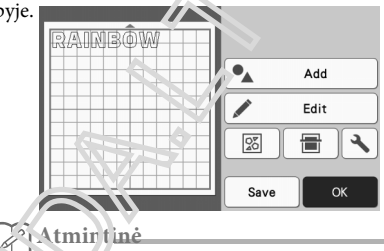

lvastus simbolius galima redaguoti tik kaip visą sin.<sup>k</sup>olių eilutę. Vienas simbolis negali būti redaguojamas atskirai.

## **ATMINTIES FUNKCIJOS**

Pjovimo / piešimo zonoje išdėstytus paveikslėlius ir simbolius galima išsaugoti ir atkurti vėliau.

□Išsamesnės informacijos apie galimus failų formatų įdiegimą į pjovimo mašiną iš USB atmintinės arba kompiuterio, žr. "Paveikslėlių įdiegimas" 57 puslapyje.

□Jei duomenų failo / aplanko pavadinimo neįmanoma nustatyti, pavyzdžiui, kai pavadinime yra specialių simbolių, failas / aplankas nerodomas. Tokiu atveju pakeiskite failo / aplanko pavadinimą. Rekomenduojame naudoti 26 raides (didžiosias ir mažosias), skaičius nuo 0 iki 9, "-" ir "\_".

## ) Pastab<u>a</u>

- USB atmintinė yra plačiai naudojama, tačiau kai kurie USB atmintinės gali neveiktisu šiuo įrenginiu. Prašome apsilankyti mūsų svetainėje:
- Daugiau informacijos rasite "http://s.brother/ cpoac/".

## Išsaugojima

#### Galimas sekančiame ekrane

D. Paleiskite"Save" mygtukas, rodantis isilo paskirties parinktis.

|       | .NCH       |
|-------|------------|
|       |            |
| 1     | Edit       |
| 8     | <u>ک</u> ا |
| Chi e | ок         |
|       | 27 e       |

**(2)** Norėdami išsaugoti duomenis USB atmintinėje, įdėkite USB atmintinę į USB prievadą(USB atmintinę) šiame įrenginyje.

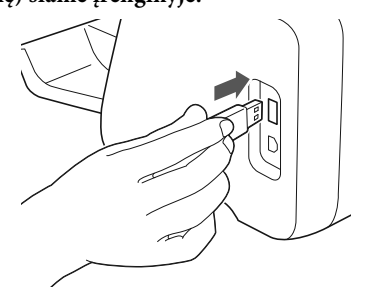

#### **3** Norėdami išsaugoti failą, nurodykite failo vietą.

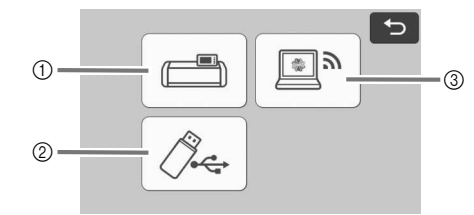

- 1) Išsaugokite įrenginio atmintyje.
- Kai įrašymas baigtas, pasirodo šis pranešimas ir išsaugoto failo pava Jinimas.

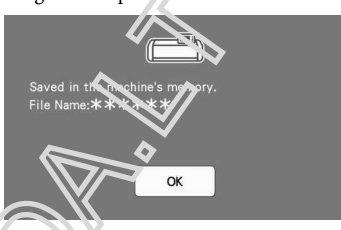

② Scaugok te USB atmintinėje.

Kai įrūs/mas baigtas, pasirodo šis pranešimas ir išsaugoto failo pavadinimas.

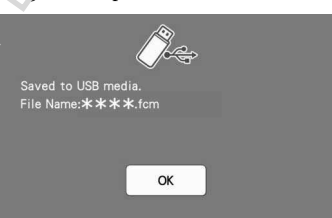

 Įrašytas failas automatiškai priskiriamasu ".fcm" plėtinys.

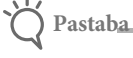

 Išsaugodami duomenis, neišimkite USB atmintinės.

③ Išsaugokite CanvasWorkspace.

- Norėdami išsaugoti "CanvasWorkspace", mašina turi būti prijungta prie belaidžio tinklo. Tai galima tik po to, kai buvo sukurtas ryšys su "CanvasWorkspace". Išsamesnės informacijos apie prisijungimą žr. "Belaidžio tinklo sąrankos vadovas".
- Tai funkcija, skirta duomenims perkelti per belaidį tinklo ryšį. Išsamesnės informacijos ieškokite skyriuje "Duomenų persiuntimas naudojant belaidžio tinklo ryšio funkciją" 5 puslapyje.
- Jei T pradiniame ekrane yra mėlynos spalvos, įrenginys prijungtas prie belaidžio tinklo.

Kai įrašymas baigtas, pasirodo šis pranešimas. Išsamesnės informacijos apie "CanvasWorkspace" išsaugotų duomenų tikrinimą ieškokite "CanvasWorkspace" žinyne.

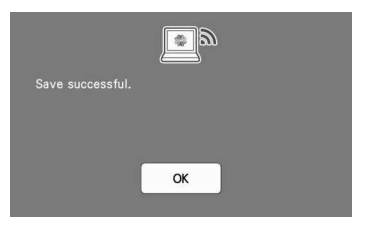

**4** Palieskite "OK" mygtuką, kai baigėte išsaugoti duomenys.

## Duomenų gavimas

D Palieskite "Retrieve Data" pradiniame ekrane, kad būtų rodomas šaltinio pasirinkimo ekranas.

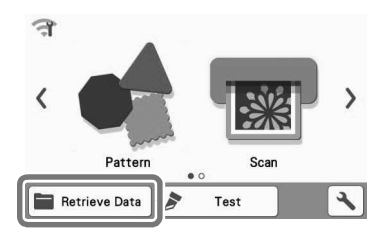

2 Jei norite naudoti USB atmintinės duomenis, įdėkite USB atmintinę į įrenginio USB prievadą (USb atmintinę).

## 3 Palieskite, kur išsaugojote atkuriamą modelį, tada pasirinkite modelį.

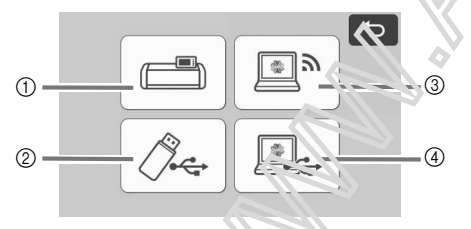

Priimkite iš įrenginio atminties
 Priimkite iš įrenginio atminties

② Priimkite iš USB atvintinė.

③ Priimti iš "Canvas Vo: "voace" (per belaidį interneto ryšys)

④ Priimti iš "CanvasWorkspace" (naudojant USB kabelį)

- Priimkite iš įrenginio atminties
- Palieskite atkuriamąjį ir rodomą paveikslėlį.

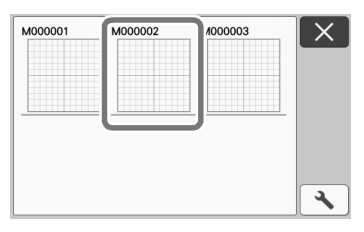

② Priimkite iš USB atmintinės

- Jei USB atmintinėje yra aplankų, palieskite aplanką, kad būtų rodomas jame esančių paveikslėlių sąrašas.
- Jei yra daug aplanlu, ar paveikslėlių, palieskite rodyklių klavišus ekrane, ' d slinktumėte aukštyn arba žemyn.

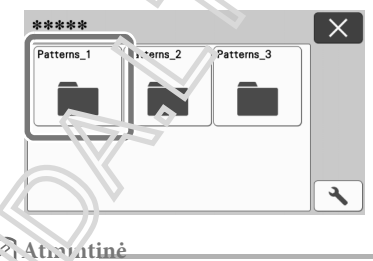

Gali prireikti šiek tiek laiko, kol bus aptiktas USB atmintukas. Prieš įrašydami USB atmintinę prieš palaukdami klavišą, palaukite 5–6 sekundes. (Laiko trukmė skiriasi priklausomai nuo USB atmintinės.) Kai naudojate USB atmintinę su prieigos indikatoriumi, palaukite, kol indikatorius nustos mirksėti..

- IJei išmetama klaida palieskite 🖉 🚓 dar kartą.
- Palieskite atkuriamąjį ir rodomą paveikslėlį.

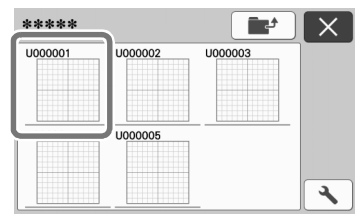

Atmintinė

- Kai atkuriate modelio duomenis iš įrenginio atminties arba USB atmintinės, miniatiūros peržiūros dvdis gali būti pakeistas.
- Paleisk būtų rodomas nustatymų ekranas, tada palieskite
   ar
   norėdami pakeisti dydį.

| Thumbnail Size |  |
|----------------|--|
|                |  |
|                |  |
|                |  |

③ Priimkite iš "CanvasWorkspace" (naudodami belaidį tinklo ryšį).

Perduotas modelis iš "CanvasWorkspace" pasirodo matinio ekrano ekrane. Daugiau informacijos žr "Priimti iš, CanvasWorkspace"(per belaidį tinklo ryšį)" puslapyje 55.

④ Priimti iš "CanvasWorkspace" (naudojant USB kabelį).

Perduotas modelis iš "CanvasWorkspace" pasirodo matinio ekrano ekrane. Išsamesnės informacijos ieškokite skyriuje "Priimti iš, CanvasWorkspace "(naudojant USB kabelį) (suderinama tik su, Windows")" puslapyje 56.

Paţikrinkite modelio išdėstymo peržiūrą ekrane, tada palieskite "OK" mygtuką.

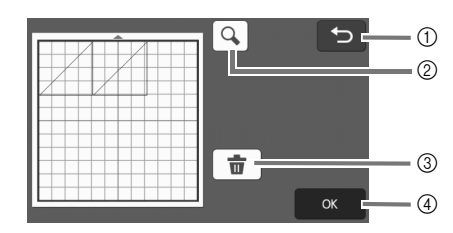

#### Grįžtamasis mygtukas Palieskite, jei norite grįžti į modelių sąrašą

paskirties vietoje.

## ② Didinimo mygtukas.

Palieskite, jei norite rodyti modelius mastelio keitimo režimu.

<sup>3</sup> Trinți raktas/ alieskite, Rad ištrintumėte rodomo modelio

- išdėstymo duomenis.
- ④ OK mygtukas Palieskite, jei norite priminti modelio išdėstymo duomenis.

## Atmintinė Atmintinė

- Net jei siūlės atributas buvo išsaugotas su 1.0000 iais) (žr. "Pjovimo aplink piešinius", 63 psl.), Nustatymų ekrane nustatytas "Seam Allowance" ("Seam Allowance") nustatymas bus prioritetinis ir bus taikomas. Jei 100000 sureguliuokite
- "Seam Allowance" nustatym, <u>second</u> nustatymų ekrane (žr. "Seam Allowance" (Siuvin.» pašalpa) psl. 11).

## Duomenų gavimas iš "Canvos Workspace" (per belaidį tinklo 1993)

"CanvasWorkspace" galima aikurti modelį belaidžio tinklo ryšiu. Išsamesnės informacijos ieškokite skyriuje "Duomenų persiuntimas naudojant belaidžio tinklo ryšio funkciją" 5 puslapyje.

#### Užregistruokite savo įrenginį "Canvas Workspace".

• Daugiau informacijos rasite "Belaidžio tinklo sąrankos vadove".

**2** Paleiskite "CanvasWorkspace" kompiuteryje.

#### Spustelėkite [Transfer FCM File via Internet...] [File] meniu, jei norite perkelti į "CanvasWorkspace" redaguotą FCM failą į įrenginį.

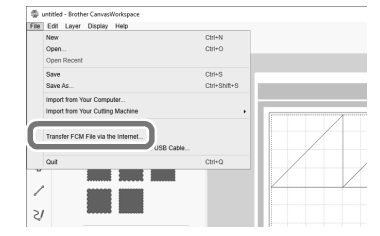

- Daugiau informacijos apie modelių redagavimą "CanvasWorkspace" ieškokite "CanvasWorkspace" žinyne.
  - Kai modelis pr.rkeliamas į įrenginį, pasirodo šis pranešimas. المالية: أوالله (OK).

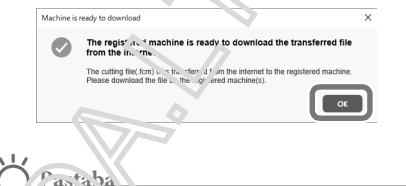

Į mašira galima perkelti tik vieną modelio Guomanis. Jei duomenys jau buvo perkelti į mašiną, jis bus perrašytas.

## Atmintinė

Jei naudojate "CanvasWorkspace" interneto versiją, spustelėkite [Atsisiųsti] ir tada [ScanNCut Transfer], kad išsiųstumėte FCM failą į įrenginį.

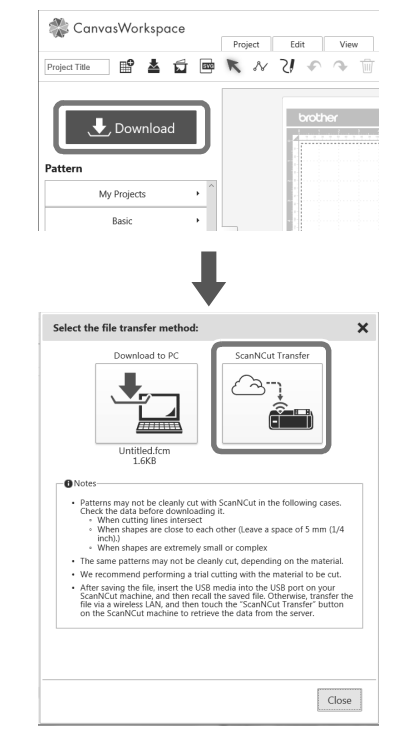

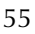

## Pradiniame ekrane palieskite "Retrieve Data" (Priimti du paieškos šaltinio pasirinkimo ekranas.

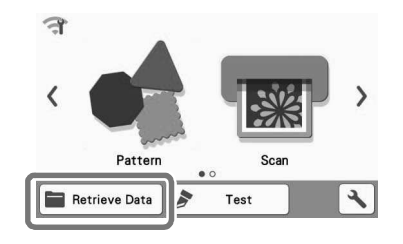

 Jei pagrindiniame ekrane yra mėlynos spalvos, tada įrenginys yra prisijugęs prie belaidžio interneto.

## **5** Pasirinkite "Priimti iš" CanvasWorkspace "(per belaidį tinklo ryšį)".

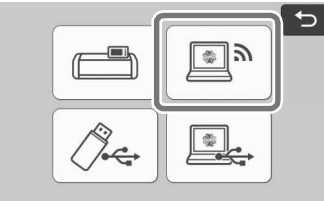

 Pasirodo išdėstymo ant kilimėlio ekranas. Kai įrenginys prijungtas prie kompiuterio USB kabeliu, galima nuskaityti modelį iš "CanvasWorkspace" (kompiuterio versija).

## Prietaiso prijungimas prie kompiuterio

- Suderinami modeliai:IBM kompiuteris su USB prievadu kaip standartinė įranga IBM standartinis kompiuteris, turintis standartinį įrenginį su USB prievadu
   Suderinamos operacinės sistemos: "Microsoft Windows 7 SP 1", "Windows 8.1", "Windows 10" (išskyrus "Windows 10 S" režimą)
- USB kabelis (parduodamas atskirai)
   Rekonen raojame naudoti USB 2.0 kabelį (tipas A.' P) ne rigosojas kaip 2 metrai.et).

## Perkeliani failų formatai

FCM 'ailai atidaryti "CanvasWorkspace"

Idėkite USB kabelio jungtį į atitinkamus kompiuterio ir įrenginio USB prievadus.

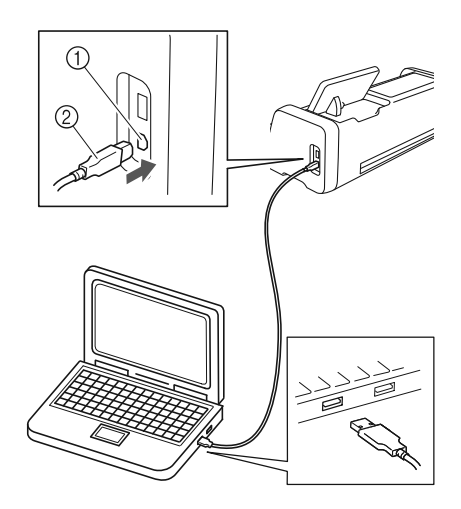

- ① Kompiuterio USB prievadas
- ② USB kabelio jungtis

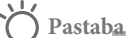

 USB kabelio jungtys gali būti įdėtos tik į vieną pusę. Jei jungiklį sunku įdėti, neijunkite jo jėgos. Patikrinkite jungties padėtį. Paleiskite "CanvasWorkspace" kompiuteryje.
Spustelėkite [Transfer FCM File to ScanNCut DX per USB kabelį ...], esantį [File] meniu, kad perkeltumėte CanvasWorkspace redaguotą FCM failą į įrenginį.

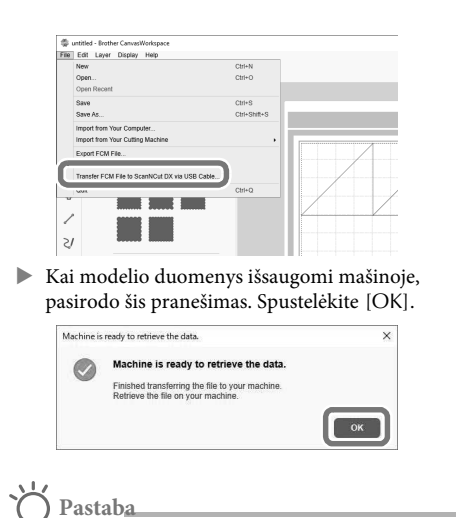

 Į mašiną galima perkelti tik vieną modelio duomenis. Jei duomenys jau buvo perkelti į mašiną, jis bus perrašytas.

4 Palieskite "Retrieve Data" klavišą, kad būtų rodomas priminimo šaltinio pasirinkimo ekranas.

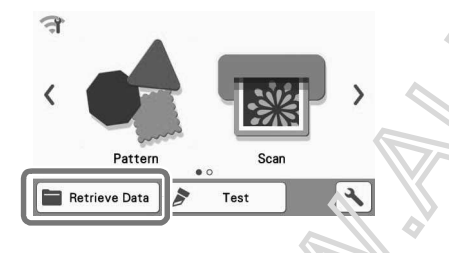

B Pasirnkite "Retrieve from Canvas Workspace (naudojant USB kabelj.

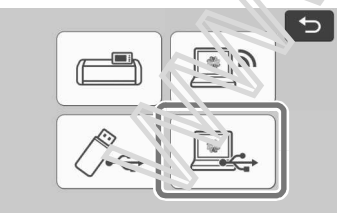

 Atsiranda išdėstymo ant kilimėlio ekranas.

## Dizainų įkėlimas

## • Įkėliamų failų formatai

Be FCM formato, į mašiną galima importuoti šiuos formatus. • Siuvinėjimo duomenys PHC / PES formatu (suderinami modeliai ir tik naudojant USB atmintinę): Daugiau informacijos žr.

• SVG (keičiamo dydžio vektorinė grafika: vektorinio vaizdo formatas dvimatės grafikos aprašymui). ".Svg" duomenys rodomi modelio sąrašo ekrane pagal failo pavadinimą (faktinis vaizdas negali būti rodomas).

| Atmintinė | <i>h</i> |  |
|-----------|----------|--|
|           |          |  |

• Importuota vektorinė grafil<sup>1</sup>a bus rodoma redagavimo ekrane, kai jie bus konvertuoti. Ši funkcija leidžia invortuoto tik vektorinius duomenis. Vaizdas, cestas, linijos plotis, gradientas, skaidrumas ir kiti linijos stiliai ar atributai nebus importuojani.

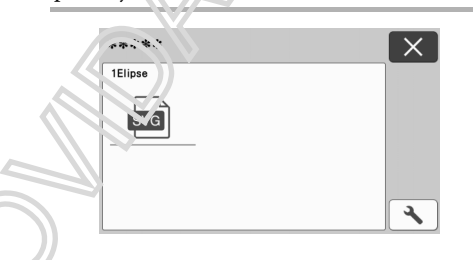

3

## Siuvinėjimo duomenų gavimas pjovimui (tik suderinami modeliai)

Siuvinėjimo duomenys (.phc arba .pes failai) gali būti atkuriami į mašiną, tada iškirpti arba nupiešti. .phc failai yra siuvinėjimo duomenys iš siuvimo mašinų, turinčių siuvinėjimo funkciją, ir .pes failai yra siuvinėjimo duomenys, sukurti naudojant siuvinėjimo dizaino programinės įrangos sistemą PE-DESIGN. Naudojant šį siuvinėjimo duomenis, galima sukurti kiekvienos spalvos ar viso modelio dalių duomenis arba regioninius duomenis.

#### 🖉 Atmintinė

 Ši funkcija suderinama tik su modeliais, turinčiais funkciją importuoti siuvinėjimo duomenis. Jei norite naudotis funkcijomis, esančiomis su jūsų kompiuterio modeliu, nustatymų ekrane "Mašinos informacija" pažymėkite "Siuvinėjimo duomenys (.PES / .PHC)".

#### 🔿 Pastab<u>a</u>

 Norėdami gauti daugiau informacijos apie .phc ir .pes failus, kreipkitės į įgaliotą Brother atstovą arba artimiausią "Brother" įgaliotąjį techninės priežiūros centrą.

## .phc arba .pes failų paruošimas

## ■ .phc Failai

Naudodami siuvimo mašiną, kuri gali išsaugoti siuvinėjimo raštus į išorinį įrenginį, išsaugokite siuvinėjimo modelį į USB atmintinę. Siuvinėjimo modelio įrašymo į USB atmintinę procedūra skiriasi priklausomai nuo siuvimo mašinos. Žr. Siuvimo mašinos naudojimo instrukciją.

## ■ .pes Failai

Naudodami siuvinėjimo dizaino programinę įra wa išsaugokite siuvinėjimo modelį į USB atmintinę. Siuvinėjimo modelio įrašymo į USB atmintinę procecūra skiriasi priklausomai nuo programinės įrangos versijos. Žr. Programinės įrangos naudojimo instrukciję. Stame vadove naudojami siuvinėjimo modeliai, sukurti koip per yzdžiai PE-DESIGN.

## Atsiųskite paveikslėli į pjovimo mašiną

Priimkite siuvinėjimo modelį (.phc arba .pes failą) iš USB atmintinės į įrenginį. (Žr. "Duomenų gavimas", 54 psl.)

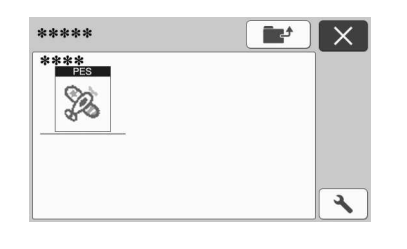

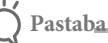

- .phc ir .pes failai negali būti importuojami į CanvasWorkspace. Priimkite modelius tiesiai iš USB atmintinės į pjovimo mašiną.
- Pasirodo patvirtinimo langas.

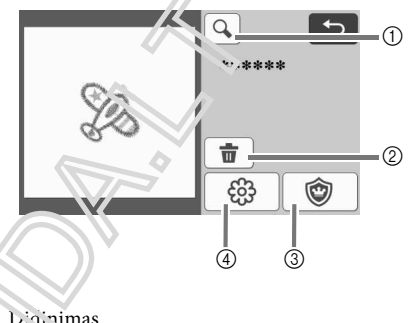

Padidinkite vaizdą iki 200%. Tada palieskite

kad būtų rodomi 400% padidinti paveikslėliai. Norėdami peržiūrėti ekraną, palieskite rodyklių klavišus.

- Ištrinimas Ištrinkite pasirinktus paveikslėlius.
- ③ Dekoravimas Sukurkite pjovimo duomenys aplikacijai.
- ④ Siuvinėjimo linijos Konvertuoti siuvinėjimo duomenis į pjovimo / piešimo duomenis.

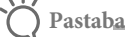

 $(\mathbf{\hat{}})$ 

Su nuotraukomis sukurtais siuvinėjimo duomenimis, sudėtingos formos nėra tinkamos pjovimui. Naudokite "CanvasWorkspace" patobulintą vaizdo sekimo funkciją (aukščiausios kokybės funkciją), kad ištrauktumėte būtinas kontūras iš originalios nuotraukos.

### Dekoracijų duomenų kūrimas

Atmintinė\_

 Įsitikinkite, kad paveikslėlyje yra "APPLIQUE MATERIAL" pasirinkimas.

Palieskite , kad būtų rodomas paveikslėlio detalių sąrašo ekranas, tada palieskite "OK" mygtuką.

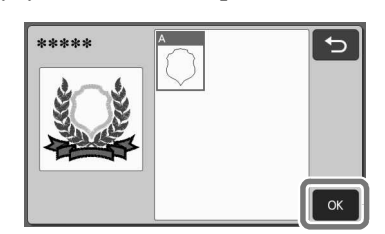

Pasirodo paveikslėlio redagavimo ekranas.

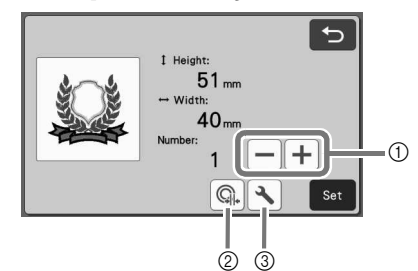

1 Dublikavimas

Sukurkite paveikslėlio dublikatą. Išsamesnės informacijos žr. "Paveikslėlio redagavimo funkcijos", 40 psl.

- ② Kontūro atstumas
- Nurodykite atstumą nuo paveikslėlio kontūro iki pjovimo linijos. Daugiau informacijos žr "Sudėtingesnės pjovimo funkcijos, skirtos" Tiesioginiam pjovimui "" puolapyje 73.
- ③ Nustatymai Nurodykite matavimo vienetus (mit......s arba colius), pjovimo plotą ir tarpų tarp paveiskielių. Daugiau informacijos žr. "Nustatymą r.: anas", 10 psl.

Palieskite "Set" mygtuka, kad atorastų išdėstymo ant kilimėlio ekranas.

 Paveikslėlis gali būti zedago ojamas. Išsamesnės informacijos ieškokite skyriete "Išdėstymo ant kilimėlio ekranas" di est. Arba "Išdėstymo redagavimo funkcijos", dž psl.

## Palieskite "OK" mygtuką.

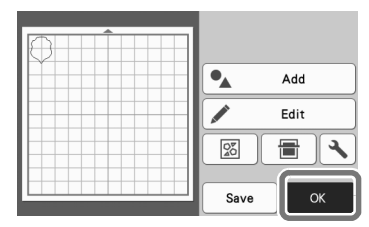

"APPLIQUE MATERIAL" pasirodo ekrane.

**4** Pritvirtinkite aplikacijos gabalo audinį prie kilimėlio ir tada nupjaukite modelį.

5 Norėdami užbaigti a plikaciją, skaitykite siuvimo mašinos naudojumo instrukciją.

Siuvinėjimo linijos duomenų kūrimas

Palieskite () jei norite rodyti modelio redagavimo ekraną, and povieskite "OK" mygtuką.

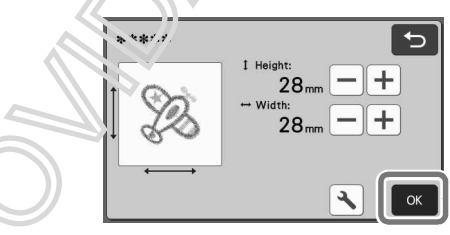

 Šiame ekrane galima nustatyti paveikslėlio dydį. Išsamesnės informacijos žr. "Paveikslėlio redagavimo funkcijos", 40 psl.

## **2** Dalies pasirinkimo ekrane pasirinkite spalvų atpažinimo režimą.

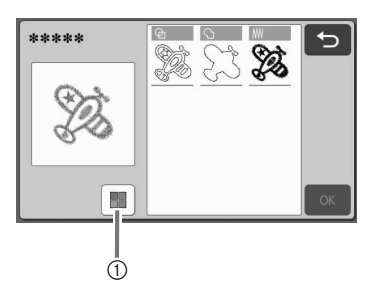

① Jjunkite ir išjunkite spalvų atpažinimo režimą.

 Išjungtas spalvų atpažinimo režimas Pjovimo / piešimo duomenys sukuriami po to, kai siuvinėjimo paveikslėlis paverčiamas pilkos spalvos.

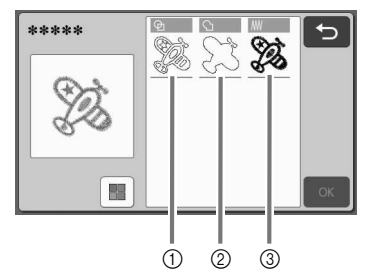

① Regiono pasirinkimas

Pasirinkite šią parinktį, kad nustatytumėte spalvų modelio dalis kaip regionus ir sukurkite pjovimo / piešimo linijas aplink kiekvieną regioną.

- ② Kontūro aptikimas Pasirinkite šią parinktį, jei norite konvertuoti vaizdo kontūrą į pjovimo / piešimo linijas.
- ③ Siuvimo linijos aptikimas Pasirinkite šią parinktį, jei norite konvertuoti mašinos siuvimo linijas į pjovimo / braižymo linijas. Siuvimo linijos aptikimas netinka pjovimui, nes siuvimo mašinos adatos judesiai yra tiksliai konvertuojami į duomenis. Rekomenduojame naudoti šią parinktį piešimui ir linijos reljefui (priemokos funkcija).

## Pjovimo / piešimo linijų skirtumai priklausomai nuo aptikimo metodo (išjungtas spalvų atpažinimo režimas)

|                                           | Regiono pasirinkimas | :<br>Kontūro<br>aptikimas | Siuvi.u e linijos<br>aptikinus |
|-------------------------------------------|----------------------|---------------------------|--------------------------------|
| Originalus paveikslelis                   | (Toto                | È s                       | ැතැන                           |
| Pjovimo/<br>piešimo linijos               |                      | R.                        | (Marcha)                       |
| Baigtas projektas po<br>pjovimo / piešimo |                      | <b>X</b>                  | (T)<br>(T)<br>(T)              |

- Įjungtas spalvų atpažinimo režimas
- Kiekviena siuvinėjimo modelio spalva aptinkama siekiant sukurti pjovimo duomenis.

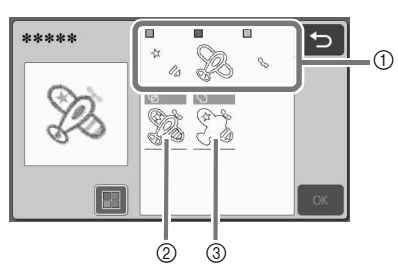

 $\bigoplus$  Kiekvienos spalvos, nustatytos kaip regionas, dalys rodomos sąraše.

② Regiono aptikimes

③ Kontūro aptikin...s

## Pjovimo / piešimo Knijų skirtumai priklausomai nuo aptikimo metodo (įjungtas spakinų strakinimo režimas)

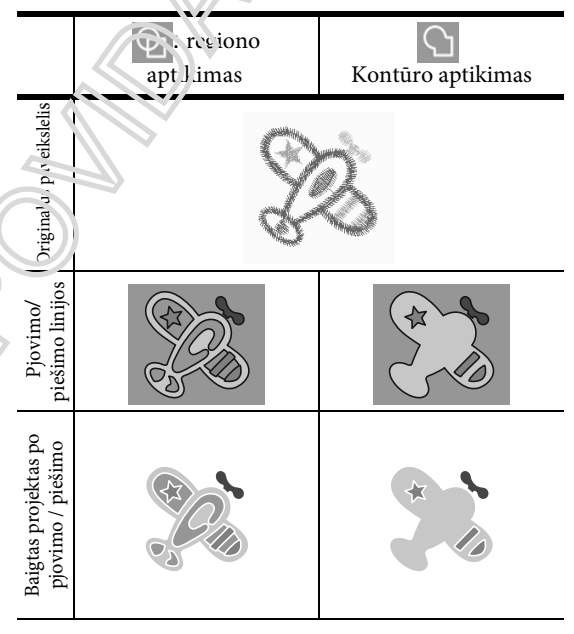

**3** Pasirinkite reikiamą aptikimo būdą ir palieskite "OK" mygtuką.

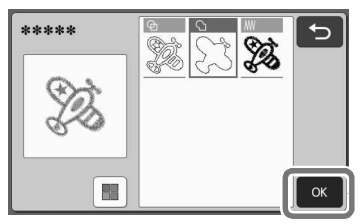

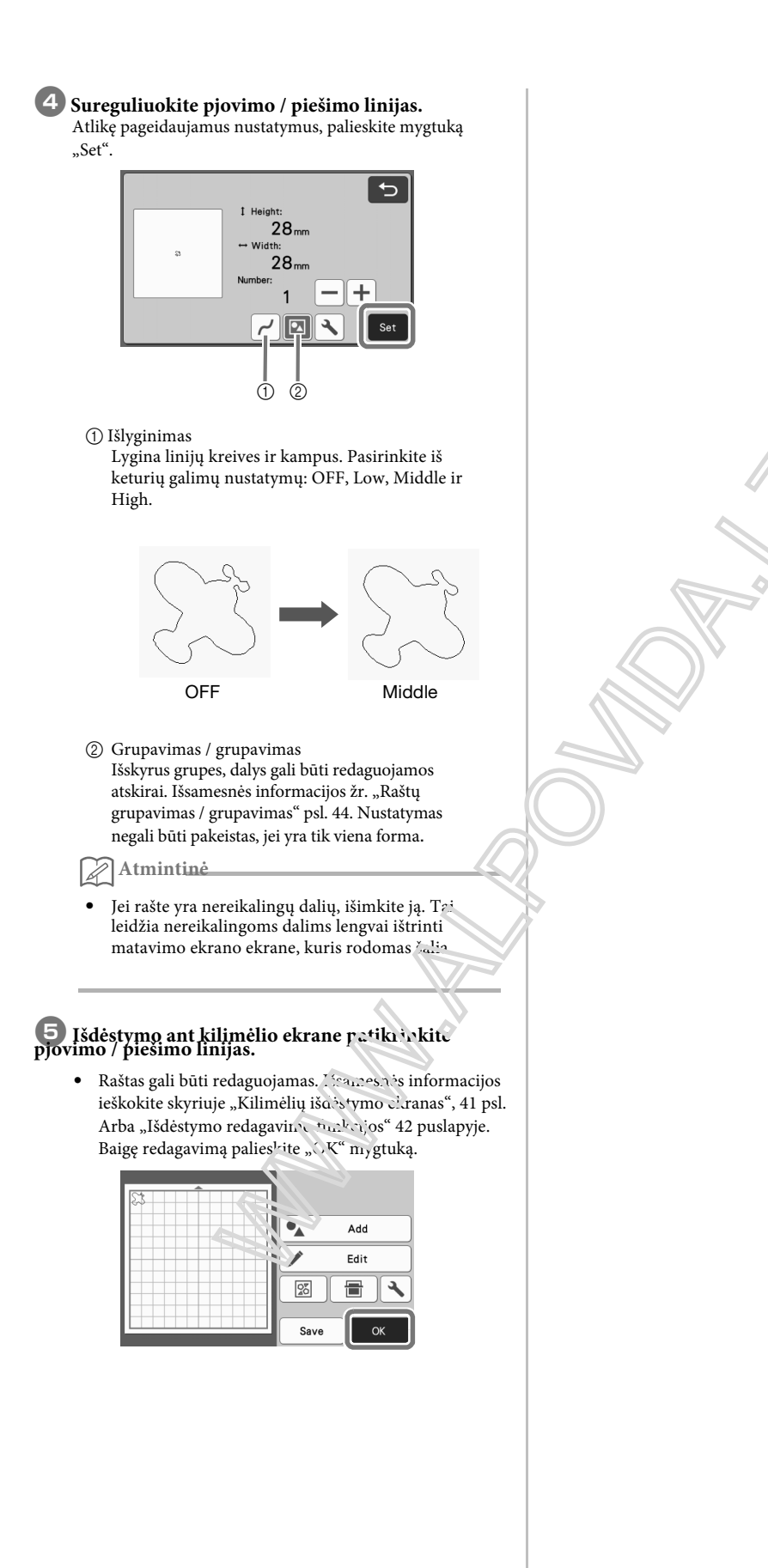

## PIEŠIMO FUNKCIJOS

Su rašikliu ir rašikliu laikikliu galite piešti raštus ant medžiagos. Naudojant siūlių leidimo nustatymus, taip pat galite piešti modelius su siūlių leidimais ant medžiagos ir tada juos iškirpti. Šios piešimo funkcijos gali būti naudojamos antklodėms kurti.

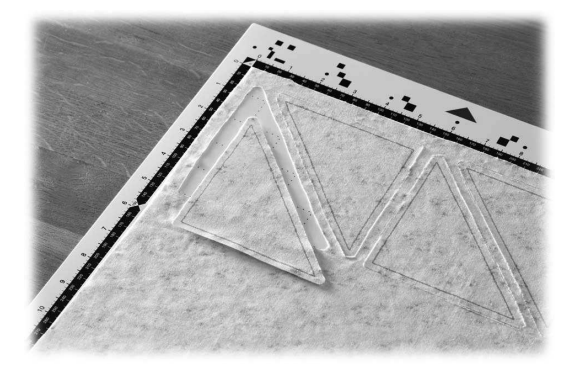

#### Pasiruošimas

Paruoškite šiuos piešinius. Priklausomai nuo mašinos modelio, gali prireikti papildomo pirkimo.

- -Tušinuko laikiklis
- Pašalinamas rašiklio rinkinys arba spalvotas rašiklis
- Patenkinkite medžiagą, kuri bus ištraukta.

- Ašmenų ir peilių laikiklis tinka pjaustytai medžiagai.

- Geležies ant audinio aplikacijos kontaktinis lakštas arba didelio atsparumo klijų audinio atraminis lakštas, tinkamas audiniams, kurie bus nupjauti arba ištraukti.

## Piešimas

Šiame pavyzdyje mes padarysime medžiag, ant vidinio modelio.

Rašiklio laikiklio paruošimas

Paspauskite mygtul.a, esantį švirkštimo

priemonės laikiklio conize. Vad atidarytumėte dangtelį

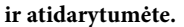

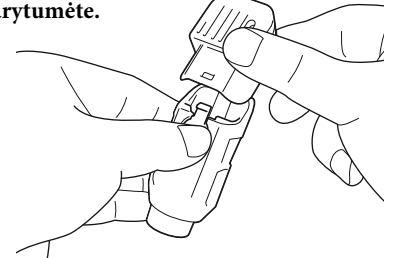

#### 2 Nuimkite švirkštimo priemonės dangtelį ir įdėkite švirkštimo priemonę į švirkštimo priemonės laikiklį žemyn.

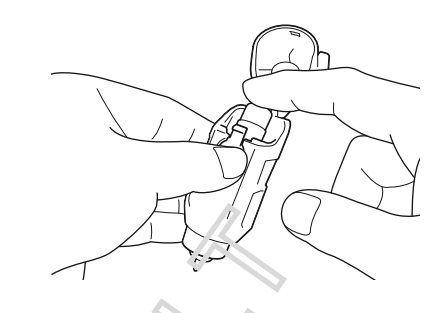

## **3** Uždarykite švirkštuno priemonės laikiklio dangtį.

Po maudojimo išimkite švirkštimo priemonę iš virkštuno priemonės laikiklio ir po to laikydami vedėkite langtelį prie švirkštimo priemonės.

## - Piesunas

Pastaba

🕕 Suimkite laikiklio rankenėlę ir tada įdėkite rašiklį į

### včinėlį su dangtelio atidarymo mygtuku prieš save.

• Išsamesnės informacijos žr. "Laikiklio įdiegimas ir pašalinimas", 24 psl.

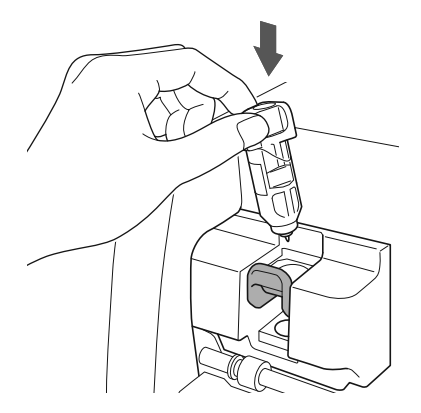

### Pasirinkite ir redaguokite paveikslėlį.

• Daugiau informacijos apie saveikslėlių pasirinkimą ir redagavimą žr. "Pirmojo paveikslėlio pasirinkimas ir redagavimas" 29 puslapyje.

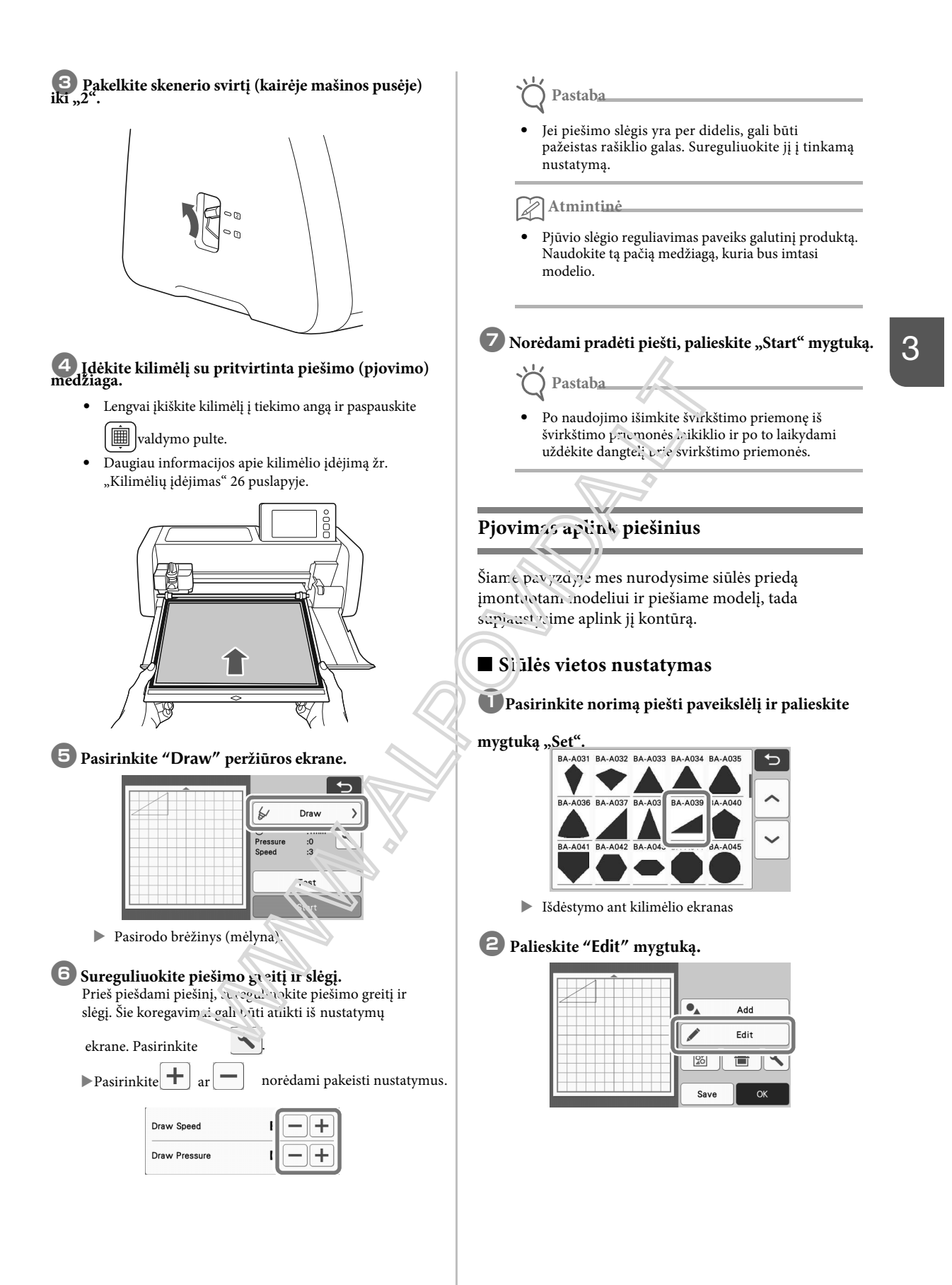

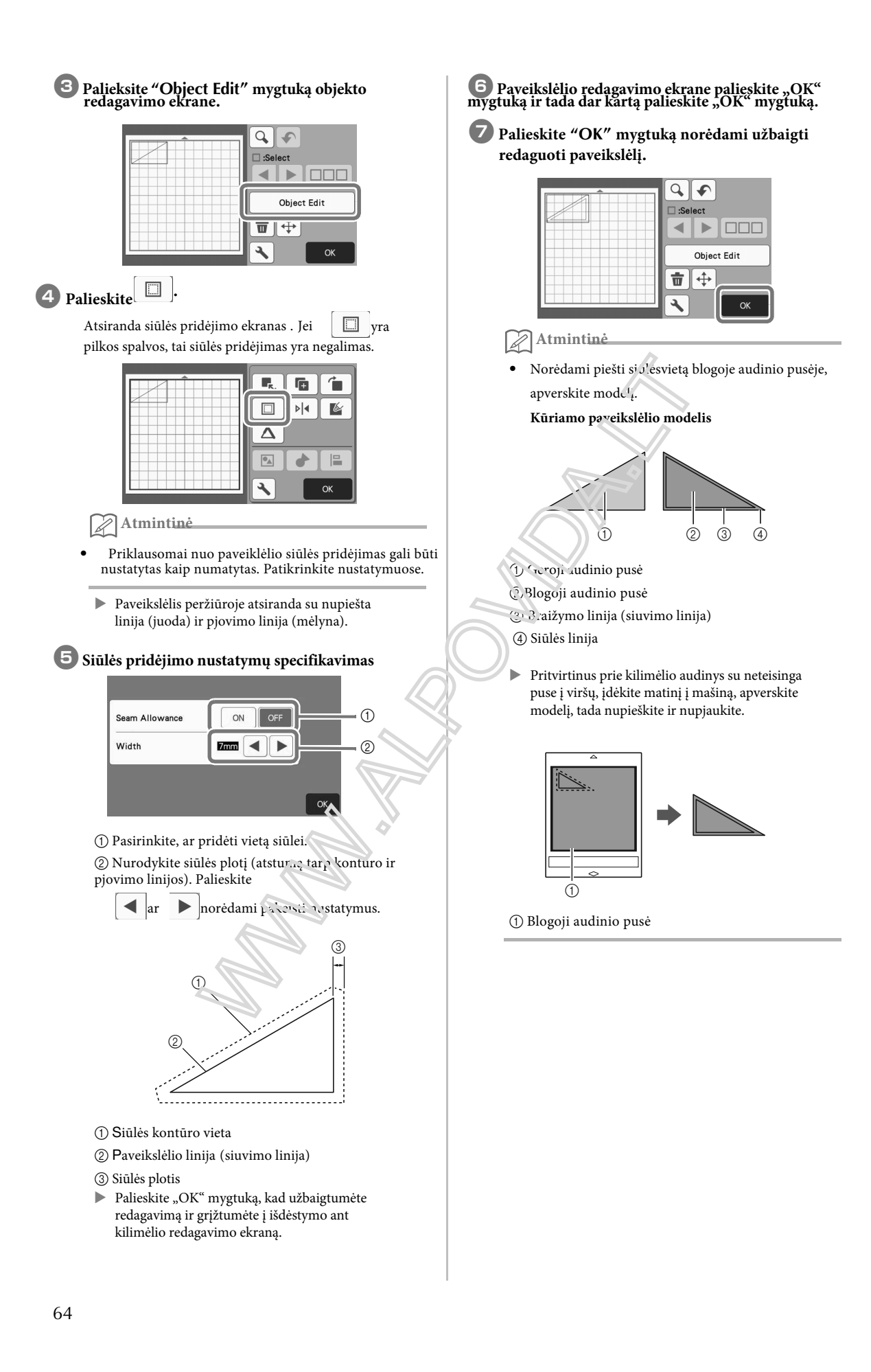

### Patikrinkite paveikslėlio išdėstymą ir palieskite "OK" mygtuką.

Naudojant audinį, modeliai negali būti švariai supjaustyti, jei jie išdėstyti netoli audinio krašto. Tokiu atveju perkelkite raštus, kad jie būtų bent 10 mm nuo audinio krašto (pjovimo / piešimo srities kraštas ekrane).

- Norėdami iš naujo redaguoti paveikslėlio išdėstymą po to, kai jį patikrinote, palieskite mygtuką "Redaguoti". Išsamesnės informacijos ieškokite skyriuje "Išdėstymo ant kilimėlio ekranas", 41 psl.
- Pasirinkite "Cut Area" nustatymą, atitinkantį naudojamą kilimėlį. (Žr. 10 psl.)

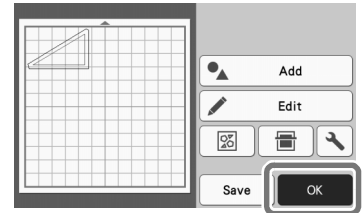

Pasirodo peržiūros ekranas.

## ■ Kilimėlio įdėjimas

Įdėkite kilimėlį su pjovimo (piešimo) medžiaga. Nubraižydami siūlės atramą netinkamoje audinio pusėje, pritvirtinkite medžiagą prie kilimėlio su netinkama puse.

Išsamesnės informacijos apie medžiagos pritvirtinimą prie kilimėlio žr. "Matinių ir medžiagų derinių lentelė" 14 puslapyje.
Lengvai įkiškite kilimėlį į tiekimo angą ir paspauskite

waldymo skydelyje.

 Daugiau informacijos apie kilimėlio įdėjimą žr. "Kilimėlių įdėjimas" 26 puslapyje.

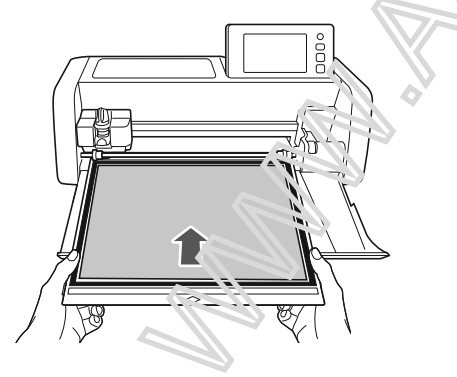

## Piešimas

Peržiūros ekrane pasirinkite "Draw".

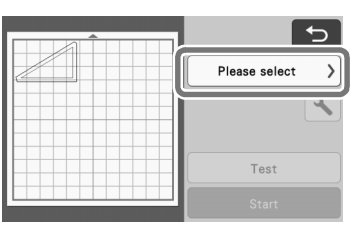

Pasirodo eilutės, kurią norite parengti, peržiūra.

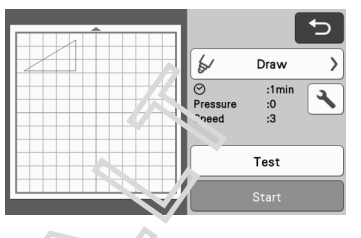

3

## 2 Sureguliuokite rašıklio slėgį.

Išsamesnės informacijos apie traukimo slėgio reguliavimą žr. 👰 (63 ps<sup>1</sup>.) "Piešimas".

3 Norèdami pradėti piešti, palieskite mygtuką "Start".

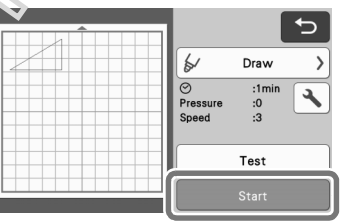

- Kai piešimas baigtas, ekrane pasirodo pranešimas.
   Paspaudus mygtuką "OK", pasirodys peržiūros ekranas.
- Norėdami atlikti bandymo braižymo operacijas, kad būtų galima nustatyti traukimo slėgį, palieskite mygtuką "Test". Išsamesnę informaciją žr. "Bandomasis pjovimas"
- Norėdami supjaustyti nubrėžtus raštus, laikykite kilimėlį įdėtą į angą be spaudimo,
- ir tęskite toliau nurodytą pjovimo procedūrą.

## Pjovimas

Peržiūros ekrane pasirinkite "Cut".

| 5             |
|---------------|
| Please select |
| ×             |
| Test          |
| Start         |

Atsiranda norimos iškirpti eilutės peržiūra.

|                                                                          |                              | 5 |
|--------------------------------------------------------------------------|------------------------------|---|
| ¥                                                                        | Cut                          | > |
| <ul> <li>⊘</li> <li>Pressure</li> <li>Speed</li> <li>Half Cut</li> </ul> | :1min<br>:Auto<br>:3<br>:OFF | 4 |
|                                                                          | Test                         |   |
|                                                                          | Start                        |   |

2 Nuimkite rašiklio laikiklį ir tada įdėkite peilio laikiklį.

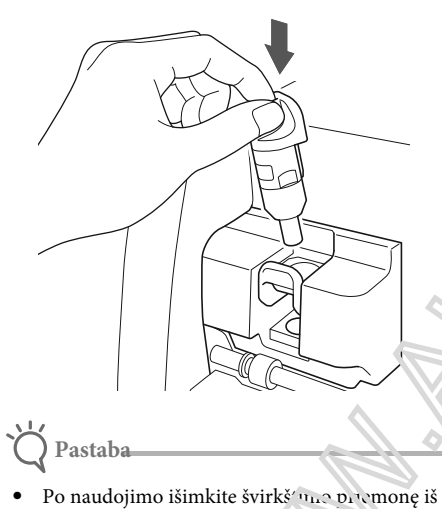

 Po naudojimo išimkite švirké mo premonę iš švirkštimo priemonės laikikluo ir po to jukydami uždėkite dangtelį prie švirkštimo priemonės.

## **▲ĮSPĖĻIMAS**

 Tai nėra žaislas ir nera skirtas vaikams. Siekiant išvengti užspringimo pa rojaus, neleiskite kūdikiams / vaikams įkišti apsauginius dangtelius į burną.

## ATSARGIA

 Prieš įstatydami jį į mašinos laikiklį, nuimkite apsauginį dangtelį nuo ašmenų laikiklio. 3 Norėdami pradėti pjovimą, palieskite mygtuką "Start".

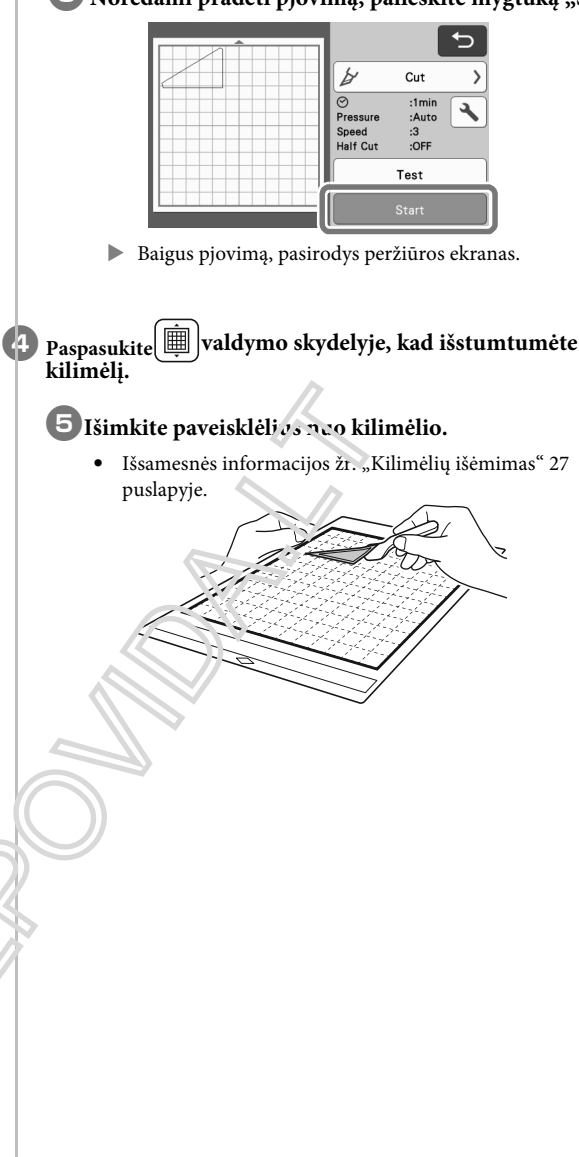

## Braižymo funkcijų naudojimas užpildyti raštus / Padaryti kontūrų storesnius

### Atsargumo priemonės naudojant pildymo funkcija

- Priklausomai nuo naudojamos medžiagos ir švirkštimo priemonės, užpildyta modelio medžiaga gali būti sunku nulupti arba nuplėšti. Atlikite bandymų / bandymų brėžinį su modeliu, kuris bus naudojamas jūsų projekte.
- Negalima užpildyti atviro rašto.
- Pavyzdys:

- Kai yra nustatyti užpildymo nustatymai, nustatymai taikomi visiems modelių išdėstymo ekrane modeliams.
- Užpildymo ir papildomų linijų nustatymų negalima nurodyti vienai ir tai pačiai modeliui.

## ■ Raštų užpildymas

## 1 Palieskite 📓 paveikslėlio redagavimo ekrane.

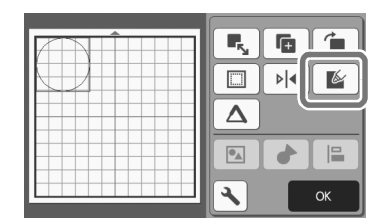

## Nustatymų ekranas

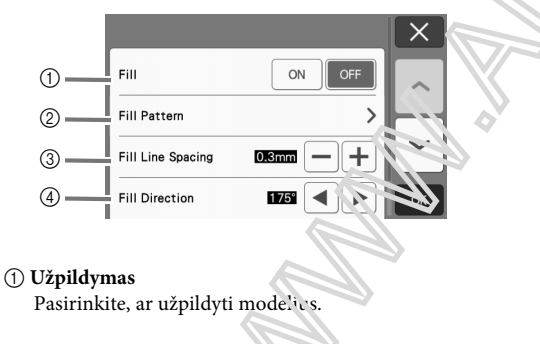

#### ② Paveikslėlio užpildymas

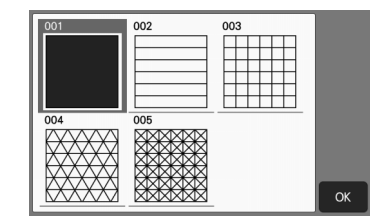

③ Užpildykite eilę tarpai

Sureguliuokite tarpą tarp eilučių, užpildančių modelį.

### ④ Užpildykite kryptį

Sureguliuokite užpildymo modelio kryptį.

## Paveikslėlio kon tūrę storinimas

Papildomos eilutės gali būti sudarytos, kad modelių kontūrai būtų storesni.

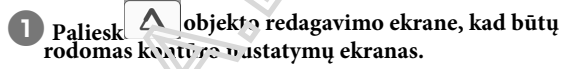

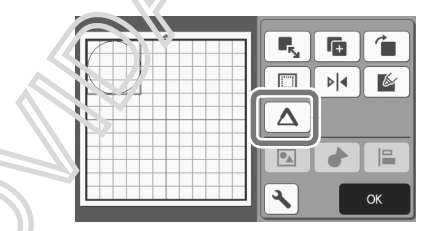

## Nustatymų ekranas

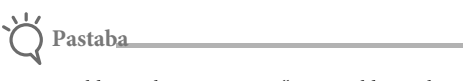

 "Papildomos linijos numeris" ir "Papildomas linijų atstumas" nustatymai nebus taikomi modeliams, kuriuose yra užpildytų nustatymų. Išsamesnės informacijos apie užpildymo nustatymus žr. "Piešimo funkcijų naudojimas užpildyti raštus / brėžti stores" puslapyje 67.

|       |                              |           | X  |
|-------|------------------------------|-----------|----|
| (1) — | Additional Line              | ON        |    |
| 2—    | Number of<br>Additional Line | 0-+       |    |
| 3—    | Additional Line<br>Spacing   | 0.3mm — + |    |
|       |                              |           | ОК |

#### ① Papildoma linija

Pasirinkite, ar reikia pridėti linijų. ② **Papildomų linijų skaičius** 

Nurodykite pridėtinų eilučių skaičių.

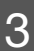

### ③ Papildomas tarpas tarp eilučių

Nurodykite pridedamų linijų atstumą.

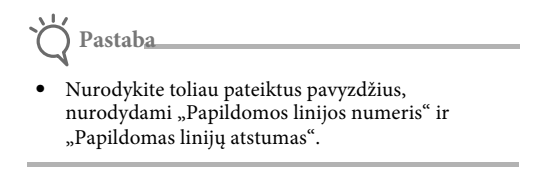

① Papildoma 1 eilutė: pridėta viena eilutė.

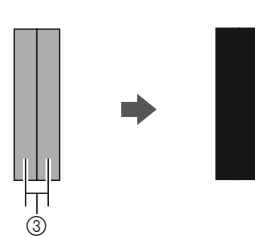

2 Papildomos 2 eilutės : pridėtos dvi eilutės.

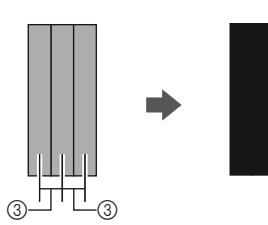

③ Papildomas tarpas tarp eilučių: reguliuoja linijos tarpus. Didinant tarpo tarp eilučių, tarp eilučių atsiranda tarpas.

#### Atmintinė.

 Piešimo rezultatas skiriasi priklausomai nuo naudojamo švirkštimo priemonės storio. Atlikite nustatymus pagal rašiklio storį.

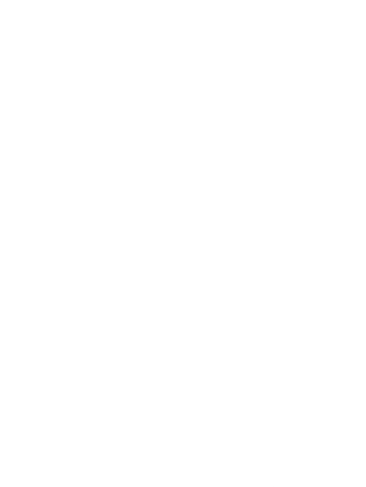

## 4 skyrius SKANAVIMO FUNKCIJOS

## SKANAVIMAS PJOVIMUI(tiesioginis pjovimas)

Galima nuskaityti išspausdintą vaizdą (popierių / lipduką), antspauduotą popierių arba originalų rankų piešinį, o jo kontūrą galima iškirpti arba nupiešti. Tai naudinga skenuojant popieriaus amatų vaizdus, tada juos išpjaukite.

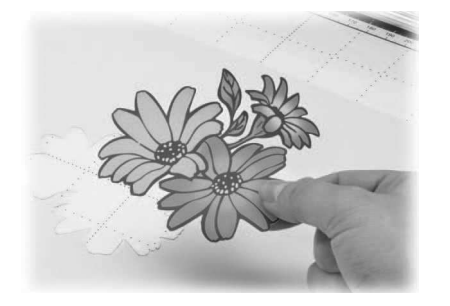

## 3 pamoka - nuskaitymas ir pjovimas

Šioje instrukcijoje mes nuskaitysime popierių, nupieštą ant popieriaus, tada supjaustysime ją..

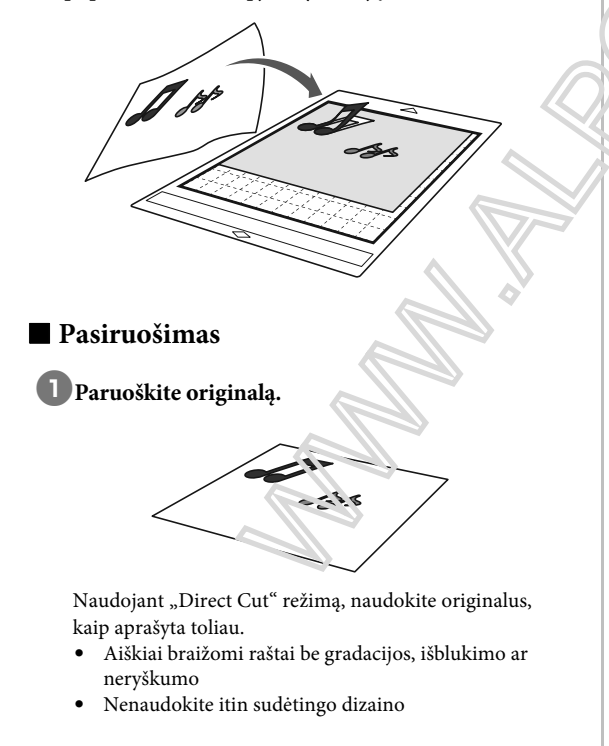

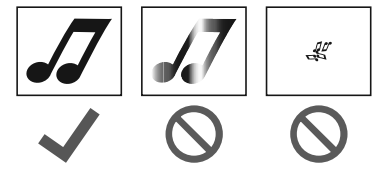

## Paspausk<sup>®</sup> norėdami įjungti įrenginį.

 Išsamesnės informacijos žr. "Įrenginio įjungimas / išjungimas" 8 puslapyje.

## Sumontuokite pjovimo ašmenų laikiklį į mašinos vežimėlį.

 Išsamesnės informacijos žr. "Laikiklio įdiegimas ir pašalinimas", 24 psl.

#### Skanavimas

Priklausomai nuo iliustracijos cp. vos, jis gali būti nuskaitytas pilkos spalvos arba spalvų atpažinimo režimu.

#### Palieskite "Scan" pradiniame ekrane pasirinkite skenavimo režimą.

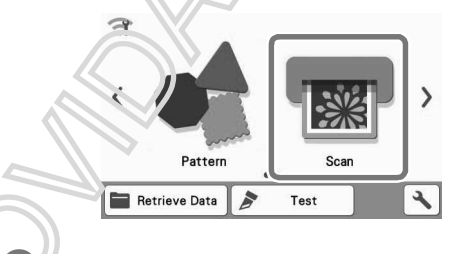

## Pasirinkite "Direct Cut" skenavimo režimo pasirinkimo ekrane.

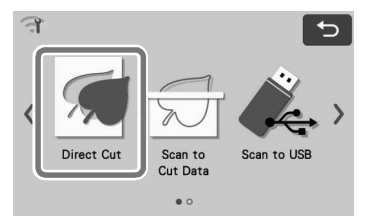

Pasirodo pranešimas

3 Pjovimo duomenų pasirinkimo ekrane paskirties vieta, paliesk

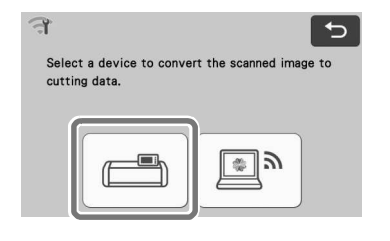
# **4** Pasirinkite nuskaitymo režimą pagal nuskaitytą medžiagą.

 Pirma, patikrinkite pilkos spalvos atpažinimo režimą. Jei pageidaujami pjovimo duomenys nėra sukurti, patikrinkite spalvų atpažinimo režimą.

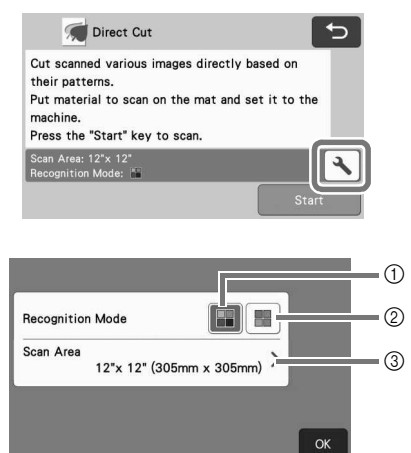

#### 1) Pilkų pustonių atpažinimo būdas

- Pjovimo duomenys sukurti po to, kai iliustracija paverčiama pilkos spalvos.
- Skenavimas pilkos spalvos atpažinimo režimu labiausiai tinka iliustracijoms, kuriose yra aiškių kontūrų ar ryškių skirtumų. Per šį režimą apdorojimas yra greitesnis, palyginti su spalvų atpažinimo režimu.
- Jei po to, kai paveikslas buvo konvertuojamas į pilką skalę, yra gretimų tos pačios spalvos objektų, pasirinkite spalvų atpažinimo režimą.

## Paveikslėlių, tinkamų pilkos spalvos atpažinimo režimui, pavyzdžiai:

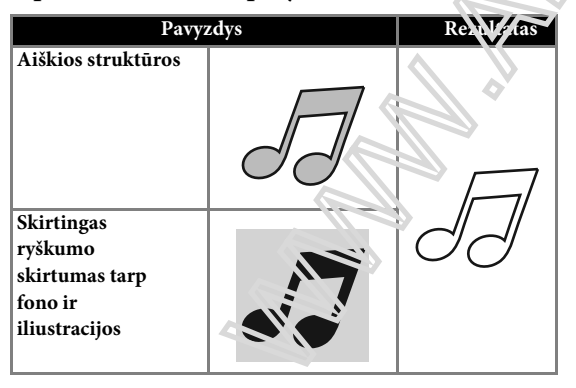

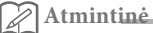

 Nuotraukų kraštai, kurių spalva yra tokia pat, kaip ir jų fonas, negali būti aptikti. Tokiu atveju naudokite spalvų atpažinimo režimą.

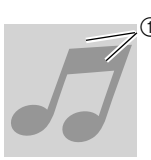

① Fonas ir iliustracija tose pačiose šviesumo spalvose.

#### ② Spalvų atpažinimo režimus.

- Pjovimo duomenys sukonami nekeičiant iliustracijos į pilkos spalvos skalę. Duomenų ir rimas šiame režime, atsižvelgiant į mod ii gali užtrukti ilgiau.
- \* Numatytasis nuskaity no reažinimo nustatymas yra pilkos spalvos atpažinimo režima.

# Spalvų atpažiniu o režimui tinkamų iliustracijų pavyzdžiai:

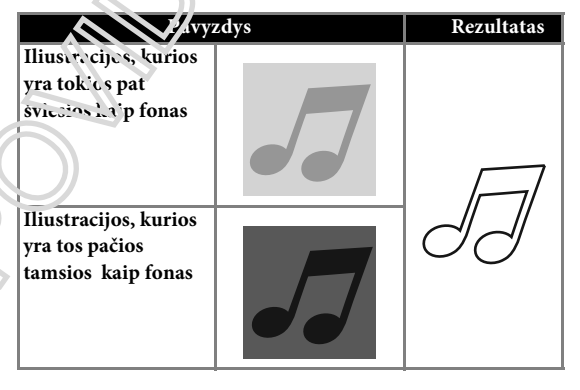

#### ③ Nuskaitymo sritis

Atsidarys nuskaitymo dydžio nustatymų ekranas. Galima pasirinkti nuskaitymo srities dydį. Galimi nuskaitymo srities dydžiai skiriasi priklausomai nuo modelio.

## **5** Pritvirtinkite originalą, kuris bus nuskaitytas prie kilimėlio.

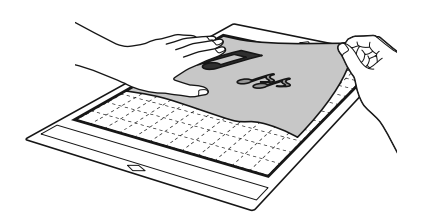

#### 🖉 Atmintinė

Pastaba

- "Direct Cut" režimu skenavimo kilimėlis negali būti naudojamas.
- Priklausomai nuo mašinos modelio, naudojamų kilimėlių dydžiai skirsis. Patikrink
- "Maksimalus nuskaitymo plotas", esantis nustatymų ekrano "Mašinos informacija".
- Prieš pritvirtindami medžiagą prie kilimėlio, naudokite matinio lipniosios pusės kampą, kad jį patikrintumėte.

## 6 Laikydami kilimėlį ir lengvai įdėkitejį į kairėje ir dešinėje esančius

tiekimo ritinius tada paspauskite () valdymo skydelyje.

 Išsamesnės informacijos ieškokite skyriuje "Kilimėlių įdėjimas" 26 puslapyje.

#### Norėdami pradėti nuskaityti, palieskite mygtuką "Start"…

 Kai skaitytuvo svirtis pakelta, pasirodo šis pranešimas.

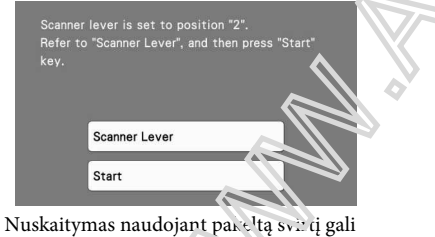

neryškiai nuskaityti.

### Pjovimo duomenų kūrimas

Pjovimo duomenų kūrimo tvarka skiriasi priklausomai nuo režimo.

#### Pilkų pustonių atpažinimo būdas

Patikrinkite nuskaitytą vaizdą ir palieskite "OK" mygtuką.

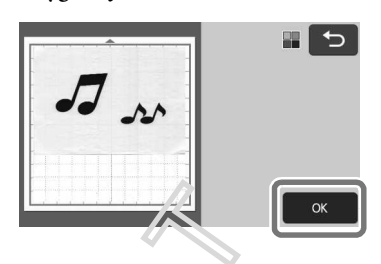

Vaizdo apdailo skrane paudokite jutiklinį rašiklį tempkite Satvaizdą supjeustyti iki reikiamo dydžio.

- Atlieka v aprailų, "OK" klavišas pasikeičia į "Proviev" mygtuką.
- rei sukumanios pjovimo linijos, nuskaitytos ihustracijos kontūras bus juodas.

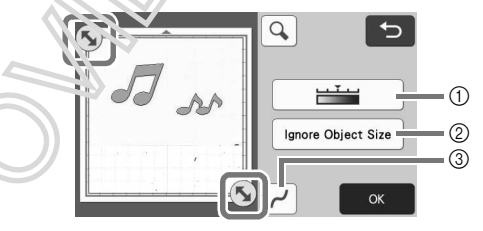

- Vaizdo aptikimo lygio mygtukas Sureguliuokite vaizdo aptikimo lygi.
- ② Ignoruoti objekto dydžio mygtukas Mažus nereikalingus modelius (punktyrines linijas ir tt) galima išskirti iš pjovimo duomenų. Išsamesnės informacijos žr. "Nepaisyti objekto dydžio", 81 psl.
- ③ Glotnumo nustatymo mygtukas Nurodykite atvaizdavimo kontūro lyginimo lygį. Daugiau informacijos žr. "Vaizdo aptikimo lygių reguliavimas", 81 psl.

**3** Palieskite mygtuką "Preview", kad patvirtintumėte apipjaustytą plotą.

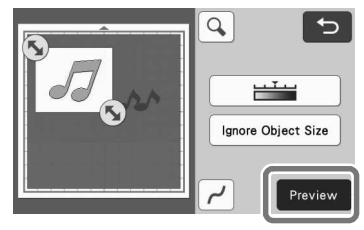

Rodomos tik pjovimo linijos.

**4** Palieskite "OK"mygtuką išdėstymo ant kilimėlio\ ekrane.

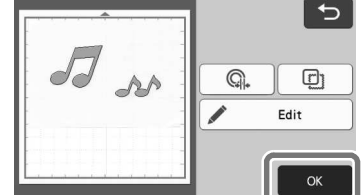

- Palieskite "Redaguoti" klavišą, kad užpildytumėte raštus arba kad kontūras būtų storesnis. Išsamesnės informacijos žr. "Braižymo funkcijų naudojimas, kad užpildytumėte raštus ir (arba) storesnius kontūrus", 67 psl.). Daugiau informacijos apie kelių modelių pasirinkimą žr. "Kelių modelių pasirinkimas" puslapyje 38.
- Palieskite ar redaguoti importuotą pjovimo duomenys. Išsamesnės informacijos žr. "Išplėstinės pjovimo funkcijos, skirtos, Tiesioginiam pjovimui <sup>««</sup>, 73 psl.

#### **5** Peržiūros ekrane pasirinkite "Cut".

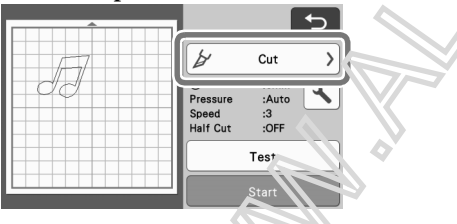

 Norėdami pradėti pjovimo, gelieskite mygtuką "Stari".
 Išsamesnės informacijos apie riturieti iškrovimą po pjovimo atlikite skyriuje "Kalinetių išėmimas", 27

pjovinio atlikite skyriu c "P psl.

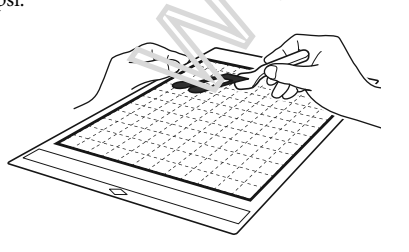

Spalvų atpažinimo režimas

🕕 Vaizdo apdailos ekrane naudokite jutiklinį rašiklį

tempkite atvaizdą supjaustyti iki dydžio importuoti, tada palieskite "OK" mygtuką.

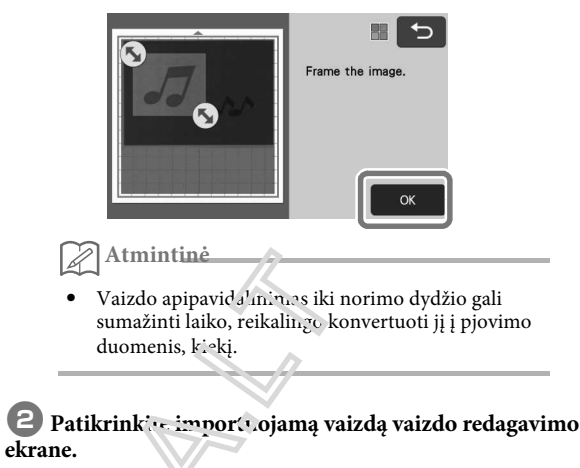

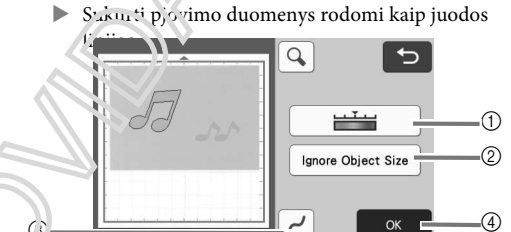

① Vaizdo aptikimo lygio mygtukas Jei pjovimo linijos nebuvo teisingai aptiktos, pakeiskite aptinkamų spalvų skaičių. Jei spalva, kuri rodoma kaip viena spalva, aptinkama kaip atskiros spalvos, sumažinkite spalvų skaičių. Jei gretimos spalvos, turinčios panašų ryškumą, aptinkamos kaip viena spalva, padidinkite spalvų skaičių.

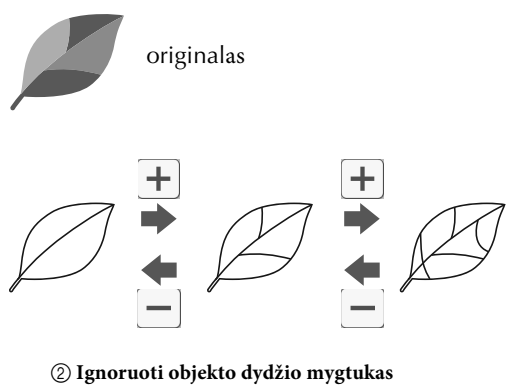

Mažus nereikalingus modelius (punktyrines linijas ir tt) galima išskirti iš pjovimo duomenų. Išsamesnės informacijos žr. "Nepaisyti objekto dydžio", 81 psl.

#### ③ Glotnumo nusstatymo mygtukas

Nurodykite atvaizdavimo kontūro lyginimo lygį. Daugiau informacijos žr. "Vaizdo aptikimo lygių reguliavimas", 81 psl.

#### (4) **OK** mygtukas

Norėdami taikyti nustatymus, palieskite "OK" mygtuką. Atliekant apipjaustymą, "OK" klavišas pasikeičia į "Preview" mygtuką. Po apdailos palieskite "Preview" mygtuką, kuris skirtas patikrinti apdailos rezultatus.

#### Atmintinė $\mathbb{Z}$

Pavyzdžiui, atliekant antspaudą, vaizdas negali būti konvertuojamas į pjovimo duomenis, jei jame yra gradacija arba sritys, kurios yra tik iš dalies užpildytos spalva.

#### 3 Palieskite "OK" mygtuką.

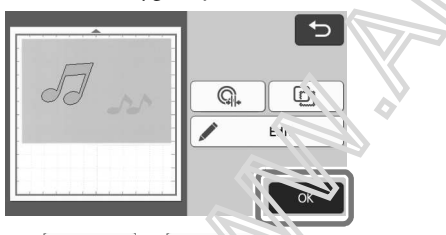

- G. (T) • Paliesk ar redaguoti importuojamus pjovimo Juomen's. Išsamesnės informacijos žr. "Iš piestinis pjovimo funkcijos, skirtos,, Tiesioginiam viovnaui "", 73 psl.
- ٠ Palieskite "Edit" klaviše, l'ad užpildytumėte raštus arba kad kontūras būtų storesnis. Išsamesnės informacijos žr. "Braižymo funkcijų naudojimas, kad užpildytumėte raštus ir (arba) storesnius kontūrus", 67 psl.). Daugiau informacijos apie kelių modelių pasirinkimą žr. "Kelių modelių pasirinkimas" puslapyje 38.
  - Rodomos tik pjovimo linijos.

#### **4** Peržiūros ekrane pasirinkite "Cut".

|   | 5                                           |
|---|---------------------------------------------|
| 7 | La Cut >                                    |
|   | Pressure :Auto<br>Speed :3<br>Half Cut :OFF |
|   | Test                                        |
|   | Start                                       |

5 Norėdami pradėti pjovimą, palieskite mygtuką "Start". Išsamesnės informacijos apie kilimėlio iškrovimą po pjovimo atlikite skyriuje "Kilimėlių iškrovimas", 27

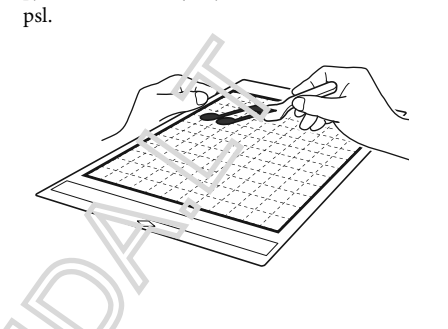

#### Išplostinės pjovimo funkcijos . Direct Cut"

#### Sontūro atstumas

Naudokite šią funkciją, kad sumažintumėte, pridėdami paraštę aplink modelius. Nurodykite atstumą nuo pjovimo linijos iki nuskaityto vaizdo kontūro.

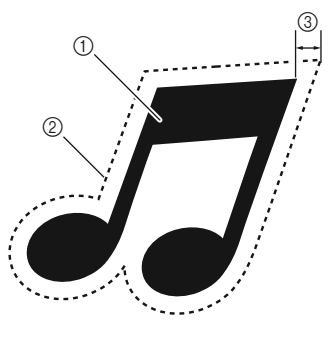

- 1 Rašto kontūrai
- 2 Pjovimo linija
- ③ Kontūro atstumas

#### Galimas sekančiame ekrane

| Vaizdo andailos akranas  | →3 pamoka; Zingsnis 3 (72 psl.)<br>"Pilkų atspalvių atpažinimo      |  |
|--------------------------|---------------------------------------------------------------------|--|
| v alzuo apuanos eki anas | režimas" arba "Žingsnis" 🕃 (73<br>psl.) "Spalvų atpažinimo režimas" |  |

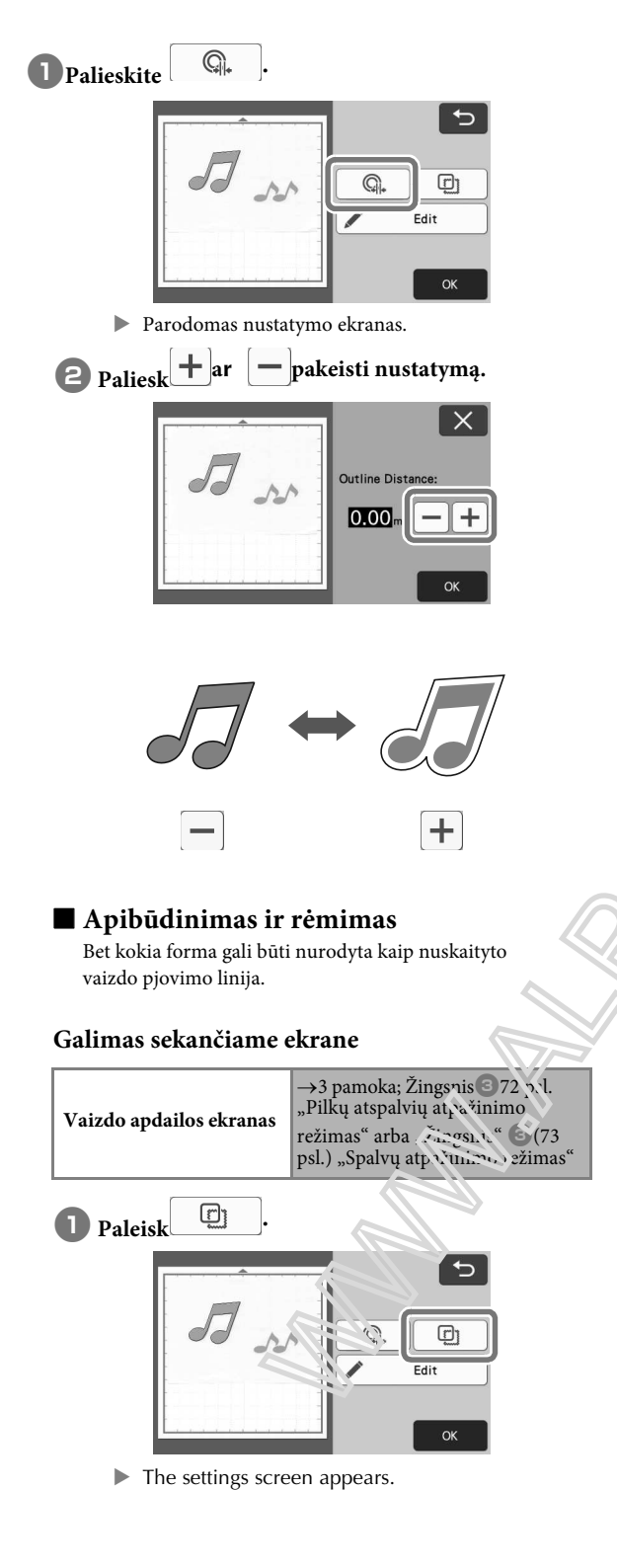

Pasirinkite pjovimo linijos formą.

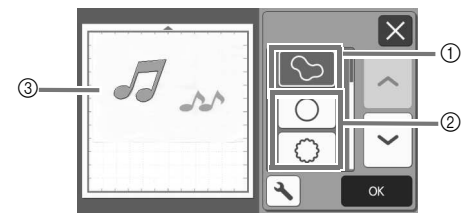

#### (1) Kontūravimas

Palieskite šį klavišą, kad sukurtumėte pjovimo liniją, kuri seka nuskaityto vaizdo kontūrą.

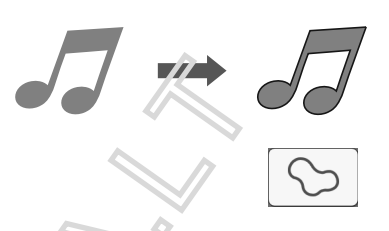

② Įrėminimas Palieskite norinoo kadro klavišą, kad pridėtumėte jį prie nuskait/to verede ir sukurkite pjovimo liniją, kuri seka jo form.

• Jei yra kei vaizdai, kiekvienam vaizdui gali būti nusuotytas rėmelis.

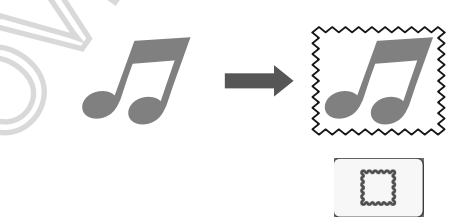

#### ③ Peržiūra

Rodyti atvaizdo vaizdą kartu su pasirinktos rėmo pjovimo linija.

### PJOVIMO DUOMENŲ KŪRIAMS (nuskaityti į pjovimo duomenys)

Galima nuskaityti atspausdintą modelį ar vaizdą arba originalų rankų darbo paveikslą, konvertuoti į pjovimo linijas pjaustymui / piešimui su šia mašina, tada išsaugoti kaip duomenis.

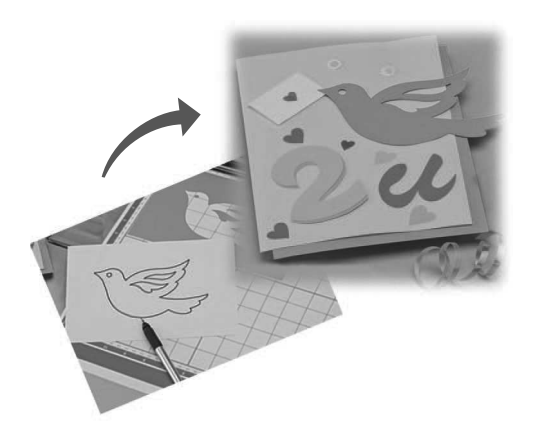

#### 4 pamoka - pjovimo duomenų kūrimas

Šioje pamokoje mes išsaugosime paveikslą ant popieriaus kaip pjovimo duomenis.

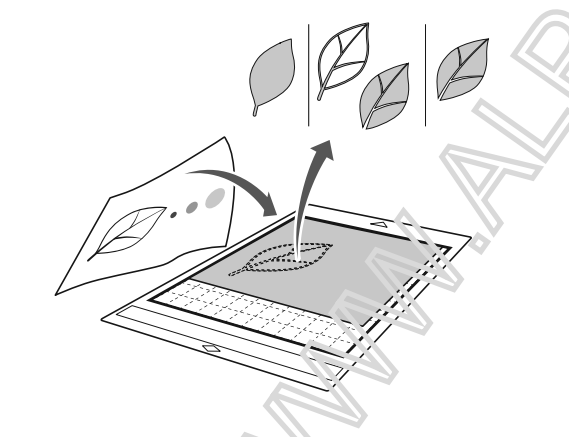

#### Medžiagos paruositas

Kai naudojate "Scan Cru duci penys" režimą, naudokite originalus, kaip tie, aprašyta že niau.

- Aiškiai nupiešti paveikslėliai be gradacijos, išblukimo ar neryškumo
- Nenaudokite itin sudėtingo dizaino

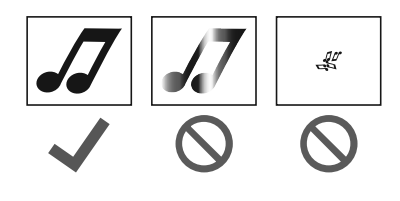

#### Skanaviams

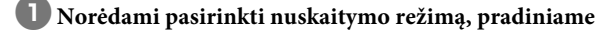

ekrane palieskite klavišą "Scan".

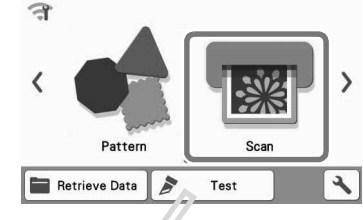

2 Skenavimo režimo pasirinkite "Scan to Cut Data".

4

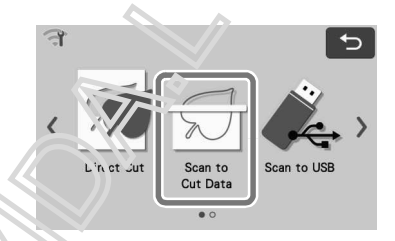

Pasirodo pranešimas

# palieskite "OK" mygtuką.

Pirma, patikrinkite pilkos spalvos atpažinimo režimą. Jei pageidaujami pjovimo duomenys nėra sukurti, patikrinkite spalvų atpažinimo režimą.

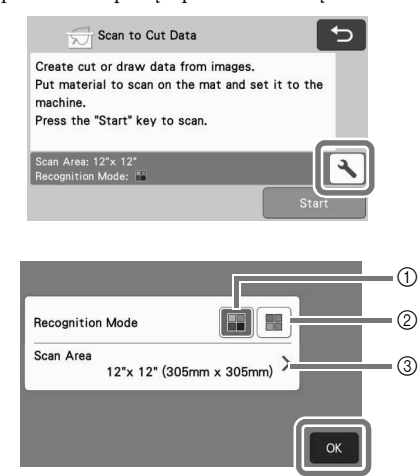

#### Pilkų pustonių atpažinimo būdas

Pjovimo duomenys sukurti po to, kai iliustracija paverčiama pilkos spalvos. Skenavimas pilkos spalvos atpažinimo režimu labiausiai tinka iliustracijoms, kuriose yra aiškių kontūrų ar ryškių skirtumų. Per šį režimą apdorojimas yra greitesnis, palyginti su spalvų atpažinimo režimu.

Jei po to, kai paveikslas buvo konvertuojamas į pilką skalę, yra gretimų tos pačios spalvos objektų, pasirinkite spalvų atpažinimo režimą.

#### ② Spalvų atpažinimo metodas

Pjovimo duomenys sukuriami nekeičiant iliustracijos į pilkos spalvos skalę.

Duomenų kūrimas šiame režime gali užtrukti.

\* Numatytasis spalvų atpažinimo nustatymas yra pilkos spalvos atpažinimo režimas.

#### Pavyzdžiai, tinkami atpažinimo režimui:

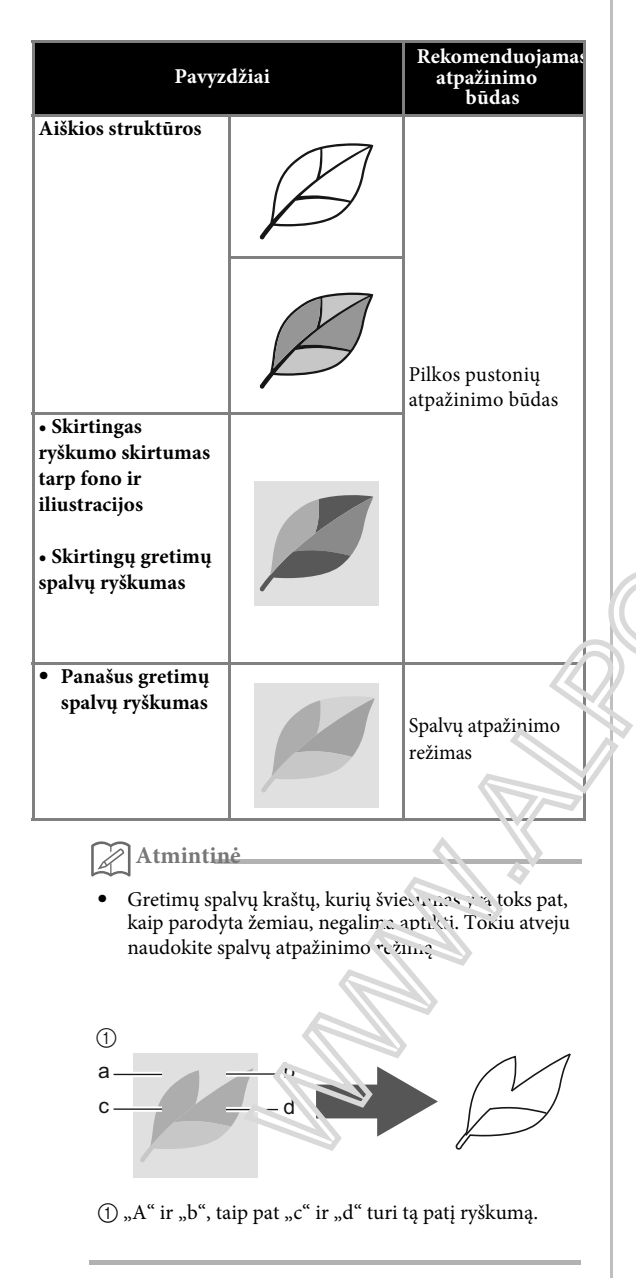

③ Skanavimo plotas

Atsidarys nuskaitymo dydžio nustatymų ekranas. Galima pasirinkti nuskaitymo srities dydį. Galimi nuskaitymo srities dydžiai skiriasi priklausomai nuo modelio. 4 Pritvirtinkite originalą prie kilimėlio ir įdėkite kilimėlį į tiekimo angą.
 Lengvai įkiškite kilimėlį į tiekimo angą ir paspauskite

waldymo skydelyje.

Išsamesnės informacijos apie kilimėlio įkėlimą žr. "Kilimėlių įdėjimas" 26 puslapyje.

Atmintinė

 Priklausomai nuo mašinos modelio, naudojamų kilimėlių dydžiai skirsis. Patikrinkite nustatymų ekrano "Mašinos informacija" "Maksimali skenavimo zona".

#### 5 Norėdami pradėti nuskaityti, palieskite mygtuką "Start".

- - Nuskaitymas ir pjovrnas "puslapyje 69.
- Kai nus'aitymas bogtas, ekrane pasirodo nuskaitytas vaizdas.

#### Creating Cutting Data

The procedure for creating cutting data differs depending on the mode.

#### Grayscale recognition mode

### Select the cutting line type in the image editing screen.

The image shape is detected and cutting lines are created based on one of three standards. For this

example, touch it to create cutting lines using region detection.

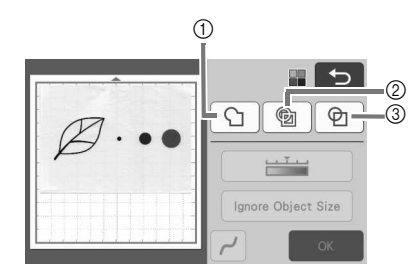

#### 1 Outline detection

If you wish to cut/draw along the outline of an image, select this option to convert the outline of the image to a cutting line. This is useful for saving as data an illustration drawn for an appliqué.

#### ② Region detection

Select this option to detect the colored portions of an image as regions and create a cutting line around each region. Cutouts can be created using thick hand-drawn lines, such as borderlines of images or text illustrations. This option allows you to use not only cut-out patterns but the material from which portions are cut out, such as lace.

③ Line detection (Grayscale recognition mcore certy) Select this option to detect the center of lines and convert them to a cutting line. This is useful for detecting patterns consisting of multiple pieces and creating cutting lines for each piece

🖉 Memo -

• Lines thicker than 1.5 n.m with not be detected as lines.

## Difference in cutting lines depending on detection standard

#### Example 1

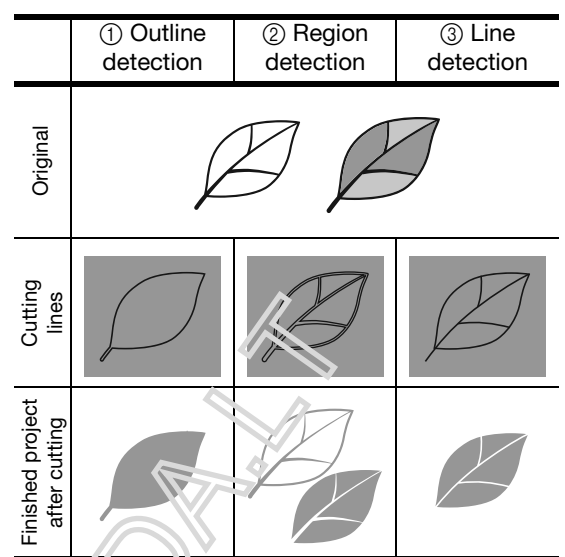

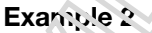

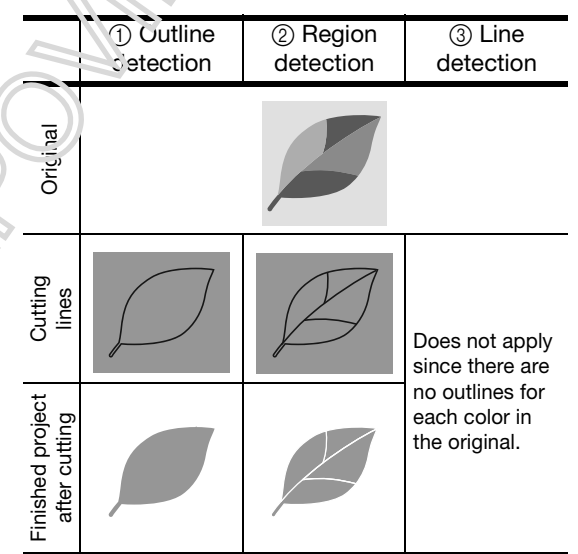

# **2** Use the touch pen (stylus) to touch **5** and drag it around the screen to trim the cutting lines.

 When trimming is performed, the "OK" key changes to the "Preview" key. Touch the "Preview" key to confirm the trimmed area.

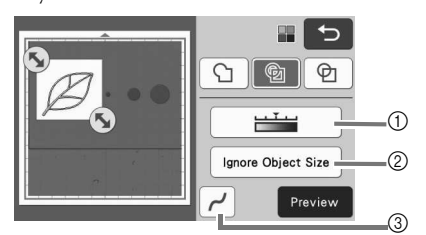

- ① Image Detection Level Key Adjust the image detection level.
- ② Ignore Object Size Key

Small unnecessary patterns (dotted lines, etc.) can be excluded from cutting data. For details, see "Specifying "Ignore Object Size"" on page 81.

③ Smoothing Setting Key Specify the level of smoothing applied to the image outline. For details, see "Adjusting Image Detection Levels" on page 81.

#### Color recognition mode

**1** In the image trim screen, use the touch pen to

drag (5) to trim the image to the size to be imported.

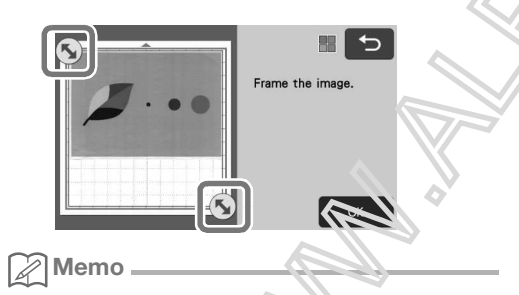

- Trimming the image to the denied size can reduce the amount of time required to convert it to cutting data.
- **2** Touch the "OK" key to confirm the trimmed area.

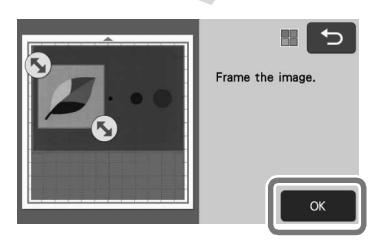

### Select the detection standard in the image editing screen.

The image shape is detected and cutting lines are created based on one of two standards. For this

example, touch 👘 to create cutting lines using region detection.

For details on the detection standards, see step **1** in "Grayscale recognition mode".

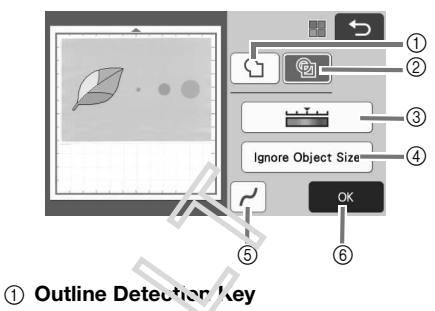

2 Region Detection Key

# Difference in outting lines depending on detection standard

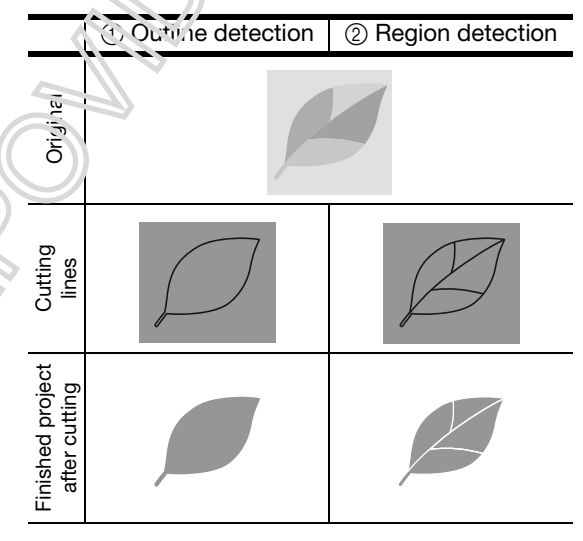

#### **③ Image Detection Level Key**

If the cutting lines were not correctly detected, change the number of colors to be detected. If a color that appears as a single color is detected as separate colors, reduce the number of colors. If adjacent colors with a similar brightness are detected as a single color, increase the number of colors.

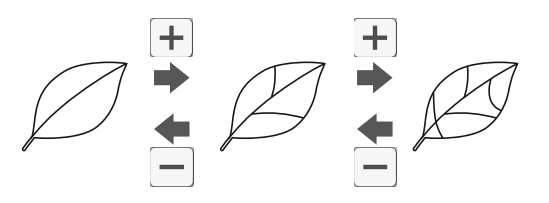

#### ④ Ignore Object Size Key

Small unnecessary patterns (dotted lines, etc.) can be excluded from cutting data. For details, see "Specifying "Ignore Object Size"" on page 81.

**(5)** Smoothing Setting Key

Specify the level of smoothing applied to the image outline. For details, see "Specifying Smoothing" on page 82.

6 OK Key

Touch the "OK" key to apply the settings. When the number of colors is changed, the "OK" key changes to the "Preview" key. After changing the number of colors, touch the "Preview" key to check the results.

### Memo .

 When making a stamp, for example, the image may not be converted to cutting data if it contains a gradation or areas that are only partially filled with a color.

#### Saving Data

### Select the destination where the data will be saved.

Select the desired location. For this example, select the machine.

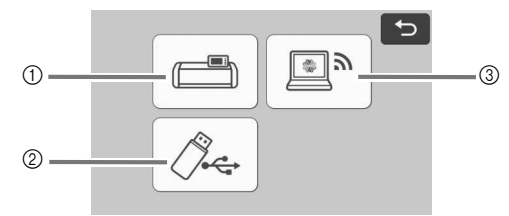

- ① Save to the mach rie's memory.
- 2 Save to the USF itsch drive.
- ③ Transfer to CanvasWorkspace.
- Touching a key starts saving the data. When the data has been saved, the following message appears

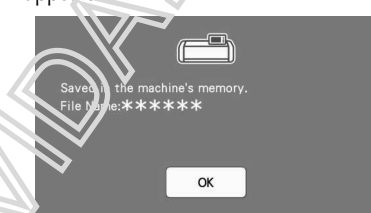

#### **2** Jouch the "OK" key to finish saving the data.

Press in the operation panel to feed out the mat, and then peel off the original from the mat.

#### Priimkite pjovimo duomenis

Įrašytus pjovimo duomenis galima naiudoti pjovimui.

Pritvirtinkite pjovimo medžiagą prie kilimėlio ir įdėkite kilimėlį.

- Daugiau informacijos apie medžiagos pritvirtinimą žr. "Medžiagos pritvirtinimas prie kilimėlio" puslapyje 16.
- Išsamesnės informacijos apie kilimėlio įkėlimą žr. "Kilimėlių įdėjimas" 26 puslapyje.

#### **2** Priimkite išsaugotus pjovimo duomenis.

Išsamesnės informacijos apie duomenų gavimą žr. Skyriuje "Duomenų gavimas", 54 psl.

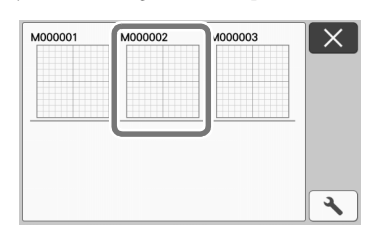

Pasirodo paveiklėlio išdėstymo peržiūra.

### **3** Redaguokite pjovimo duomenis, jei reikia, tada pjaukite arba pieškite.

Išsamesnės informacijos apie pjovimo darbus atlikite skyriuje "Kilimėlių įdėjimas" 26 puslapyje ir "Pjovimas" 26 puslapyje.

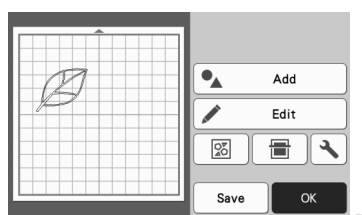

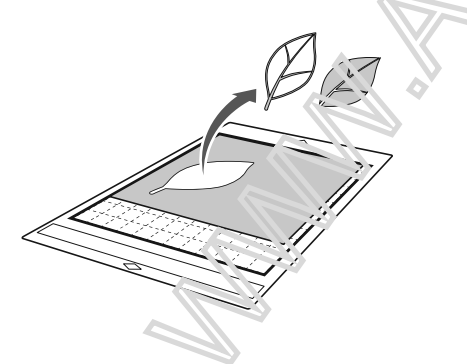

🖉 Atmintinė

- Mažos dėmės ir nepageidaujamos linijos, sukurtos skenuojant, gali būti ištrintos, kai nuskaitytas vaizdas paverčiamas pjovimo duomenimis.
- Atkūrus pjovimo duomenis į matinio ekrano ekraną, naudokite redagavimo funkcijas, kad pasirinktumėte vietas, kurias norite ištrinti. Išsamesnės informacijos apie funkciją žr. "Pasirinkimo srities nustatymas", 39 psl.

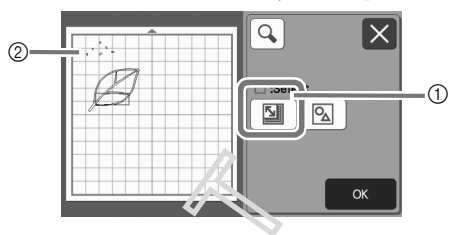

1) Palieskite, jeurorite pasirinkti kelis modelius nurodytoje srityje.

② Nenorimos dėmės n inijos.

Nurodytate reve zeidaujamų vietų plotą ir palieskite "OK" m /g\*aką.

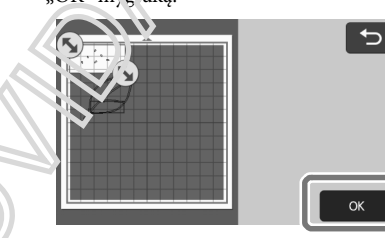

Palieskite 🛛 📷 norėdami ištrinti pasirinktas vietas.

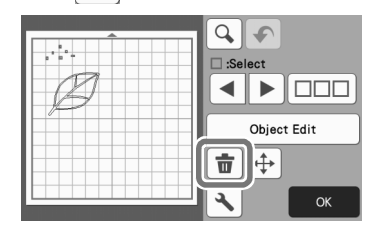

#### Vaizdo aptikimo lygių reguliavimas

Nuskaitytų vaizdo duomenų išvesties lygius galima reguliuoti.

#### Galimas sekančiame ekrane

| Vaizdo redagavimo | →4 pamoka; Žingsnis 1 (77 psl.)<br>"Grayscale pripažinimo režimas" |
|-------------------|--------------------------------------------------------------------|
| ekranas           | arba "Step" 🕃 (78 psl.) "Spalvų<br>atpažinimo režimas"             |

#### Nurodyti "Ignoruoti objekto dydį"

Mažus nereikalingus modelius (punktyrines linijas ir tt) galima išskirti iš pjovimo duomenų. Toliau pateiktame pavyzdyje mes nuskaitysime tris skirtingo dydžio (4 mm, 40 mm ir 100 mm) vaizdus ir naudosime "Scan to Cut Data" (nuskaityti į iškirpti duomenis) pilkos spalvos atpažinimo režimą.

Pasirinkite vieną iš aptikimo parinkčių ir palieskite "Ignoruoti objekto dydį", kad būtų rodomas nustatymo ekranas.

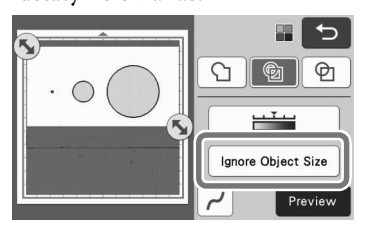

Nurodykite objekto dydį, mažesnį nei tai, kuri nebus konvertuojama į pjovimo linijas.

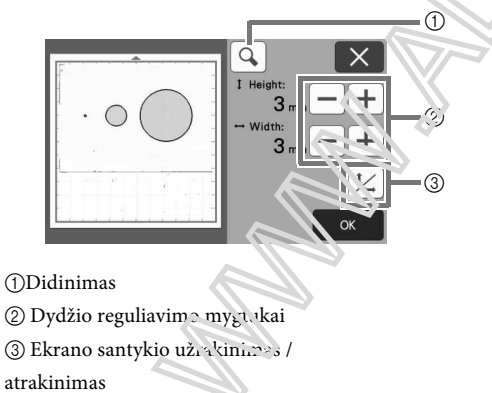

🜒 Sukurta pjovimo linija

Pjovimo linija nebuvo sukurta

 Palieskite "OK" mygtuką norėdami pritaikyti nustatynus.
 palieskite norėdami grįžti į ankstesnį ekraną nepritaikius nustatymų.

### Vaizdo aptikimo ½ gio nustatymas

(Tik pilkos spalvos atpaźinimo režimas) Konvertuokite vaizdą so gradacija arba atspalviu į dviejų atspalvių (juodos ir baltos spalvos) vaizdą ir tada sukurkite

pjovimo linijas. Vaizdo aptikirto lygis

(ribinė vertė). Toliau pateiktame i av zūyje nuskaitysime tris skirtingų tonų vaizdus (šviesa, vidu<sup>1</sup>nį, tamsų).

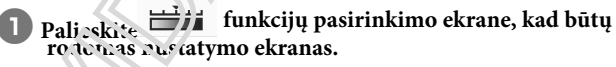

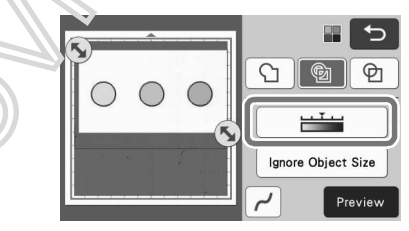

| 2) | Nurodykite slenksti.     | per kuri vaizdas | gali hūti konv | ertuoiamas i   |
|----|--------------------------|------------------|----------------|----------------|
|    | riturouy kite stellkstę, | per kurį vuizuus | Sun Duti Kont  | er tuojunnuo į |

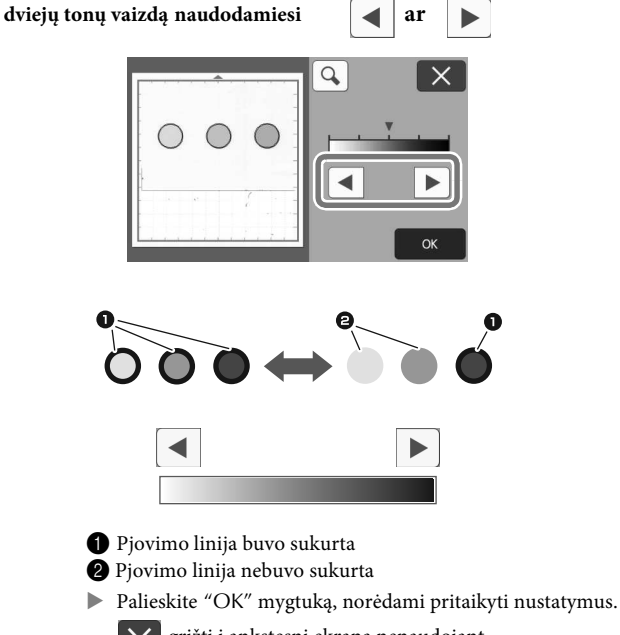

grįžti į ankstesnį ekraną nenaudojant nustatymų.

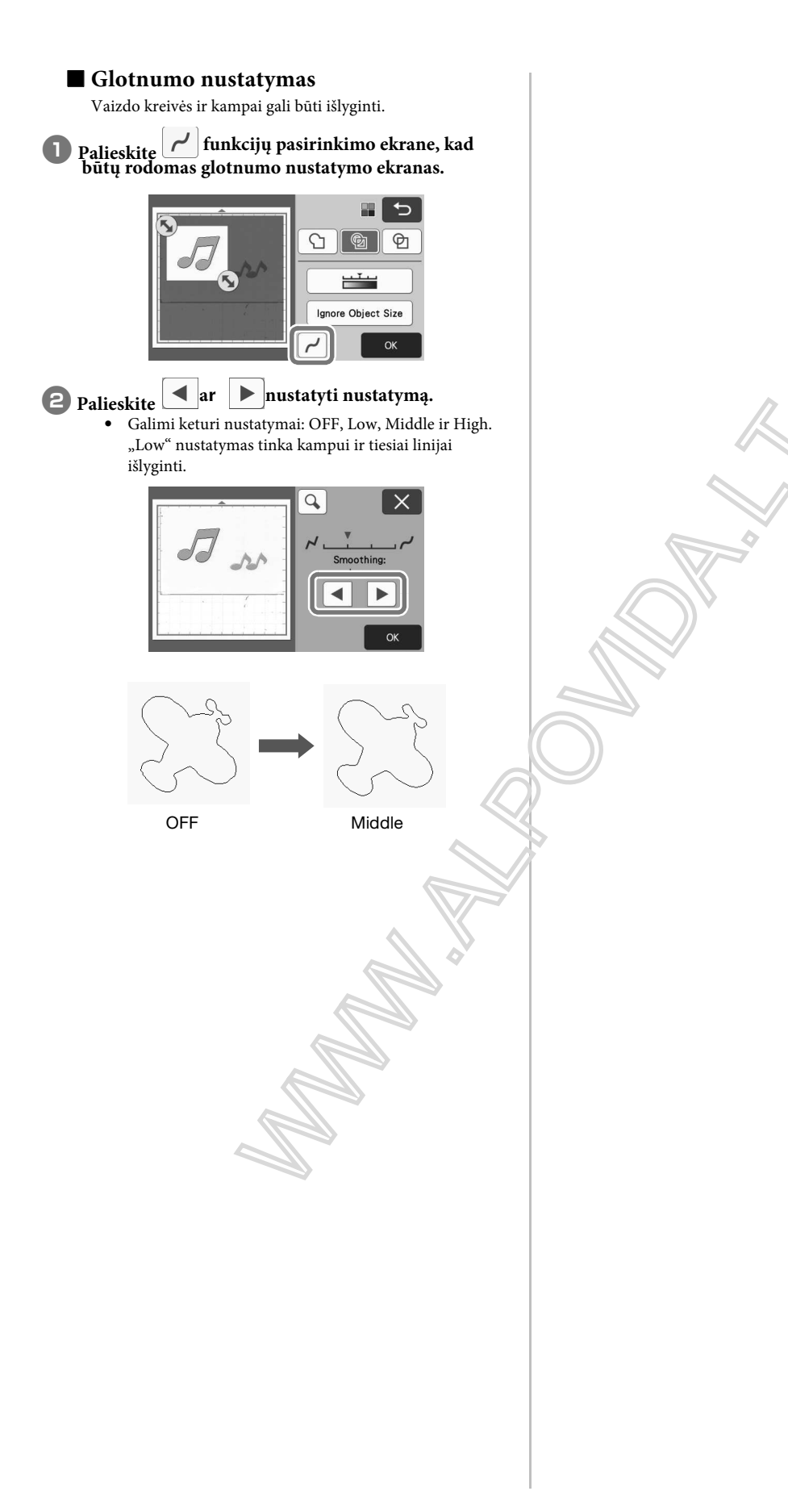

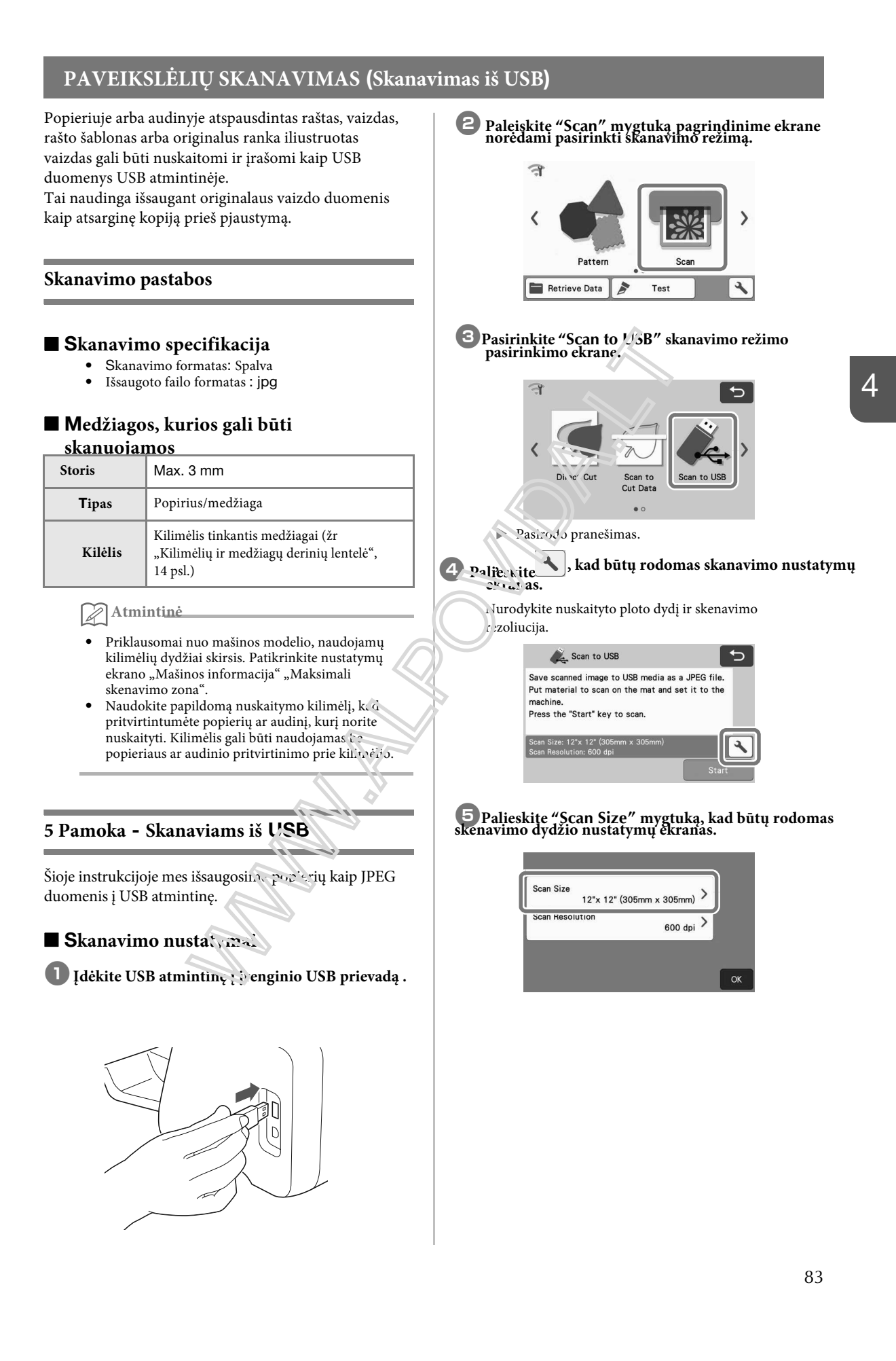

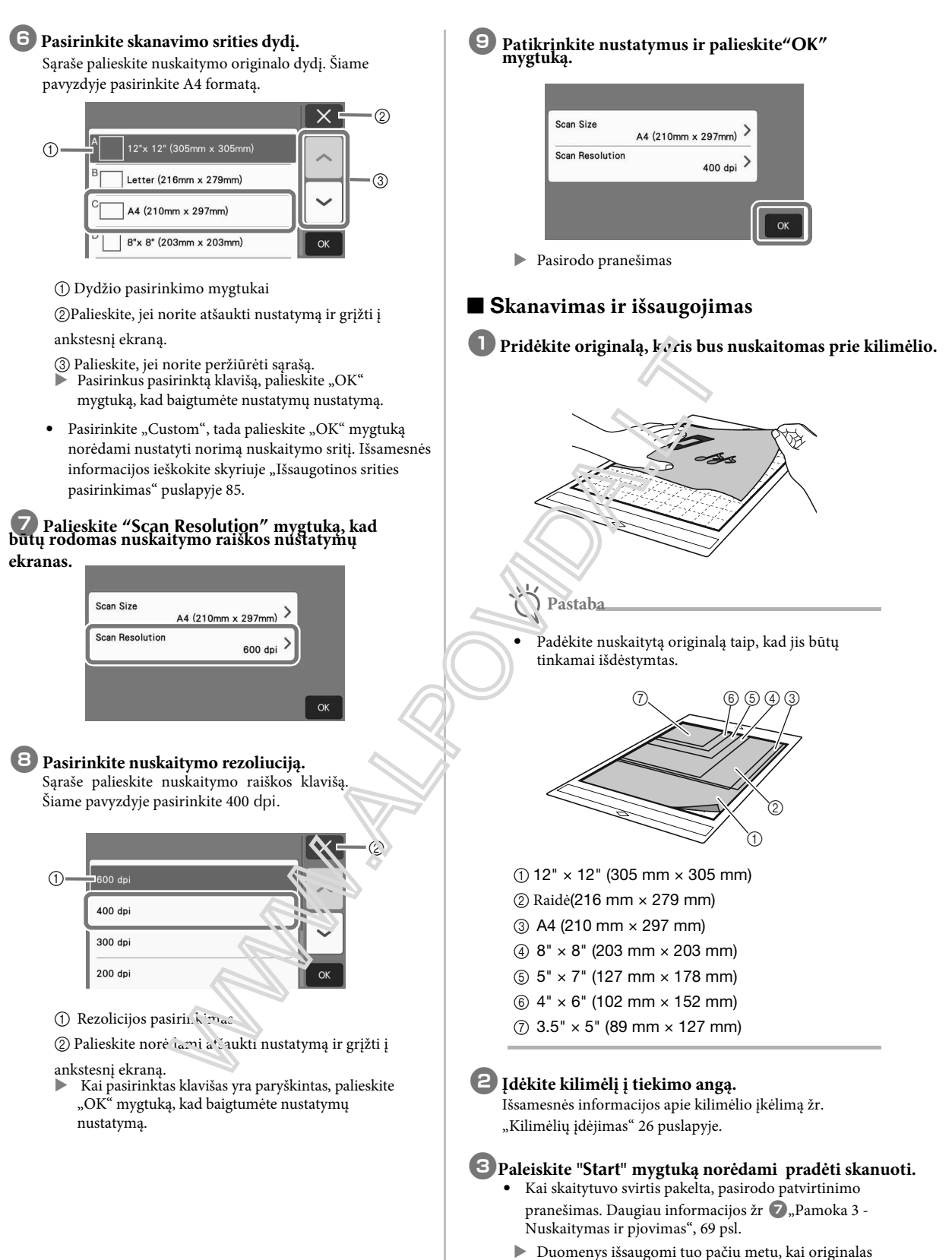

- yra nuskaitytas.Kai nuskaitymas ir išsaugojimas baigtas,
- pasirodo užbaigimo pranešimas.

4 Touch the "OK" key to exit "Scan to USB" Memo mode. Load the mat with the original to be scanned attached, and then touch to display the mat in the screen. The scanning area can be selected while viewing the displayed image.  $\times$ 12"x 24" 12"x 12" 5 Press 💼 in the operation panel to feed out the mat. ОК On models compraible with 24-inch scanning, 6 Remove the USB flash drive from the USB port the mat size key (1 :2"x 24" ) appears. (Touch a (for a USB flash drive) on this machine. mat size key ( 12"x 24" or 12"x 12" ) to From a computer, check the saved image data. specify a mat size of 12" × 12" (305 mm ×305 mm) or 12" × 24" (305 mm × 610 mm).) Norimos išsaugoti srities pasirinkimas 4 Continue tree step 🕖 in "Scan Settings" of "Tutorial 5 - Scanning to USB". When saving a scanned image to a USB flash drive, the desired scanning area can be specified. Vaizdo perkėlimas į 🚺 Follow steps 🕦 through 🕒 in "Scan Settings" of "Tutorial 5 - Scanning to USB" on page 83. "CanvasWorkspace" **2** Select "Custom", and then touch the "OK" key. An image scanned with the machine can be sent to 3 Using the touch pen (stylus), drag 🔨 to select CanvasWorkspace. This is useful for saving data or editing the image in CanvasWorkspace. the scanning area, and then touch the "OK" key. Select "Transfer to CanvasWorkspace" in the scanning mode selection screen. ¢ 12"x 24" 唐 The scanning area (white area) can also be dragged to move it. Couch states to display the scanning settings screen. ᅙ 潫 Transfer to CanvasWorkspac Transfer the scanned image to CanvasWorkspa Put material to scan on the mat and set it to the Press the "Start" key to scan.

4

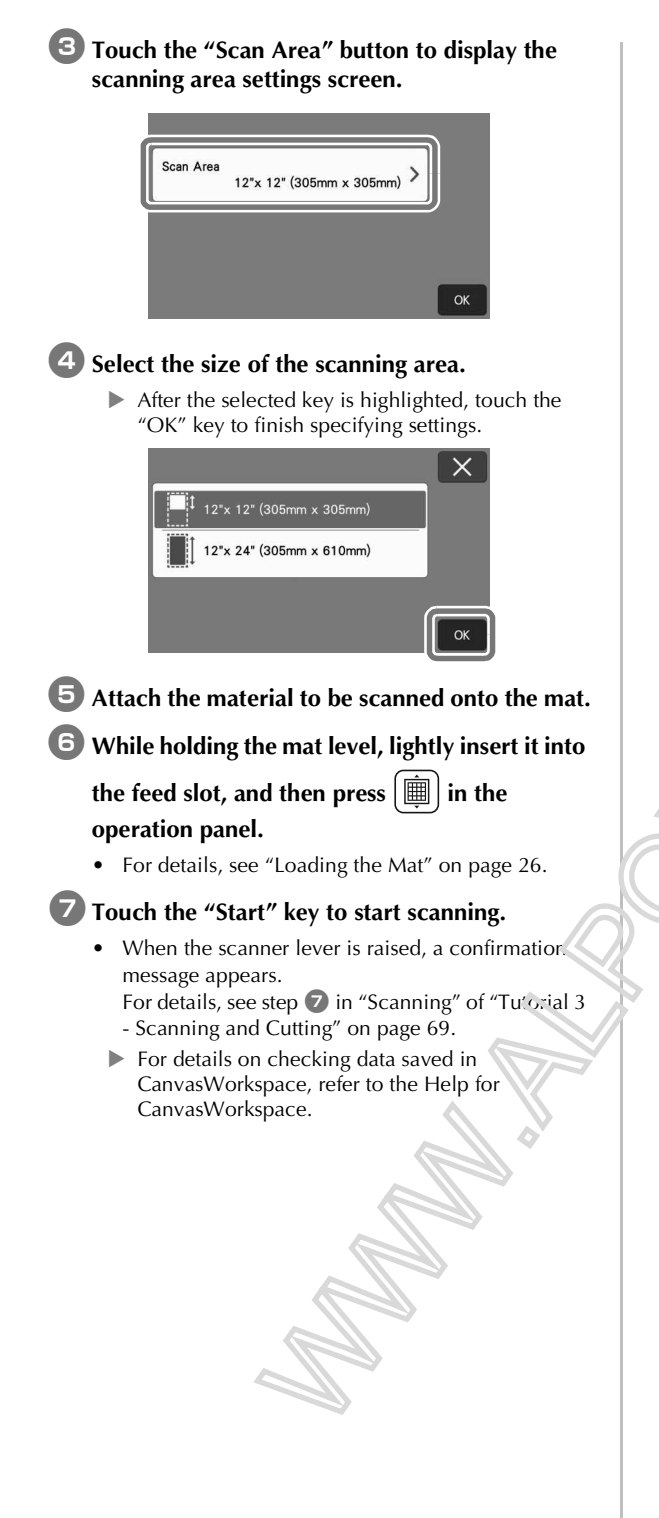

### **5SKYRIUS** priedas

### VARTOJIMO GALIMYBĖS

#### Pakeičiamieji kriterijai

Siekiant saugiai valdyti šią mašiną, pakeiskite šiuos eksploatacinius elementus. Norėdami įsigyti dalių, kreipkitės į mažmenininką, kuris jį pardavė, arba artimiausią įgaliotą techninės priežiūros centrą. Išsamesnės informacijos apie papildomus priedus žr. "PASIRENKAMI PRIEDAI", 105 psl.

#### Kilimėlis

- Sumažėjusios kiliminės medžiagos stiprumui
- Kai mate yra daug pjovimo pėdsakų
- Kai kilimėlio pjovimas yra gilus

#### Pjovimo peiliukas

- Kai medžiagos gabalai tampa grubūs, sumažėja gatavo produkto kokybė
- Kai pjovimo kraštas tampa bukas
- Kai ašmenys pjaunami (jei jis negali pjauti, net jei ašmenų prailginimas arba pjovimo slėgis yra didesnis nei būtina, ašmenys gali būti nupjauti).

#### Didelio lipnumo pagalbinis lapas

- Kai lapo lipnumo stiprumas mažėja
- Kai pritvirtintas audinys yra susuktas, pjaustant

#### Skanavimo kilimėlis

 Kai kilimėlis ir dangtis tampa nešvarūc, survažėja nuskaitymo vaizdo kokybė

#### Ištrinamas rašiklis

- Kai rašalas yra sausas ir tinkamai nepažymėjote audinio
- Kai rašalas naudojamas viciškai

#### Spalvotas rašiklis

- Kai rašalas yra sausas ir tinkamai nepažymėjote popieriaus ar medžiagos
- Kai rašalas naudojamas visiškai

#### Peiliuko keitimas

#### Išėmimas

🕕 Nuimkite laikiklio dangtelį, kad jį

#### pašalint<u>um</u>ėte.

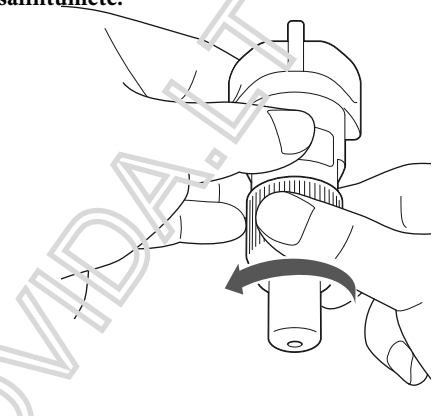

### 5

# Pritvirtinkite peilį tiesiai į guminę sritį, esančią galinėje mentelės pusėje.

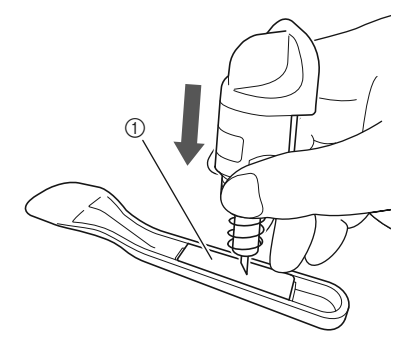

1) Guminė sritis

**3** Patraukite laikiklį, kad palikite peilį gumos srityje.

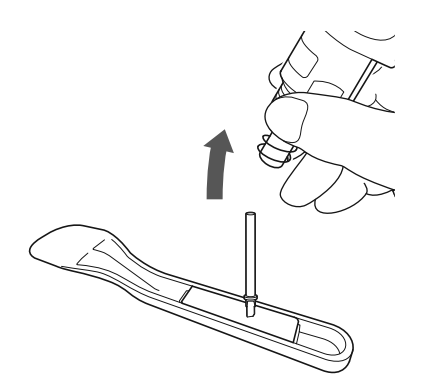

#### ■ Įdėjimas

Suimkite naujos mentės veleną ir įdėkite jį į

#### ašmenų lizdą laikiklio gale.

Ašmenų velenas laikomas vietoje laikiklyje. Lėtai įkiškite ašmenų veleną ir po to lėtai atleiskite, kai velenas užsifiksuos ant magneto.

## **2** Pritvirtinkite laikiklio dangtelį, kad jį pritvirtintumėte prie laikiklio.

Visiškai užveržkite dangtelį, kol jis nebegali pasukti..

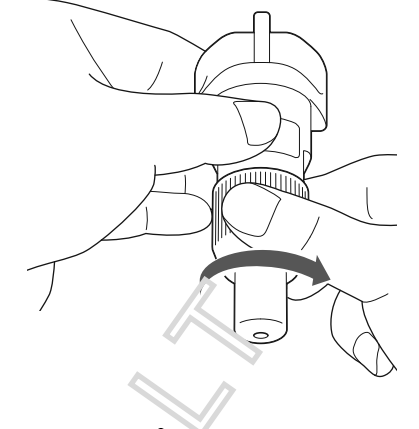

# **▲Į̃SPĖJIMAS**

Tai nėra žaislas ir nėra skirtas vaikams. Siekiant išvengti vžspringimo pavojaus, neleiskite kūdikiavos / vaikams įkišti apsauginį dangtelį į buros.

# ATSARGIAH

- Ištraukę ašmenų laikiklį iš mašinos, būtinai pritvirtinkite apsauginį dangtelį.
- Negalima spausti laikiklio antgalio rankomis ar pirštais, nes ašmenų galas išsiplės ir gali sužeisti. Prieš įdėdami į mašinos vežimėlį, nuimkite apsauginį dangtelį nuo ašmenų laikiklio.
- Tai nėra žaislas ir nėra skirtas vaikams. Kad išvengtumėte sužalojimų, neleiskite kūdikiams / vaikams paliesti peilį.

### PRIEŽIŪRA

#### Valymas

#### Kilimėlio valymas

Prie kilimėlio pritvirtintų kirtimų ir nupjautų briaunų gali sumažėti kilimėlio klijų stipris ir neleisti tinkamai veikti. Reguliariai valykite kilimėlį. Naudojant įdėtą mentelę, lengvai nuvalykite bet kokius kepinius, pritvirtintus prie kilimėlio. Tvirtai patrinkite lipniąją pakloto pusę.

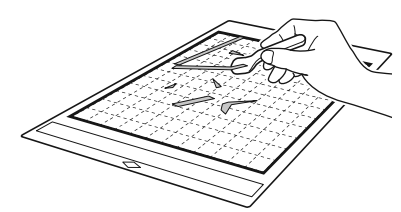

Naudokite pincetus (galima įsigyti kaip papildomus priedus arba komerciniu būdu), kad pašalintumėte bet kokius audinio siūlus, pritvirtintus prie kilimėlio.

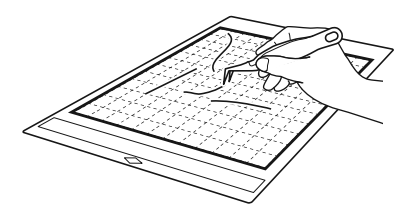

Nuvalykite taškelius ant kilimėlio ir jo apylinkės sausu skudurėliu.

#### Pastaba

- Kilimėlių valymui nenaudokite alkoholio ar vandens.
- Kai nenaudojate kilimėlio, nuvalykite jį ir laikykite jį su pritvirtintu apsauginiu lakštu. Jei apsauginis lakštas nėra pritvirtintas, matinio lipnumo stipris sumažės. Tuo metu, kai kilimėlis yra drėgnas, nelaikykite apsauginio lapo. Priešingu atveju matinio lipnumo stipris sumažės.
- Nelaikykite ar nesulenkite kilimėlio, kad jį
- laikytumėte.
- Laikykite kilimėli rambario temperatūroje ir vietoje, kur nėra didelės conperatūros, didelės drėgmės ar tiesioginių saulės spinduluį.
- Jei kilimėliu: nebėra lipnios jėgos, pakeiskite ją nauju. Išsameonės informacijos apie papildomus kilimėlius žr.

#### ■ Laikikin valymas

Jei lai', klyje su, i kaupia medžiagos, pūkų arba dulkių, tai gali nevcikti tirl amai. Po kiekvieno naudojimo valykite la kiki;

🔄 Nain kite laikiklio dangtelį, kad jį pašalintumėte.

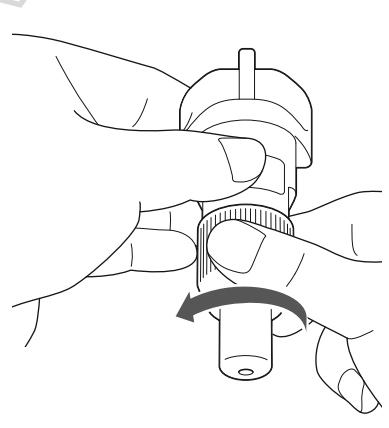

#### 2 Naudojant komerciškai prieinamą šepetį, išvalykite kirtimus, pūkelius ir dulkes

Specifically clean off lint and dust around the blade. If lint and dust accumulate between the blade and holder, the blade may no longer rotate or the cutting quality may become poor. In addition, clean out any lint and dust that has accumulated in the cap.

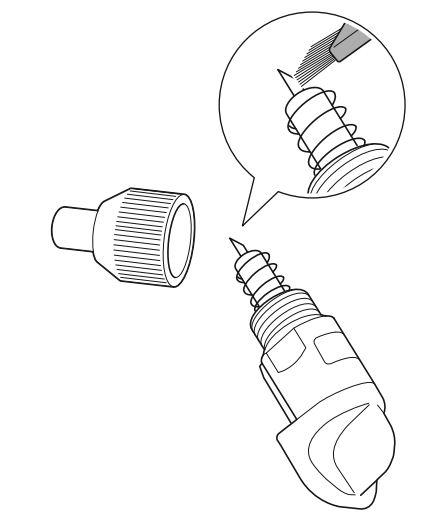

Pritvirtinkite laikiklio dangtelį prie laikiklio. Daugiau informacijos apie laikiklio dangtelio prijungimą žr. 88 psl.

#### Valymas mašinos viduje

Jei nuskaitytame vaizde yra vertikalių linijų arba tuščių vietų, mašinoje gali būti sukaupta pūkelių arba dulki i. Pūkelis taip pat gali pritvirtinti prie padavimo ritinių paviršiaus, neleisdamas pakrauti ar tinkamai iškrius kilimėlio. Nuvalykite švelnų šepetį.

**1** Išjunkite įrenginį, atjunkite maitinimo laicų nuo elektros lizdo ir atjunkite kintamosios movės maitinimo laidą nuo kintamosios movės maitinimo lizdo, esančio mašinos gale.

Atidarykite priekinio dėklo dangtį.

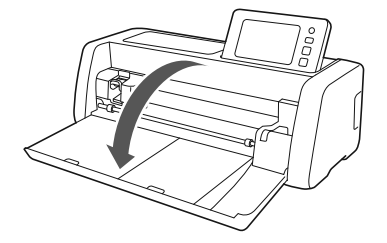

**3** Nuimkite laikiklį nuo vežimėlio.

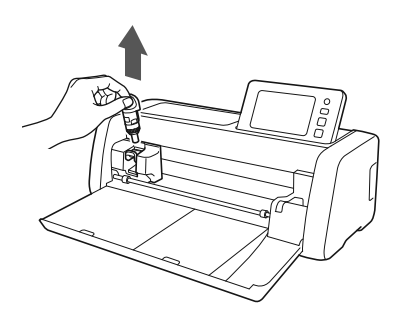

4 Naudokite komerciniu būdu isigytą šepetį valymui aplink tiekimo angą ir vežimėlį.

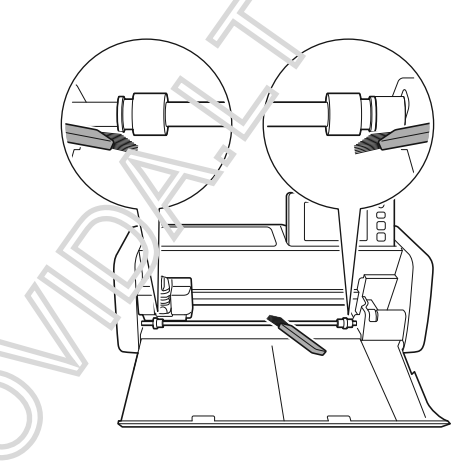

#### Skaitytuvo stiklo valymas

Jei nuskaitytame vaizde yra nepageidaujamų vertikalių linijų arba skenavimas negali būti atliktas švariai, skenerio skenavimo sritis gali būti užteršta. Nuvalykite skenerio stiklą mašinos viduje.

Išjunkite mašiną, atjunkite maitinimo laidą iš elektros lizdo, tada atjunkite kintamosios srovės maitinimo laidą nuo kintamosios srovės maitinimo lizdo, esančio galinėje mašinos dalyje.

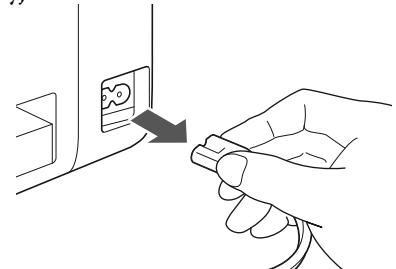

**2** Sudėkite valdymo skydelį.

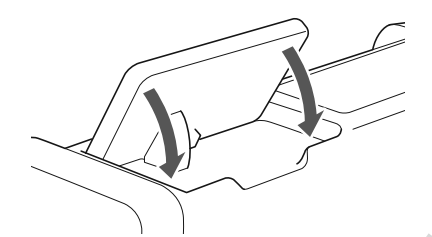

3 Paşukite mašiną aukštyn kojom ir ištravkite galinį dėklą.

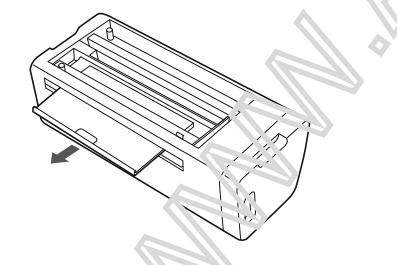

#### 4 Patraukite galinio dėkio atleidimo svirtį (mašinos apačioje) ir nukratite dangtelį.

Ištraukite galinį dėklą, kad jį būtų galima nuimti kartu su dangčiu.

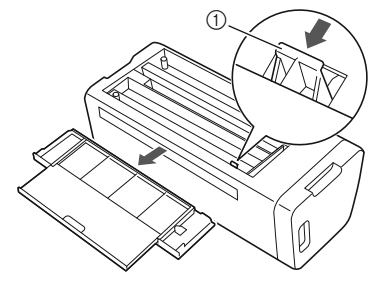

① Galinio dėklo atleidimo svirtis

**5** Drėkinkite minkštą nepūkuotą skudurėlį vandeniu ir tvirtai jį išgręžkite, tada nuvalykite skaitytuvo stiklą mašinos viduje.

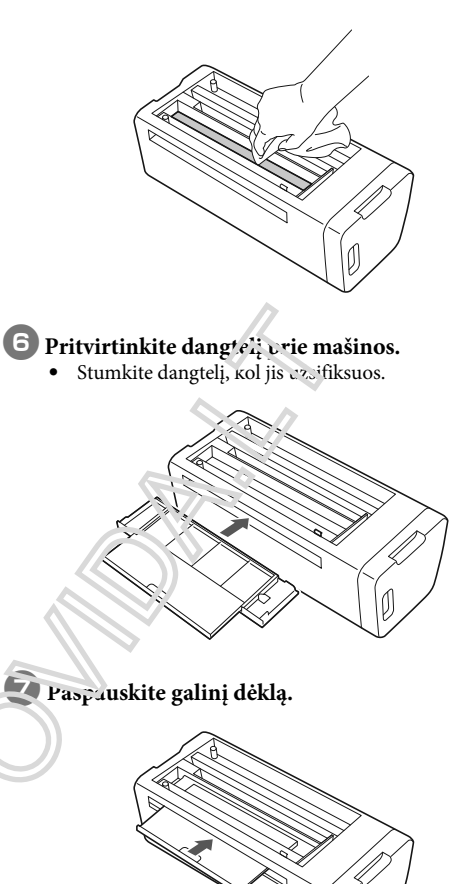

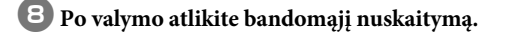

#### Ekrano reguliavimas

Jei ekranas nereaguoja, kai paliesite klavišą (mašina nevykdo operacijos arba atlieka kitą operaciją), atlikite toliau nurodytus veiksmus, kad atliktumėte tinkamus koregavimus..

Laikydami pirštą ant LCD ekrano, įjunkite pagrindinį maitinimą ir vėl įjunkite. Laikykite pirštą ant LCD ekrano, kol išnyks "Brother" logotipas.

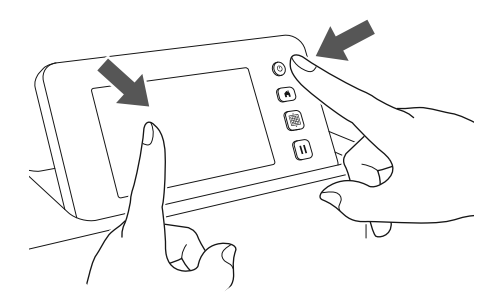

Rodomas jutiklinio ekrano reguliavimo ekranas.

2 Naudodami pridėtą lietimui skirtą švirkštimo priemonę (švirkštimo priemonę), lengvai palieskite kiekvieno + centrą, nuo 1 iki 5 Jei atsiranda klaida palietus +, vėl pradėkite nuo 1 numerio.

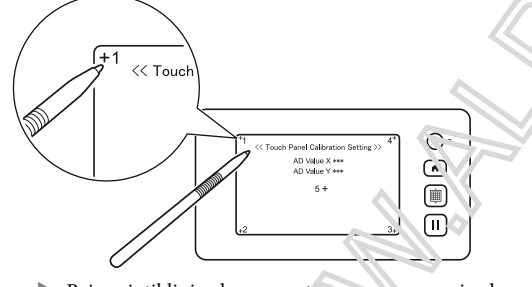

Baigus jutiklinio ekrano nustavimą ostone pasirodo pranešimas "SUCCESS".

3 Išjunkite pagrindinį m atinima, tada vėl jį įjunkite.

Pastaba

 Jei baigsite ekrano reguliavimą ir ekranas vis dar neatsako teisingai, arba jei negalite atlikti pakeitimų, kreipkitės į mažmenininką, kuris pardavė šį įrenginį arba artimiausią įgaliotą techninės priežiūros centrą.

#### Nuskaitymo / pjovimo padėties nustatymas

In "Direct Cut" mode, the cutting position can be automatically adjusted if it has shifted. For details on the "Direct Cut" mode, see "SCANNING FOR CUTTING (Direct Cut)" on page 69.

#### Medžiagos

| Popierius | Storas popierius<br>Spalva: bal'.2<br>Dydis: A ± α, dis (210 mm × 297 mm)<br>arba ratičes dy dt. (216 mm × 279 mm)<br>Storis: nuo 0,2 ikt 0,3 mm<br>(Reκ α, cendu σ amas) |
|-----------|----------------------------------------------------------------------------------------------------|
| Kilimėlis | Kilimėlis tinkantis medžiagai (žr. 14<br>vs.'.)                                                                                                    |
| Peiliukos | Au⁺⊃ peilių laikiklis (juodas)                                                                                                    |
| 122 Atmi  | ntinė                                                                                                    |
| • Pirmia  | usia patikrinkite,ar kilimėlis tinkamas<br>ui.                                                                                                    |

### Uźdėkite laikiklį į vežimėlį.

Išsamesnės informacijos ieškokite skyriuje "Laikiklio įdiegimas ir pašalinimas", 24 psl.

#### Pritvirtinkite popierių prie kilimėlio.

- Sulygiuokite viršutinį kairįjį popieriaus kampą su viršutiniu kairiuoju kilimėliu.
- Išsamesnės informacijos apie popieriaus pritvirtinimą atlikite skyriuje "Medžiagos (popieriaus) pritvirtinimas", 16 psl.

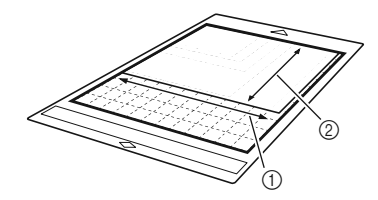

Ilga pusė
 Trumpa pusė

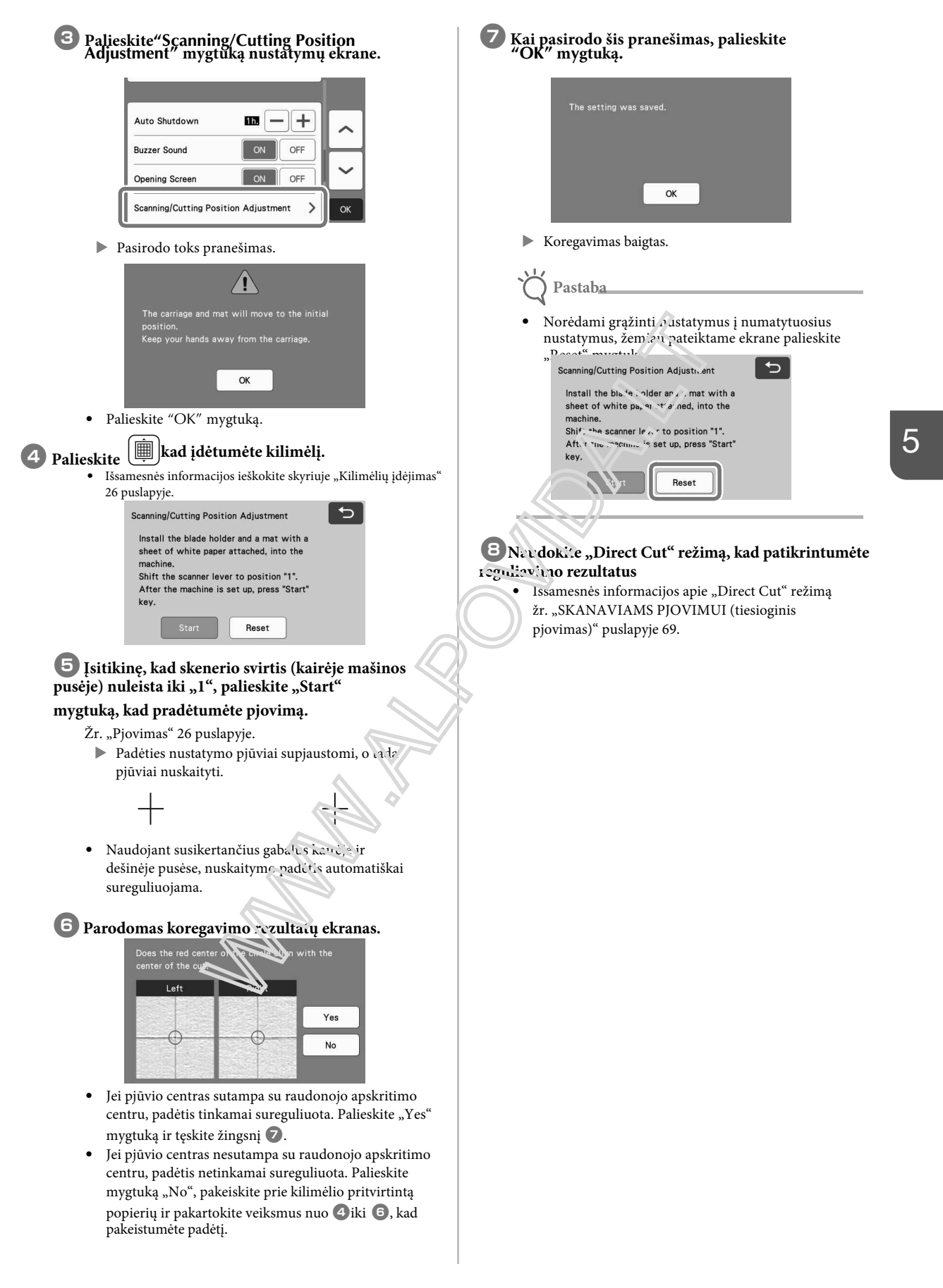

#### Tiekimo ritinio padėties nustatymas

Normalioms operacijoms (kai nėra naudojamas papildomas ritininis tiektuvas), nereikia reguliuoti padavimo volo padėties. Jei maitinimo volas netyčia perkeliamas, atlikite toliau nurodytą procedūrą, kad grąžintumėte jį į pradinę padėtį. Išsamesnės informacijos apie ritinio tiektuvo

naudojimą žr.

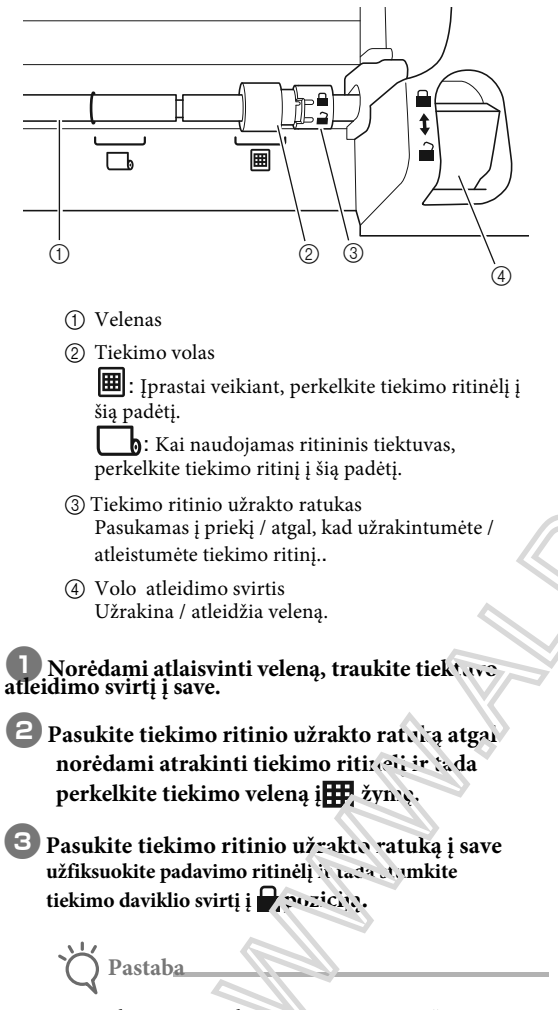

 Būkite atsargūs, kad ne paustumėte pirštų, kai naudojate tiektuvo atleidimo svirtį.

### **PROBLEMŲ SPRENDIMAS**

Atkreipkite dėmesį į visus taikomus saugos įspėjimus, nurodydami toliau nurodytus skyrius.

Jei mašina nustoja veikti tinkamai, prieš prašydami techninės priežiūros, patikrinkite šias galimas problemas. Daugumą problemų galite išspręsti patys. Jei jums reikia papildomos pagalbos, "Brother Solutions Center" siūlo naujausius DUK ir trikčių šalinimo patarimus. Aplankykite mus "http://s.brother/cpoac/".

Jei problema išlieka, kreipkitės į mažmenininką, kuris jį pardavė, ar artimiausią įgaliotą techninės priežiūros centrą. Belaidžio tinklo trikčių šalinimui žr. "Belaidžio tinklo sąrankos vadovas".

#### **Power Supply**

| Symptom                          | Possible Causes (or Results)                                 | Solutions                                                        | Reference |
|----------------------------------|--------------------------------------------------------------|------------------------------------------------------------------|-----------|
| The machine cannot be turned on. | The AC power cord is not correctly connected to the machine. | Check that the power cord is connected to the electrical outlet. | page 8    |
| Mat                              |                                                              |                                                                  |           |

#### Mat

| Symptom                                                                                         | Possible Causes (or Results)                                                                                       | Solutions                                                                                                    | Reference          |
|-------------------------------------------------------------------------------------------------|----------------------------------------------------------------------------------------------------|----------------------------------------------------------------------------------------------------|--------------------|
|                                                                                                 | When the mat was inserted, it was not placed under the feed rollers.                                               | Insert the mat so that $\pi$ is placed under<br>the feed rollers on the left and right sides<br>of the feed slow                                                             | page 26            |
| The mat cannot be<br>inserted.                                                                  | The mat was not loaded using the<br>"Feed" button.                                                                 | Lightly insert the mat into the feed slot,<br>and there press the "Feed" button.                                                                                             | page 26            |
|                                                                                                 | The feed roller is not positioned correctly.                                                                       | Adjust the position of the feed roller.                                                                                                    | page 94            |
|                                                                                                 | The shaft is released.                                                                                             | Lock the shaft.                                                                                                    | page 94            |
|                                                                                                 | The dotted marks on the part of the mat that is inserted are dirty.                                                | Clean me dotted marks on the mat and their surrounding area.                                                                                                    | page 89            |
|                                                                                                 | The dotted marks on the part of the mat that is inserted are hidden by material that was attached                  | Atrach the material while keeping it within the adhesive area of the mat.                                                                                                    | page 16            |
| The mat cannot be recognized.                                                                   | The mat was inserted so that the side with the materia' attached is facing down.                                   | Insert the mat so that the side with the material attached is facing up.                                                                                                    | page 26            |
|                                                                                                 | The mat was inserted in the wrong direction.                                                                       | Insert the mat in the correct direction.                                                                                                    | page 26            |
|                                                                                                 | The scanner glass is dirty.                                                                                        | Clean the scanner glass inside the machine.                                                                                                    | page 91            |
|                                                                                                 | A mat designed specifically for this machine is not used.                                                          | Replace the mat with one designed specifically for this machine.                                                                                                    | -                  |
|                                                                                                 | The mat was inserted into the feed slot at an angle.                                                               | Press the "Feed" button to feed out the mat, and then re-insert it straight in.                                                                                              | page 26<br>page 27 |
| The mat is fed in at an                                                                         | ાતર પર પુરાક of the mat are<br>Geformed (bent).                                                                    | Replace the mat with a new one.                                                                                                    | page 87            |
| angle.                                                                                          | The rear tray is not pulled out.                                                                                   | Pull out the rear tray.                                                                                                    | page 7<br>page 9   |
|                                                                                                 | The feed roller is not positioned correctly.                                                                       | Adjust the position of the feed roller.                                                                                                    | page 94            |
| The material to be cut/<br>drawn or original to be<br>scanned cannot be<br>attached to the mat. | The material extends from the adhesive area of the mat.                                                            | Attach the material while keeping it within the adhesive area of the mat.                                                                                                    | page 16            |
|                                                                                                 | The mat's adhesive strength has decreased.                                                                         | Replace the mat with a new one.                                                                                                    | page 87            |
| The mat cannot be fed out.                                                                      | The material to be cut/drawn or<br>original to be scanned is jammed in<br>the feeding mechanism in the<br>machine. | Press the "Feed" button while the mat is<br>being inserted to feed it out.<br>If the mat does not feed out, turn off the<br>machine, and then carefully pull out the<br>mat. | page 27            |

| Symptom             | Possible Causes (or Results)                            | Solutions                                              | Reference |
|---------------------|---------------------------------------------------------|--------------------------------------------------------|-----------|
| When the mat is     | The mat is not level due to the weight of the material. | With your hands, hold the mat level when inserting it. | page 26   |
| material peels off. | The mat's adhesive strength has decreased.              | Replace the mat with a new one.                        | page 87   |

#### Paper/Fabric Jam

| Symptom                                                                                                    | Possible Causes (or Results)                                                                                                    | Solutions                                                                                                    | Reference                   |
|----------------------------------------------------------------------------------------------------|----------------------------------------------------------------------------------------------------|----------------------------------------------------------------------------------------------------|-----------------------------|
| The mat cannot be fed.                                                                                                    | There is an obstruction around the slot at the back of the machine.                                                                                                    | Maintain space around the slot at the<br>back of the machine so that the mat can<br>be fed out.                                 | page 7                      |
|                                                                                                    | The surface where the machine is installed is uneven.                                                                                                    | Place the machine on a flat, even surface.                                                                                      | -                           |
| The mat or the material<br>catches on a feed roller<br>when the mat is being<br>inserted.                                                                                                    | The mat's adhesive strength has decreased, or the material is not secured.                                                                                                    | Press the "Feed" button to feed out the mat, and then replace the mat with a new one.                                           | page 27<br>page 87          |
|                                                                                                    | The material extends from the adhesive area of the mat.                                                                                                    | Press the "Feed" button to feed out the mat, and then attach the material while keeping it within the adhesive area of the mat. | page 16<br>page 27          |
|                                                                                                    | The thickness of the material exceeds the maximum limit.                                                                                                    | Press the "Feen" button to feed out the mat, raise the acamer lever, and then correctly inservible mat.                         | page 7<br>page 9<br>page 27 |
|                                                                                                    |                                                                                                    | Press the "Feed" button to feed out the mat, and then change the material to a thin crie.                                       | -                           |
| The mat or the material catches on a feed roller during cutting/drawing/ scanning.                                                                                                    |                                                                                                    | Press the "Pause/Stop" button to stop<br>the operation. Follow the instructions on                                              |                             |
| <ul> <li>The mat is fed in at an ingle and is not fed luring cutting/drawing/scanning.</li> <li>The mat's adhesive strongth has decreased, or the material is not secured.</li> <li>The material extends from the adhesive area of the mat</li> <li>The rear travits not tables out</li> </ul> | to feed out the mat.<br>If the mat does not feed out, turn off the<br>machine, remove the holder, and then<br>manually feed out the mat.<br>After feeding out the mat, replace it with<br>a new one or attach the material while | page 7<br>page 9<br>page 16<br>page 27<br>page 87                                                                               |                             |
| The material to be cut/<br>drawn or original to be<br>scanned peels off during<br>cutting/drawing/<br>scanning.                                                                                                    |                                                                                                    | keeping it within the adhesive area of the<br>mat. Pull out the rear tray, and then<br>insert the mat.                          |                             |
| Cutting                                                                                                    |                                                                                                    |                                                                                                    |                             |

### Cutting

| Symptom                                                          | Possible Causes (or Results)                                                         | Solutions                                                                                                    | Reference |
|------------------------------------------------------------------|--------------------------------------------------------------------------------------|----------------------------------------------------------------------------------------------------|-----------|
| The material being cut                                           | Dust on that has accumulated in the holder.                                          | Clean the holder.                                                                                                    | page 89   |
| catches on the tip cithe                                         | The blade is worn.                                                                   | Replace the blade with a new one.                                                                                                    | page 87   |
| cutting blade.                                                   | The material being cut is incompatible with this machine.                            | Replace the material with one compatible with this machine.                                                                                                    | page 14   |
| The machine stopped<br>while an operation is<br>being performed. | For safety, the machine stops<br>operating if the panel is touched<br>while cutting. | Follow the instructions in the message<br>that appears in the screen. Touch the<br>"OK" key to move the carriage to its<br>initial position. Load the mat and perform<br>the operation again. | _         |

| Symptom                                                                  | Possible Causes (or Results)                                                                                                    | Solutions                                                                                                    | Reference          |
|--------------------------------------------------------------------------|----------------------------------------------------------------------------------------------------|----------------------------------------------------------------------------------------------------|--------------------|
|                                                                          | A blade appropriate for the material being cut is not used.                                                                                                    | Use a blade appropriate for the material being cut.                                                                                                    | page 23            |
|                                                                          | If cutting is not possible even<br>though the cutting pressure is set<br>higher than necessary, the blade<br>may be chipped.                                    | Replace the blade with a new one.                                                                                                    | page 87            |
|                                                                          | The mat's adhesive strength has decreased, or the material is not secured.                                                                                      | Replace the mat with a new one.                                                                                                    | page 87            |
|                                                                          | The blade is worn.                                                                                                    | Replace the blade with a new one.                                                                                                    | page 87            |
|                                                                          | The material is incompatible with this machine.                                                                                                    | Replace the material with one compatible with this machine.                                                                                                    | page 14            |
|                                                                          | The cutting pressure ("Cut<br>Pressure") is incorrect.                                                                                                    | Adjust the setting for "Cut Pressure" in the settings screen.                                                                                                    | page 10<br>page 27 |
|                                                                          | Dust or lint has accumulated in the holder.                                                                                                    | Clean the holder.                                                                                                    | page 89            |
| Not all of the material to<br>be cut is cut. Some<br>areas remain uncut. | The spacing between arranged patterns is too small.                                                                                                    | Rearrange the patterns to sightly<br>separate them.<br>Set the number to "3" or higher in the<br>"Pattern Interval soming, and then<br>rearrange the patterns or perform the<br>auto layout ferrotion. | page 10<br>page 49 |
|                                                                          | The material extends from the adhesive area of the mat.                                                                                                    | Attach the material while keeping it within the activisive area of the mat.                                                                                                    | page 16            |
|                                                                          | Fabric was cut without using a sheet for fabric cutting.                                                                                                    | Attach a high tack adhesive fabric<br>support sheet to a mat or affix an iron-on<br>fabric appliqué contact sheet to a fabric<br>baiore cutting it.                                                    | page 17<br>page 20 |
|                                                                          | A fabric is not firmly attached to a<br>mat that has a high tack adagate<br>fabric support sheet on its<br>adhesive side.                                       | Finnly attach the fabric to the mat<br>pressing the handle of the included<br>spatula across the surface of the fabric.                                                                                | page 20            |
| An ir<br>shee<br>fabri                                                   | An iron-on fabric appuqué contact<br>sheet is not firmly attached to a<br>fabric.                                                                               | Iron the entire contact sheet to affix it firmly to the wrong side of the fabric.                                                                                                    | page 17            |
| There are deep cuts<br>completely through the<br>mat.                    | The cutting pressure ( 'Cut<br>Pressure") is incorrect.                                                                                                    | Adjust the setting for "Cut Pressure" in the settings screen.                                                                                                    | page 10<br>page 27 |
| The material to be cut is not cleanly cut.                               | After using a mail with deep cut<br>marks which completely went<br>through the mark, the machine's<br>survice where the blade points<br>down (1) has cut marks. | Contact the retailer who sold you this<br>machine or the nearest authorized<br>service center.                                                                                                    | _                  |

#### Drawing

| Symptom                                                          | Possible Causes (or Results)                                                               | Solutions                                                                                                    | Reference          |
|------------------------------------------------------------------|--------------------------------------------------------------------------------------------|----------------------------------------------------------------------------------------------------|--------------------|
| The drawn line is thicker<br>(thinner) than intended.            | The drawing speed ("Draw Speed")<br>or drawing pressure ("Draw<br>Pressure") is incorrect. | Adjust the settings for "Draw Speed" and<br>"Draw Pressure" in the settings screen.<br>To draw thicker lines, increase the<br>drawing pressure. To draw thinner lines,<br>decrease the drawing pressure.<br>To draw thicker lines, reduce the drawing<br>speed. To draw thinner lines, increase<br>the drawing speed.<br>After adjusting the settings, perform a<br>test/trial drawing operation. | page 10<br>page 62 |
| The machine stopped<br>while an operation is<br>being performed. | For safety, the machine stops<br>operating if the panel is touched<br>while drawing.       | Follow the instructions in the message<br>that appears in the screen. Touch the<br>"OK" key to move the carriage to its<br>initial position. Load the rat and perform<br>the operation again.                                                                                                    | -                  |

#### Scanning

| Scanning                                  |                                                                                                 |                                                                                                    |                    |
|-------------------------------------------|-------------------------------------------------------------------------------------------------|----------------------------------------------------------------------------------------------------|--------------------|
| Symptom                                   | Possible Causes (or Results)                                                                    | Solution                                                                                                | Reference          |
|                                           | The scanning area is incorrectly specified.                                                     | In "Scan to US6" mode, specify the paper size with the "Scan Size" setting.                             | page 83            |
| scanned.                                  |                                                                                                 | In "Direct Cut" or 'Scan to Cut Data"<br>mode, thim the i nage in the editing<br>screen after scanning. | page 71<br>page 77 |
| Scanning cannot be                        | The scanner glass is dirty.                                                                     | Clean, the scanner glass inside the machine.                                                            | page 91            |
| lines in the scanned image).              | The original to be scanned is dire, or scratched.                                               | mode, remove thin lines or dirt in the image editing screen.                                            | page 81            |
| The lines printed on the mat are scanned. | The original is transparent so the lines printed on the mat are being scanned.                  | in "Direct Cut" or "Scan to Cut Data"<br>mode, remove the lines in the image<br>editing screen.         | page 81            |
| The scanned image is red.                 | When the optional scanning mat is used, scanning is performed without peeling of the true tape. | Peel off the blue tape from the optional scanning mat before scanning.                                  | -                  |
| The scan image is out of focus.           | The scanner lever is not correctly positioned for the thickness of the material                 | Set the scanner lever position to "1".                                                                  | page 9             |
|                                           |                                                                                                 |                                                                                                    |                    |

### ERROR PRANEŠIMAI

Toliau pateiktoje lentelėje išvardyti kai kurie pranešimai, kurie gali pasirodyti, kai mašina veikia, ir jų atitinkami sprendimai.

Atlikite reikiamą darbą pagal nurodymus, pateiktus šiame pranešime arba sprendime. Jei problema išlieka, kreipkitės į mažmenininką, kuris jį pardavė, ar artimiausią įgaliotą techninės priežiūros centrą.

| Error Pranešimai                                                                                                    | Priežastys/ Sprendimai                                                                                                    |  |
|----------------------------------------------------------------------------------------------------|----------------------------------------------------------------------------------------------------|--|
| Įvyko gedimas.<br>Išjunkite mašiną ir vėl įjunkite.                                                                  | Išjunkite mašiną ir vėl įjunkite.                                                                                                    |  |
| Integruota atmintis yra<br>sugadinta. Atkurkite atmintį.                                                             | Įrenginio atmintyje esantys duomenys yra sugadinti. Iš naujo<br>paleiskite įrenginį.                                                                                                    |  |
| Negalima veikti, kai yra per daug modelių.                                                                           | <ul> <li>Pranešimas rodomas tokiomis sąlygomis:</li> <li>"Direct Cut" režimu, pjovimo prodeliui nustatyta daugiau nei maksimalus modelių skaičius</li> <li>Režimu "Scan to Cut Data" (nuskaityti į iškirpti duomenis) daugiau nei maksimalus modelių skaičius yra išsaugomas kaip Sufilažinkute matsimalus modelių skaičius yra išsaugomas kaip Sufilažinkute matsimalus modelių skaičius.</li> <li>Priklausomai nuo mašinos nadelio, maksimalus modelių skaičius skirsis. Patikrinkite nustatymų ekrano "Mašinos informacija" skyriuje "Mausinalus modelio numeris".</li> <li>Per daug dažų modelių yra nuskaityta per daug pjovimo linijų.</li> <li>pernely baug žvies os tonų modelių, kuriuos reikia konvertuetų dviejų tonų (juodos ir baltos spalvos) modelius, kol nustatoma: vaizdo atpažinimo lygis.</li> </ul> |  |
|                                                                                                    | Iš nacio nuskutykite vaizdus po to, kai sumažinsite originalų skaičių.                                                                                                    |  |
| Negalima veikti, kai nėra modelio.                                                                                   | N <sup>5</sup> ra n <sup>1</sup> .s kaityto vaizdo arba linijų. Patikrinkite nuskaitytą vaizdą<br>Ur nustatykite nuskaitymo sritį, vaizdo aptikimo lygį ir "Ignoruoti<br>objekto dydį" nustatymus.<br>Be to, pakeiskite originalą nukreiptą vaizdą į vieną lengviau<br>nuskaitymą.                                                                                                    |  |
| Negalima skaityti duomenų.<br>Dar kartą gaukite PIN kodą ir užsiregistruokite prie mesinos.                          | <ul> <li>Šis pranešimas rodomas, kai bandote persiųsti duomenis<br/>kitokia mašina nei užregistruota "CanvasWorkspace".</li> <li>"CanvasWorkspace" atšaukė jūsų mašinos registraciją.<br/>Užregistruokite mašiną, kuri bus naudojama dar kartą.</li> </ul>                                                                                                    |  |
| Negalima išsaugoti duomenų.<br>Dar kartą gaukite PIN kodą ir užsiregistruočete provinašinos.                         |                                                                                                    |  |
| Ieina specialus modelis, kurio negalima 's augot' 'šorinėje<br>atmintyje.<br>Išsaugokite modelį įrenginio atmintyje. | Priklausomai nuo modelio, gali būti neįmanoma išsaugoti<br>išorinėje atmintyje (USB atmintinėje arba "CanvasWorkspace").                                                                                                    |  |
| Nepavyko inicijuoti ašmenų panėties.<br>Išjunkite mašiną.                                                            | – Išjunkite mašiną ir vėl įjunkite.                                                                                                    |  |
| Nepavyko inicijuoti galvutės.<br>Išjunkite mašiną.                                                                   |                                                                                                    |  |
| Šiam deriniui negalima pridėti daugiau modelių.                                                                      | Sujungiami daugiau nei maksimalus modelių skaičius.<br>Sumažinkite modelių skaičių.<br>* Priklausomai nuo mašinos modelio, maksimalus modelių<br>skaičius skirsis. Patikrinkite nustatymų ekrano "Mašinos<br>informacija" skyriuje "Maksimalus modelio numeris".                                                                                                    |  |
| Efektyvioje srityje nėra modelio.                                                                                    | Pjovimo zonoje nėra nė vieno (-ų) pjūvio (-ų).<br>Jei norite iškirpti ar nupiešti raštą už srities ribų, padidinkite<br>"Cut Area" nustatymą arba perkelkite modelį (-ius) į zoną,<br>nurodytą "Cut Area" ("Cut Area") (10 psl.).                                                                                                    |  |
| Nepakanka atminties, kad išsaugotumėte duomenis.                                                                     | Ištrinkite failą iš įrenginio atminties arba USB atmintinės.                                                                                                    |  |

| Error Pranešimai                                                                                                    | Priežastys / Sprendimai                                                                                                    |  |
|----------------------------------------------------------------------------------------------------|----------------------------------------------------------------------------------------------------|--|
| Ant kilimėlio nėra pakankamai vietos.<br>Patikrinkite modelio dydį, vietą ant kilimėlio, iškirpti plotą<br>(nustatymą) arba modelio intervalą (nustatymą). | <ul> <li>Norėdami išdėstyti modelius, atlikite vieną iš šių veiksmų.</li> <li>- Ištrinkite raštą išdėstymo ant kilimėlio ekrane.</li> <li>- Pakeiskite modelio struktūrą.</li> <li>- Padidinkite "Cut Area" nustatymą (10 psl.).</li> <li>- Sumažinkite tarpo tarp išdėstytų raštų, naudodami<br/>"Pattern Interval" (modelio intervalas) nustatymą.</li> </ul>                                                                                                    |  |
| Ant kilimėlio nėra pakankamai vietos.<br>Maks. 10 (pavyzdys: apskaičiuotas<br>skaičius)                                                                    | Kadangi yra per daug modelių, jie negali buti isdestyti.<br>Sumažinkite modelių skaičių iki didžiausio rodymo ekrane.                                                                                                    |  |
| OK norite gauti ir atnaujinti ankstesnę atmintį?                                                                                                    | Norėdami naudoti ankstesnės operacijos duomenis, palieskite<br>"OK" mygtuką. (12 psl.))                                                                                                    |  |
| Pavyzdžiai negali būti suvienyti.<br>Pasirinkta netinkama pora.                                                                                            | Pranešimas rodomas, kai suvieno linate modelius. Modeliai su<br>siūlių leidimais ir jokiais siūlių le dimais yra parinkti poromis.<br>Pasirinkite modelius, kurie vi si turi arba vietą siūlei, arba<br>neturi jokių siūlų.                                                                                                    |  |
| Pavyzdžiai negali būti sujungti.<br>Yra keletas modelių, kurie negali sutapti.                                                                             | <ul> <li>Pranešimas pasirodo, kai snjangiate zaštus.</li> <li>Modeliai nesutampa. Pertvarkylate juos taip, kad pasirinktos struktūros sutaptų. Vietoj to jei norite suvienodinti modelį, tai gali būti alternatyvis zavagevimo metodas, priklausantis nuo jūsų projekto.</li> <li>Pasirinktas raudelis, kuriame yra siūlės atrama. Išjunkite siūlių leidimo na tatymą ir suvirinkite modelius.</li> <li>Pasirerkiana atvira forma. Galima suvirinti tik uždaras formas. Vietoj to jei norite suvienodinti modelį, tai gali būti alternatyvus rečagavimo metodas, priklausantis nuo jūsų p. ojekto.</li> </ul> |  |
| Pakeiskite kilimėlį su 12 × 24 colių kilimėliu.                                                                                                    | [dėtas 12."×12" kilimėlis, nors buvo sukurta 24 colių duomenų.<br>[dėkite 12."×24" kilimėlį.                                                                                                    |  |
| Įvyko skenavimo klaida.<br>Išjunkite mašiną.                                                                                                    | šjunkite mašiną, tada vėl įjunkite ir bandykite atlikti<br>operaciją dar kartą.                                                                                                    |  |
| Kadangi forma buvo didesnė už kilimėlį, importuojant ji čuro<br>sumažinta                                                                                  | Pi importuoto SVG failo modelis yra didesnis nei matinis,<br>modelis sumažės, kad atitiktų matinio dydį. Jei reikia, SVG failo<br>kūrimo programinėje įrangoje redaguokite modelį, kad jis<br>atitiktų matinio dydį.                                                                                                    |  |
| Kai kurių formų negalima konvertuoti.                                                                                                    | Importuotuose SVG duomenyse yra duomenų, kurių negalima<br>konvertuoti, pvz., Vaizdus ar tekstą. Visi kiti duomenys buvo<br>skaitomi kaip pjovimo linijos duomenys.                                                                                                    |  |
| Duomenys negali būti ištrinti.                                                                                                    | Naudojamas USB "flash" įrenginys gali būti nenaudojamas su<br>šiuo įrenginiu. Jei USB atmintinės pašalinimas ir operacijos                                                                                                    |  |
| Duomenų negalima skaityti.                                                                                                    | Informacijos apie USB atmintinę, suderinamą su šia mašina,<br>rasite mūsų svetainėje "http://s.brother/cpoac/".                                                                                                    |  |
| Duomenų nebuvo galima<br>importuoti. Yra per daug modelių.                                                                                                 | Pranešimas rodomas, kai SVG faile yra daugiau nei maksimalus<br>modelių skaičius. SVG rinkmenai kurti naudojama programinė<br>įranga sumažina modelių skaičių.<br>* Priklausomai nuo mašinos modelio, maksimalus modelių<br>skaičius skirsis. Patikrinkite nustatymų ekrano "Mašinos<br>informacija" skyriuje "Maksimalus modelio numeris".                                                                                                    |  |
| Duomenys yra pernelyg sudėtingi importuoti.                                                                                                    | SVG failai, kuriuose yra sudėtingas modelis, negali būti<br>importuojami. SVG rinkmenai sukurti naudojama<br>programinė įranga supaprastina modelį.                                                                                                    |  |
| Kilimėlis negali būti atpažintas.                                                                                                    | Įdėtas kilimėlis, kurio negalima atpažinti. Jei nenaudojamas<br>specialiai šiai mašinai skirtas kilimėlis, naudokite specialiai<br>suprojektuotą kilimėlį.                                                                                                    |  |
| Kilimėlis iškraunamas.                                                                                                    | Nuvalykite taškinius ženklus kilimėlio krašte ir jų apylinkėse. Jei<br>kilimėlis vis dar neatpažįstamas, pakeiskite kilimėlį nauju.                                                                                                    |  |

| Error Pranešimai                                                           | Priežastys/ Sprendimai                                                                                                    |
|----------------------------------------------------------------------------|----------------------------------------------------------------------------------------------------|
| Nėra jokių aptinkamų raštų.                                                | Importuotuose SVG duomenyse yra duomenų, kuri<br>negalima konvertuoti, pyz., Vaizdus ar tai                                                                                                    |
| Yra keletas rraštų, kuriems negali pridėti vietos siūlei.                  | Siūlių leidimo nustatymai negali būti nustatyti sudėtingoms<br>modelio formoms. Pasirinkite paprastą formą.<br>Padidinti siūlės leidimą iki 2 mm ar daugiau.                                                                                                    |
| Yra keletas modelių, kurie negali nustatyti pjūvio atstumo nuo<br>kontūro. | Pjovimo atstumas negali būti nustatytas sudėtingoms<br>modelio formoms. Pasirinkite paprastą formą.                                                                                                    |
| Šie duomenys yra pernelyg sudėtingi ir negali būti konvertuojami.          | Kompleksiniai modeliai negali būti suvirinti ar užpildyti.<br>Sumažinkite išdėstytų modelių skaičių arba pakeiskite<br>modelius su paprastais dizainais                                                                                                    |
| Šis kilimėlis negali būti naudojamas.                                      | Kilimėlis yra toks, kurio negalima naudoti su atliekama funkcija.<br>Pakeiskite kilimėlį.<br>(Pavyzdžiui, skenavimo kilimėlis tuvo įkeltas bandant<br>sumažinti.)                                                                                                    |
| Atvėsta                                                                    | Mašina nustojo pjaustyti / braižyti, kad a vėsintų karštą dalį mašinos<br>viduje.<br>Palikite jį tam tikrą laiką, tado vykdytate ekrane pateikiamus<br>nurodymus, kad paleistumėte iš reaujo.<br>Jei šis pranešimas dožinai rodor e.s., kreipkitės į pardavėją, kuris pard<br>šį įrenginį arba artimiaus e įgadotą techninės priežiūros centrą. |
|                                                                            |                                                                                                    |

#### PROGRAMINĖS ĮRANGOS ATNAUJINIMAS

Įrenginio programinę įrangą galima atnaujinti bet kuria iš šių trijų procedūrų..

- Atnaujinimas naudojant automatinio naujinimo funkciją
- Atnaujinimas iš pagrindinio ekrano-
- Atnaujinimas iš nustatymų ekrano
- Atnaujinimas naudojant USB atmintine
- Atnaujinimas naudojant
- programa("CanvasWorkspace")

#### Automatinio naujinimo funkcija

Įrenginį galima atnaujinti, išieškant atnaujinimo failus tiesiai iš interneto.

Atminti<u>nė</u>

 Prieš naudodami šią funkciją, užregistruokite savo prietaisą "CanvasWorkspace" ir prijunkite įrenginį prie tinklo. Išsamesnės informacijos apie registravimą žr. "Belaidžio tinklo sąrankos vadovas".

#### Atnaujinimas iš pagrindinio ekrano

#### **1** Palieskite **1** pradiniame ekrane.

• Jei nėra naujo atnaujinimo failo neatsiranda pradiniame ekrane.

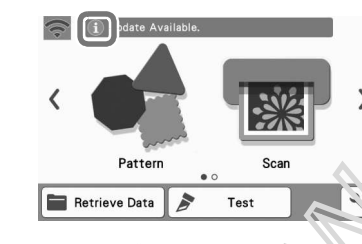

2 Palieskite"Update" mygtuke kad gautumete programinę įrangą.

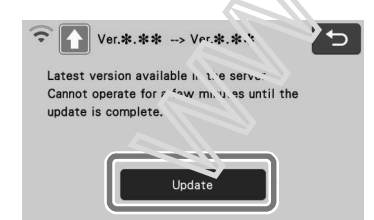

 Kai atnaujinimas baigtas, įrenginys automatiškai paleidžiamas iš naujo.

Pastab<u>a</u>

• Neatjunkite įrenginio, kol jis atnaujinamas.

#### Atnaujinimas iš nustatymų ekrano

Palieskite pradiniame ekrane rodomas nustatymų ekranas, tada palieskite mygtuką "Ver.".

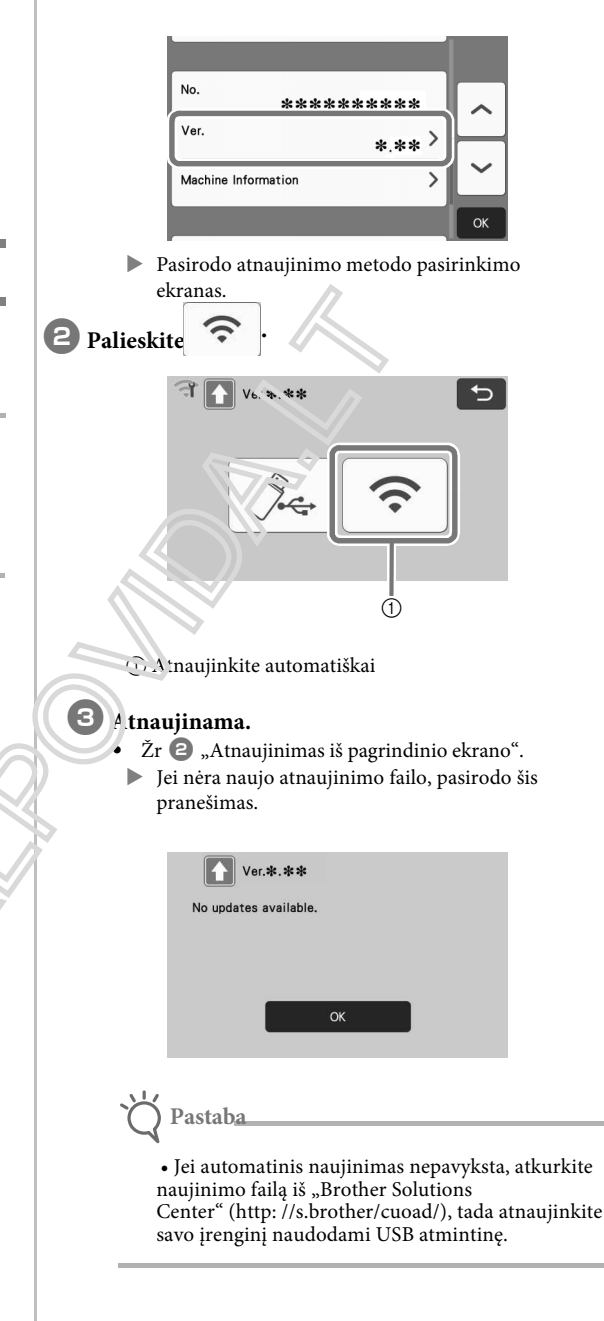

# Atnaujinimo procedūra Naudojant USB atmintinę

Naudojant USB atmintinę, galima atnaujinti įrenginio programinę įrangą. Informacijos apie atnaujinimą ieškokite Brother Solutions Center (http://s.brother/ cuoad/). Jei paskelbtas atnaujinimo failas, atsisiųskite failą ir tada atnaujinkite įrenginį pagal toliau nurodytą procedūrą.

#### Idėkite USB atmintinę, kurioje yra naujinimo failas į šio įrenginio USB prievadą.

USB atmintinėje neturi būti jokių kitų duomenų, išskyrus atnaujinimo failą. Priešingu atveju mašina gali neveikti tinkamai..

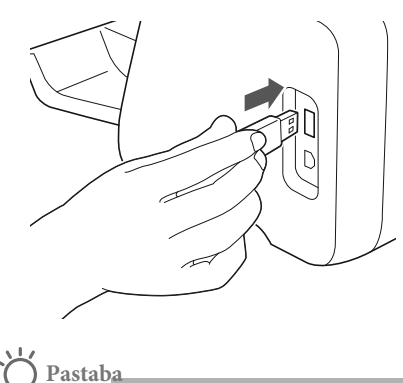

 Šis įrenginys yra nesuderinamas su USB šakotuvu. Įdėkite USB atmintinę tiesiai į USB prievadą.

Palieskite pradiniame ekrane rodoma, nustatymų ekranas, tada palieskite mygtuke "Ver.".

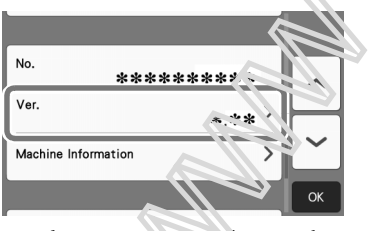

Pasirodo atnaujinino metodo pasirinkimo ekranas.

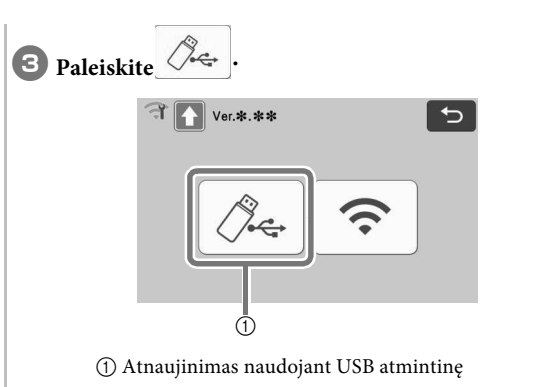

🕘 Palieskite "Update" mygtuką norėdani pradėti atnaujinimą.

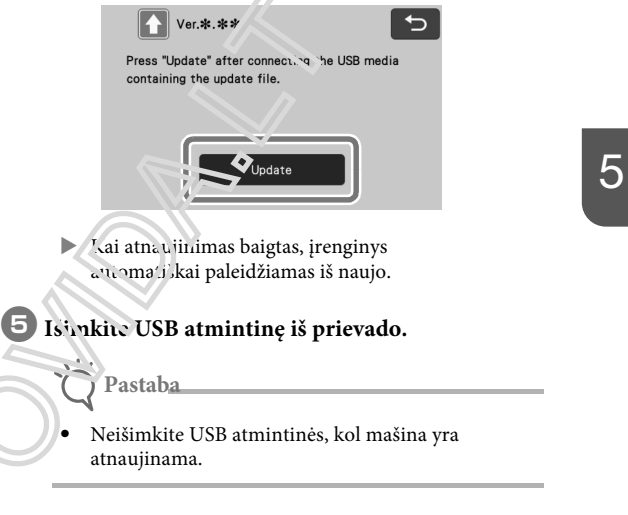

# Atnaujinimo procedūra naudojant programą(CanvasWorkspace)

Naudodami šią funkciją mašina gali būti prijungta prie kompiuterio USB kabeliu, kad būtų galima atnaujinti failą iš "CanvasWorkspace", kad būtų galima atnaujinti įrenginį. Prieš naudodami šią funkciją, kompiuteryje įdiekite "CanvasWorkspace".

#### USB kabelis (parduodamas atskirai)

• Rekomenduojame naudoti USB 2.0 kabelį (tipas A / B) ne ilgesnis kaip 2 metrai.

Istatykite USB kabelio jungtis į atitinkamus kompiuterio ir įrenginio USB prievadus ir įjunkite įrenginį.

Prodyti įrenginio pagrindinį ekraną.

| <pre>vurtisi-iterite CauseWindgete<br/>vurtisi-iterite CauseWindgete<br/>vurtisi-iterite CauseWindgete<br/>vurtisi-iteriteriteriteriteriteriteriteriteriter</pre>                                                                                                    | nas, spustelėkite [<br>graminę įrangą.                                                | OK]<br>šis                                                                                                    |                                                                                                    |                                                                                                    |
|----------------------------------------------------------------------------------------------------|---------------------------------------------------------------------------------------|----------------------------------------------------------------------------------------------------|----------------------------------------------------------------------------------------------------|----------------------------------------------------------------------------------------------------|
| Cai pasirodo šis pranešim<br>norėdami atnaujinti prog<br>Machine Update<br>2 Machine Update<br>Latet version available.<br>Update nov?<br>eli nėra naujo atnaujinin<br>pranešimas.<br>Machine Update<br>No machine update available.                                                                            | nas, spustelėkite [<br>graminę įrangą.                                                | OK]<br>šis                                                                                                    |                                                                                                    |                                                                                                    |
| Machine Update          Machine Update         Imachine Update         Imachine Update         Latest version available.         Update now?         ei n éra naujo atnaujinin         oranešimas.         Machine Update         Imachine Update         Imachine Update         No machine updates available. | ok cancel                                                                             | šis                                                                                                    |                                                                                                    |                                                                                                    |
| ei nèra naujo atnaujinin<br>pranešimas.<br>Machine Update<br>Machine Update<br>No machine updates available.                                                                                                    | no failo, pasirodo<br>×                                                               | šis                                                                                                    |                                                                                                    |                                                                                                    |
| Machine Update  Machine Update No machine updates available.                                                                                                    | ×                                                                                     |                                                                                                    |                                                                                                    |                                                                                                    |
|                                                                                                    |                                                                                       |                                                                                                    |                                                                                                    |                                                                                                    |
|                                                                                                    | ок                                                                                    |                                                                                                    |                                                                                                    | I -                                                                                                    |
| Saving the update file.<br>Do not turn main power to OF<br>Please wait a few minutes.                                                                                                    | F.                                                                                    |                                                                                                    |                                                                                                    |                                                                                                    |
|                                                                                                    |                                                                                       |                                                                                                    |                                                                                                    |                                                                                                    |
|                                                                                                    |                                                                                       |                                                                                                    |                                                                                                    |                                                                                                    |
|                                                                                                    | Saving the update file.<br>Do not turn main power to OF<br>Please wait a few minutes. | is a far among financies of a grady profits in a second second se | is a ran a many immo o ang any prengury o<br>skar paleidžiamas iš naujo.<br>Saving the update file.<br>Do not turn main power to OFF.<br>Please wait a few minutes. | Kai paleidžiamas iš naujo.<br>Kai paleidžiamas iš naujo.<br>Saving the update file.<br>Do not turn main power to OFF.<br>Please wait a few minutes. |

### PASIRENKAMI AKSESUARAI

Toliau pateikiami kaip papildomi priedai, kuriuos galima įsigyti atskirai.

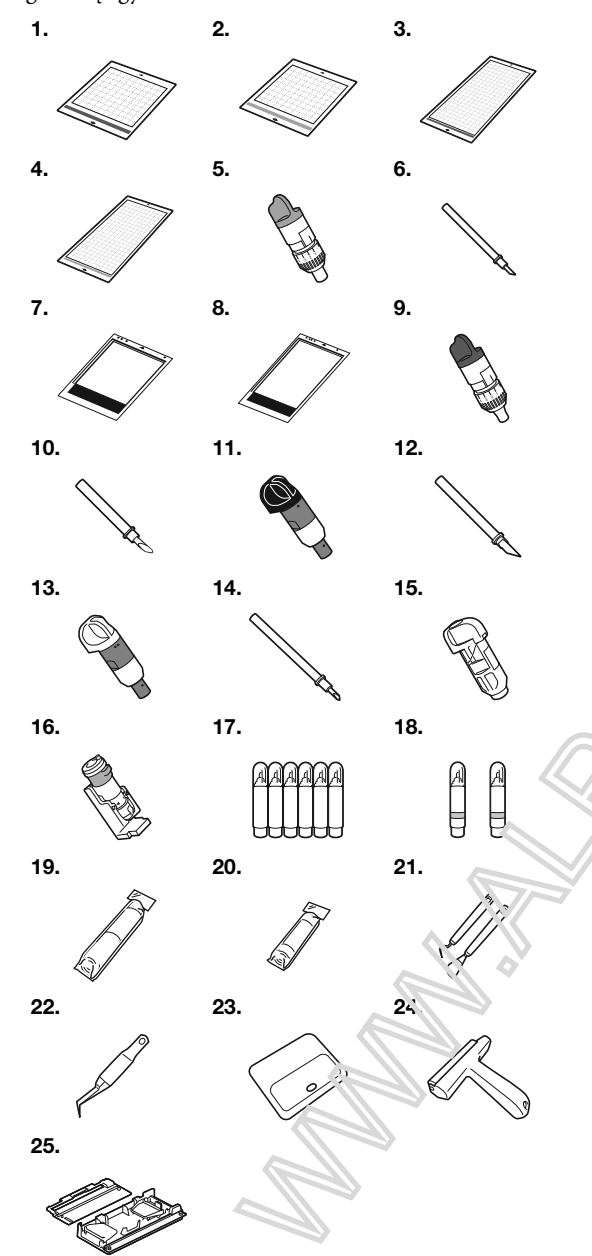

| No. | Dalies pavadinimas                                           | Dalies kodas |
|-----|--------------------------------------------------------------|--------------|
| 1   | Mažai lipnus kilimėlis 12" ×<br>12" (305 mm × 305 mm)        | CADXMATLOW12 |
| 2   | Standartinis lipnus kilimėlis12" ×<br>12" (305 mm × 305 mm)  | CADXMATSTD12 |
| 3   | Mažai lipnus kilmėlis 12" ×<br>24" (305 mm × 610 mm)         | CADXMATLOW24 |
| 4   | Standartinis lipnus kilimėlis 12" ×<br>24" (305 mm × 610 mm) | CADXMATSTD24 |
| 5   | Standartinis peilių laikiklis<br>(turkis) (be peilio)        | CAHLP1       |

| No. | Dalies pavadinimas                                                    | Dalies kodas |
|-----|-----------------------------------------------------------------------|--------------|
| 6   | Standartinis peiliukas                                                | CABLDP1      |
| 7   | Skanavimo kilimėlis 12" ×<br>12" (305 mm × 305 mm)                    | CADXMATS12   |
| 8   | Skanavimo kilimėlis 12" ×<br>24" (305 mm × 610 mm)                    | CADXMATS24   |
| 9   | Gilaus pjovimo peilių laikiklis<br>(purpurinis) (be peilio)           | CAHLF1       |
| 10  | Gilaus pjovimo peiliukas                                              | CABLDF1      |
| 11  | Auto Peilių laikiklis                                                 | CADXHLD1     |
| 12  | Auto peiliukas                                                        | CADXBLD1     |
| 13  | plonos medžiagos Auto Peilių laikikl                                  | is CADXHLDQ1 |
| 14  | Plonos medžiagos Auto peiliukas                                       | CADXBLDQ1    |
| 15  | Tušinuko laikiklis                                                    | CAPENHL1     |
| 16  | Universalus Tušinuko laikiklis                                        | CAUNIPHL1    |
| 17  | Spalvotų tušinukų rinkrays                                            | CAPEN1       |
| 18  | Ištrinamų tušinukų .i.ni <sup>2</sup> uys                             | CAPEN2       |
| 19  | Prilyginamų "Fabric Appliq.""<br>kontaktinis lapas (baltas pagrindas) | CASTBL1      |
| 20  | Didelio lipnumo pagalhivis<br>lapas                                   | CASTBL2      |
| 21  | Menteles a kaplie rinkinys                                            | CASPHK1      |
| 22  | Tikslieji pin arti                                                    | CATWZ1       |
| 23  | 3.9 inch (inchand) Scraperis                                          | CASCP1       |
| 24  | 4 nch (102 nm) Volelis                                                | CABRY1       |
| 25  | Ritinn's tiel tuvas                                                   | CADXRF1      |

\* Sosisielt ie su mažmenininku, kuris pardavė jums šią m činą arba artimiausią įgaliotą techninės priežiūros centrą.

Naudokite specialiai šiai mašinai skirtą kilimėlį. Įrenginys neveiks tinkamai, jei bus naudojamas kitas kilimėlis. Norėdami gauti naujausią informaciją ir vadovus apie papildomus priedus, suderinamus su šiuo įrenginiu, žr. "Brother Solutions Center" (http://

s. brolis / ccoab /).

Ašmenų prailginimas ir pjovimo slėgis turi būti reguliuojami rankiniu būdu, naudojant standartinį pjovimo peiliuką (turkis) ir giliai supjaustyto peilio laikiklį.

(violetinė). Išsamesnės informacijos apie koregavimą rasite "Brother Solutions Center" (http://s.brother/cfoae/).

### PRODUKTŲ SERTIFIKACIJA

| Produktas | <b>Specifika</b> cija                                                                                              |
|-----------|----------------------------------------------------------------------------------------------------|
| Matmenys  | Apytiksl. 531 mm (W) × 215 mm (D)<br>× 173 mm (H)<br>(Apytiksl. 20.9 colių (W) × 8.5 colių<br>(D) × 6.8 colių (H)) |
| Svoris    | Apytiksl. 6 kg (Apytiksl.13.2 lb)                                                                                  |
Prašome apsilankyti adresu http://s.brother/cpoac/, kur galite gauti produkto palaikymą ir atsakymus į dažniausiai užduodamus klausimus (DUK).

Šios mašinos yra patvirtintos naudoti tik pirrimo šalyje. Vietinės Brother įmonės ar jų pardavėjai rems tik savo šalyse įcigytas inašinas.

English 891-Z05 Version 0